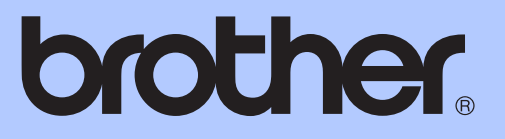

# KÄYTTÖOPAS

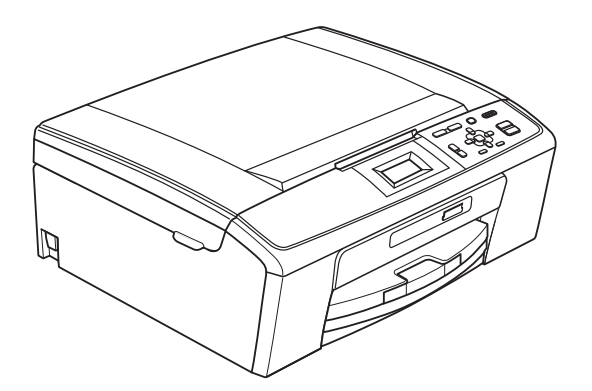

## DCP-J125 DCP-J315W

Versio A

| Jos tarvitaan asiakaspalvelua                                                                                                    |
|----------------------------------------------------------------------------------------------------|
| Täytä seuraavat tiedot tulevaa käyttöä varten:                                                                                                    |
| Mallin numero: DCP-J125 ja DCP-J315W<br>(ympyröi laitteesi mallin numero)                                                                                                  |
| Sarjanumero: <sup>1</sup>                                                                                                    |
| Ostopäivä:                                                                                                    |
| Ostopaikka:                                                                                                    |
| <sup>1</sup> Sarjanumero on laitteen takana. Säilytä tämä<br>Käyttöopas ja ostokuitti pysyvänä todisteena<br>hankinnasta varkauden, tulipalon tai takuuhuollon<br>varalta. |

Rekisteröi laite Internetissä osoitteessa

http://www.brother.com/registration/

### Käyttöoppaat ja niiden sijainti

| Mikä opas?                                      | Mitä se sisältää?                                                                                                    | Missä se on?                      |  |
|-------------------------------------------------|----------------------------------------------------------------------------------------------------|-----------------------------------|--|
| Turvallisuus ja rajoitukset                     | Lue turvaohjeet ennen laitteen käyttöönottoa.                                                                                                    | Painettu / laatikossa             |  |
| Pika-asennusopas                                | Lue tämä opas ensin. Noudata laitteen<br>käyttöönottoa sekä ohjainten ja ohjelmistojen<br>asennusta koskevia ohjeita, jotka käsittelevät<br>käyttämääsi käyttöjärjestelmää ja<br>yhteystyyppiä.                    | Painettu / laatikossa             |  |
| Käyttöopas                                      | Sisältää perusohjeet kopiointia, skannausta ja<br>PhotoCapture Center™ -toimintoja sekä<br>tarvikkeiden vaihtoa varten. Katso<br>vianetsintäohjeet.                                                                | Painettu / laatikossa             |  |
| Laajempi käyttöopas                             | Lue lisätoiminnoista: kopiointi, raporttien tulostus ja säännöllinen kunnossapito.                                                                                                    | PDF-tiedosto /<br>CD-ROM-opaslevy |  |
| Ohjelmiston käyttöopas                          | Ohjeet tulostusta, skannausta,<br>verkkoskannausta, PhotoCapture Center™ -<br>toimintoja ja Brother ControlCenter -<br>apuohjelman käyttöä varten.                                                                 | PDF-tiedosto /<br>CD-ROM-opaslevy |  |
| <b>Verkkokäyttäjän opas</b><br>(Vain DCP-J315W) | Tämä opas sisältää lisätietoja langattoman<br>verkkoyhteyden määrittämiseksi. Lisäksi siinä<br>on tietoja verkkoapuohjelmista,<br>verkkotulostuksesta ja tuetuista<br>verkkomäärityksistä sekä vianetsintäohjeita. | PDF-tiedosto /<br>CD-ROM-opaslevy |  |

### Sisällysluettelo (KÄYTTÖOPAS)

| 1 | Yleisiä tietoja                                                     | 1      |
|---|---------------------------------------------------------------------|--------|
|   | Näiden ohjeiden käyttäminen                                         | 1      |
|   | Ohjeissa käytetyt symbolit ja käytänteet                            | 1      |
|   | Laajemman käyttöoppaan, Ohjelmiston käyttöoppaan ja Verkkokäyttäjän |        |
|   | oppaan käyttö                                                       | 1      |
|   | Näin löydät oppaat                                                  | 1      |
|   | Brotherin tekninen tuki (Windows <sup>®</sup> )                     | 3      |
|   | Brotherin tekninen tuki (Macintosh)                                 |        |
|   |                                                                     | 4      |
|   | Nestekidenäytön merkinnät                                           | 5      |
|   |                                                                     | 6      |
|   | Varoitusmerkkivaiojen tunnistus                                     | 6      |
|   | Neslekidenayilo                                                     | /<br>ح |
|   | l austavalon kirkkauden saato                                       | 1      |
| 2 | Paperin asettaminen                                                 | 8      |
|   | Paperin ja muun tulostusmateriaalin asettaminen                     | 8      |
|   | Kirjekuorten ja postikorttien asettaminen                           | 10     |
|   | Pienten tulosteiden poisto laitteesta                               | 12     |
|   | Tulostusalue                                                        | 13     |
|   | Paperiasetukset                                                     | 14     |
|   | Paperityyppi                                                        | 14     |
|   | Paperikoko                                                          | 14     |
|   | Hyväksyttävä paperi ja muu tulostusmateriaali                       | 15     |
|   | Suositeltu tulostusmateriaali                                       | 15     |
|   | Tulostusmateriaalin käsittely ja käyttö                             | 16     |
|   | Oikean tulostusmateriaalin valinta                                  | 17     |
| 3 | Asiakirjojen asettaminen                                            | 19     |
|   | Asiakirioien asettaminen                                            | 19     |
|   | Valotustason käyttö                                                 | 19     |
|   | Skannattava alue                                                    | 20     |
| 4 | Kaniainti                                                           | 24     |
| 4 | κοριοιπι                                                            | 21     |
|   | Kopiointi                                                           | 21     |
|   | Kopioinnin lopetus                                                  | 21     |
|   |                                                                     | 21     |
|   | Paperiasetukset                                                     |        |
|   |                                                                     |        |

| 5 | Valokuvien tulostus muistikortilta      | 23 |
|---|-----------------------------------------|----|
|   | PhotoCapture Center™ -toiminnot         | 23 |
|   | Muistikortin käyttö                     | 23 |
|   | Näin pääset alkuun                      | 24 |
|   | Kuvien tulostaminen                     |    |
|   | Kuvien katseleminen                     |    |
|   | PhotoCapture Center™ -tulostusasetukset |    |
|   | Skannaus muistikortille                 | 27 |
| 6 | Tulostus tietokoneelta                  | 29 |
|   | Asiakirjan tulostus                     | 29 |
| 7 | Skannaus tietokoneeseen                 | 30 |
|   | Asiakirjan skannaus                     |    |
|   | Skannaus Skannaa-näppäimellä            |    |
|   | Skannaus käyttämällä tulostinohjainta   |    |
| Α | Säännöllinen kunnossapito               | 31 |
|   | Värikasettien vaihto                    |    |
|   | Laitteen puhdistus ja tarkastus         |    |
|   | Valotustason puhdistus                  |    |
|   | Paperin syöttötelan puhdistus           | 34 |
|   | Tulostuspään puhdistus                  |    |
|   | Tulostuslaadun tarkistus                | 35 |
|   | Tulostuksen kohdistuksen tarkistus      |    |
| в | Vianetsintä                             | 37 |
|   | Virhe- ja huoltoviestit                 |    |
|   | Virheanimaatio                          | 40 |
|   | Tulostimen tukos tai paperitukos        | 40 |
|   | Vianetsintä                             | 42 |
|   | Ongelmia laitteen toiminnassa           | 42 |
|   | Laitetiedot                             | 47 |
|   | Sarjanumeron tarkistus                  | 47 |
|   | Palautustoiminnot                       |    |
|   | Laitteen asetusten palauttaminen        |    |
| С | Valikko ja toiminnot                    | 48 |
|   | Ohjelmointi näytöstä                    | 48 |
|   | Valikkotaulukko                         |    |
|   | lekstin syöttäminen                     |    |
|   | Erikoismerkkien lisääminen              |    |
|   | Virheiden korjaaminen                   |    |
|   |                                         |    |
|   |                                         |    |

#### D Tekniset tiedot

Ε

| Yleistä                              | 60 |
|--------------------------------------|----|
| Tulostusmateriaali                   | 62 |
| Kopiointi                            | 63 |
| PhotoCapture Center™                 | 64 |
| Skanneri                             | 65 |
| Tulostin                             | 66 |
| Liitännät                            | 67 |
| Tietokoneelle asetetut vaatimukset   | 68 |
| Tarvikkeet                           | 69 |
| Verkko (lähiverkko) (vain DCP-J315W) | 70 |
| Hakemisto                            | 71 |

60

### Sisällysluettelo (LAAJEMPI KÄYTTÖOPAS)

Laajemmassa käyttöoppaassa on selitetty seuraavat ominaisuudet ja toiminnot.

Voit katsoa Laajempaa käyttöopasta CD-ROM-opaslevyltä.

#### 1 Yleiset asetukset

Muistiin tallennus Lepotila Nestekidenäyttö

#### 2 Raporttien tulostus

Raportit

#### 3 Kopiointi

Kopiointiasetukset

#### 4 Valokuvien tulostus muistikortilta

PhotoCapture Center™ -toiminnot Kuvien tulostaminen PhotoCapture Center™ tulostusasetukset Skannaus muistikorttiin

#### A Säännöllinen kunnossapito

Laitteen puhdistus ja tarkastus Laitteen pakkaus ja lähetys

#### B Sanasto

C Hakemisto

Yleisiä tietoja

### Näiden ohjeiden käyttäminen

Kiitos Brother-laitteen hankinnasta! Lukemalla ohjeet saat parhaan hyödyn laitteestasi.

#### Ohjeissa käytetyt symbolit ja käytänteet

Ohjeissa käytetään seuraavia symboleja ja käytänteitä.

| Lihavoitu<br>teksti  | Lihavoitu fontti viittaa tiettyihin<br>painikkeisiin laitteen<br>ohjauspaneelissa tai tietokoneen<br>näytöllä.      |
|----------------------|----------------------------------------------------------------------------------------------------|
| Kursivoitu<br>teksti | Kursivoidulla fontilla on merkitty<br>tärkeät kohdat tai sillä viitataan<br>asiaan liittyvään toiseen<br>aiheeseen. |
| Courier              | Laitteen nestekidenäytön viestit                                                                                    |

voi tunnistaa Courier New -New fontista.

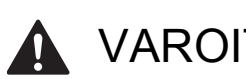

### VAROITUS

VAROITUS ilmaisee mahdollisesti vaarallisen tilanteen, joka voi aiheuttaa kuoleman tai vakavia tapaturmia, jos tilannetta ei vältetä.

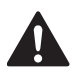

### HUOMAUTUS

HUOMAUTUS ilmaisee mahdollisesti vaarallisen tilanteen, joka voi aiheuttaa vähäisiä tai kohtalaisia tapaturmia, jos tilannetta ei vältetä.

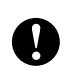

### TÄRKEÄÄ

TÄRKEÄÄ ilmaisee mahdollisesti vaarallisen tilanteen, joka voi aiheuttaa aineellisia vahinkoja tai tuotteen toiminnan estymisen.

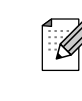

Vinkit kertovat, miten eri tilanteissa tulee toimia tai miten toimintoa voi käyttää muiden ominaisuuksien kanssa.

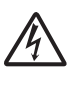

Sähköiskuvaaran kuvake varoittaa mahdollisesta vaarallisesta jännitteestä.

### Laajemman käyttöoppaan, Ohjelmiston käyttöoppaan ja Verkkokäyttäjän oppaan käyttö

Tämä Käyttöopas ei sisällä kaikkia laitteen tietoja, esimerkiksi ohjeita kopioinnin, PhotoCapture Center<sup>™</sup> -toiminnon, tulostimen, skannerin ja verkon lisäominaisuuksien käyttöön. Kun olet valmis perehtymään yksityiskohtaisiin tietoihin näistä toiminnoista, lue Laajempi käyttöopas, Ohjelmiston käyttöopas ja Verkkokäyttäjän opas, jotka ovat CD-ROMopaslevyllä.

### Näin löydät oppaat

Käynnistä tietokone. Aseta CD-ROMopaslevy CD-ROM-asemaan.

### 🖉 Vinkki

(Windows<sup>®</sup>-käyttäjät) Jos näyttö ei avaudu automaattisesti, mene kohtaan Oma tietokone (Tietokone), kaksoisnapsauta CD-ROMkuvaketta ja kaksoisnapsauta sitten tiedostoa index.html.

(Macintosh-käyttäjät)

Kaksoisosoita CD-ROM-kuvaketta ja kaksoisosoita sitten index.html.

#### Luku 1

#### 3

Napsauta omaa maatasi.

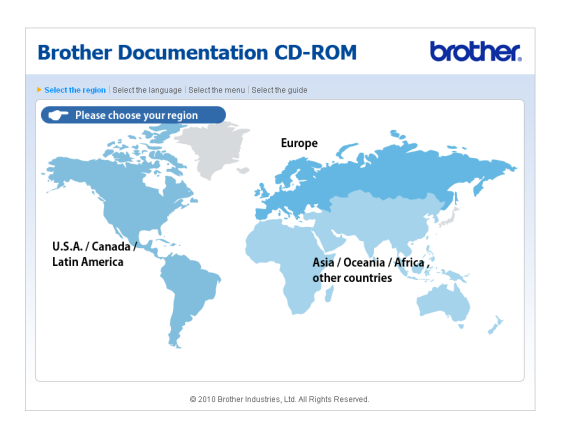

Osoita omaa kieltäsi, osoita kohtaa
 Näytä opas ja napsauta sitten opasta, jonka haluat lukea.

|                                                                                                    | 00          | umentat                                                                                                    | tio       | n CD-ROM                                                                                                    | brother                                                                                                    |
|----------------------------------------------------------------------------------------------------|-------------|----------------------------------------------------------------------------------------------------|-----------|----------------------------------------------------------------------------------------------------|----------------------------------------------------------------------------------------------------|
| alitse alue   Valitse kieli                                                                                                    | VaB         | tse valikko   Valitse opa                                                                                                    | 18        |                                                                                                    | Brother                                                                                                    |
| <b>E</b>                                                                                                    |             |                                                                                                    |           |                                                                                                    | Service & Support Web Site                                                                                                    |
| + Europe                                                                                                    |             |                                                                                                    |           | Valitse kieli                                                                                                    |                                                                                                    |
| English                                                                                                    | Þ           |                                                                                                    |           |                                                                                                    |                                                                                                    |
| Deutsch                                                                                                    | ►           |                                                                                                    |           |                                                                                                    |                                                                                                    |
| Deutsch (Schweiz)                                                                                                    | ►           |                                                                                                    |           |                                                                                                    |                                                                                                    |
| Français                                                                                                    | ►           |                                                                                                    |           |                                                                                                    |                                                                                                    |
| Français (Suisse/Delgiqu                                                                                                    | (e) ⊫       |                                                                                                    |           | - and the second                                                                                                    |                                                                                                    |
| Nederlands                                                                                                    | Þ           |                                                                                                    |           | 122                                                                                                    |                                                                                                    |
| Nederlands (België)                                                                                                    | Þ           |                                                                                                    |           | Sector Sector                                                                                                    | E                                                                                                    |
| Italiano                                                                                                    | Þ           | Русский                                                                                                    | Þ         |                                                                                                    |                                                                                                    |
| Español                                                                                                    | •           | Čeština                                                                                                    | •         | -                                                                                                    |                                                                                                    |
| Português                                                                                                    | Þ           | Magyar                                                                                                    | Þ         | 1                                                                                                    |                                                                                                    |
| Norsk                                                                                                    | Þ           | Palski                                                                                                    | Þ         | (                                                                                                    |                                                                                                    |
| Svenska                                                                                                    | Þ           | Български                                                                                                    | Þ         | -                                                                                                    |                                                                                                    |
| Dansk                                                                                                    | ľ           | Română                                                                                                    |           |                                                                                                    |                                                                                                    |
| Suomi                                                                                                    |             | <opioi levy<="" paikalliselle="" td=""><td>'lle</td><td></td><td></td></opioi>                                                               | 'lle      |                                                                                                    |                                                                                                    |
|                                                                                                    |             |                                                                                                    |           |                                                                                                    |                                                                                                    |
|                                                                                                    |             | © 2010 Broth                                                                                                    | ier Indu  | Tanitiset Adobe Reader-of<br>muodossa olevien käyttöoppaiden<br>istries, Ltd. All Rights Reserved.                                                                                                    | jelman PUF- Kator and a second and a second                                                                                                    |
| rother D                                                                                                    | oc          | © 2010 Broth                                                                                                    | ier Indu  | Taritset Adobe Reader -of<br>muodossa olevien käyttöoppaiden<br>istries, Ltd. All Rights Reserved.                                                                                                    |                                                                                                    |
| rother D                                                                                                    | OC          | © 2010 Broth<br>cumental                                                                                                    | tioi      | Tanitset Adobe Reader-of-<br>muodossa olevien käyttööppaiden<br>strins, Ltd. All Rights Reserved.                                                                                                    |                                                                                                    |
| rother D                                                                                                    | OC<br>Vali  | © 2010 Broth<br>cumental                                                                                                    | tioi      | Tanitset Adobe Reader-of-<br>muodossa olevien käyttööppäiden<br>sättes, Lid. All Rights Reserved.                                                                                                    | Jelman PUF. De Constantes de la constante de la constante de l                                                                                                    |
| rother De<br>litse alue   Valitse kieli<br><b>- Europe</b>                                                                                                    | OC<br>Vali  | © 2010 Broth                                                                                                    | tioi      | muddesa oliven kayttoopaata CD<br>muddesa oliven kayttoopaata<br>stries, Ltd. All Rights Reserved.<br>M CD-ROM                                                                                                    | Jelenan ADF. De Conservación<br>Descritoria<br>Solutiona<br>Solutiona Solutiona de<br>Solutiona Solutiona de<br>Solutiona de Solutiona de<br>Solutiona de Solutiona de                                                                                                    |
| <b>rother D</b> e<br>lifte alue   Valtee Kieli<br><b>/ Europe</b><br>English                                                                                                    | OC<br>Valit | © 2010 Broth                                                                                                    | tioi      | Tonitset Adobe Reserved<br>modoses olivien käyttööppaiden<br>stries, Lid. All Rights Reserved.<br><b>In CD-ROM</b><br>Voit lukee käyttööppaite CD<br>HUOMAUTUS: Oppaat evat<br>Adobe Reade- objeinant bie                                                                                                    | Neverseen:  Construction of the second second secon                                                                                                    |
| rother De<br>litse alue   Valtse Kell<br>  Europe<br>English<br>Deutsch                                                                                                    | OC<br>Valit | © 2010 Broth<br>Cumental<br>se valikko   Valitse opa                                                                                         | tioi      | Transformation (Addo Freader - Striftsforegarder<br>attines, List. All Rights Reserved<br><b>In CD-ROM</b><br>Volt lukea ksyttooppeats CD<br>HUOMAUTSU: Oppaat exet<br>Addoe Reader - objeiman tie                                                                                                    | International<br>International<br>Intern                                           |
| rother Do<br>litse alue   Valtse Kell<br>Europe<br>English<br>Deutsch<br>Geutsch (Schweiz)                                                                                                    | OC<br>Valid | © 2010 Brot<br>Cumental<br>se valikko   Valitse opa                                                                                          | tioi      | motodes a delve kitytooppade<br>attire, Lid. All Rights Reserved<br><b>CD-ROM</b><br>Voit lidea ksyttooppate CD<br>HUCMAUTUS: Oppaat over<br>Addee Resder-objektman tie                                                                                                    | Internet Park Internet Internet Interne                                                                                                    |
| rother Do<br>litte alue   Valtee Kell<br>EUrope<br>English<br>Deutsch<br>Deutsch (Schweiz)<br>Français                                                                                                    | OC<br>Valin | © 2010 Brot<br>Cumental<br>se valikko   Valitse ops                                                                                          | ier Indu  | Tandosa solive kitytööpsaida<br>attins, Lid. All Rights Reserved.<br><b>In CD-ROM</b><br>Volt lukes käyttööpsaita CO<br>HUOMAUTUS: Oppaat ovat<br>Adobe Reader-objekinan tie                                                                                                    | Levrita<br>POFforwards<br>POFforwards<br>POFforwards<br>POFforwards<br>Pofforwards<br>Pofforwar |
| rother De<br>litise alue (Valtse Kell<br>Furope<br>English<br>Deutsch<br>Deutsch (Schweiz)<br>Français                                                                                                    |             | © 2010 Brot<br>Cumental<br>se validio   Valitse opa                                                                                          | tion      | Transformation (Adole Freeder - Adole Freeder - Adole Freeder - Adole Freeder - Adole Freeder - Adole Freeder - Adole Freeder - Objectman te<br>Adole Freeder - Objectman te                                                                                                    | Internet III Internet III Internet IIII Internet IIII Internet IIII Internet IIIII Internet IIIIIIIIIIIIIIIIIIIIIIIIIIIIIIIIIIII                                                                                                    |
| rother Du<br>ilitse alue i Valtse Kell<br>r Europe<br>English<br>Deutsch (Schweiz)<br>rançals<br>rançals cesareaque<br>Vederlands                                                                                                    | Valii       | © 2010 Breb<br>Cumental                                                                                                    | ier Indu  | Tandosa adiwa kityotopada<br>atiwa, Lid. Ali Rigita Reserved<br><b>CD-ROM</b><br>Volt Iukes kityttöppata CD<br>HUOMAUTUS Oppata teo<br>HUOMAUTUS Oppata teo<br>HUOMAUTUS Oppata teo                                                                                                    | Internetion Internetion                                                                                                    |
| rother Do<br>Ilitse alue   Valtse kieli<br>r Europe<br>English<br>Deutsch<br>Deutsch (Schweiz)<br>Français<br>Trançais (selener/Mesjeu<br>Vederlands (selener)                                                                                                    |             | © 2010 Brot<br>Cumental<br>se volikko   Valitse opa                                                                                          | tion      | Tandosa olivei Altijobe Pasider - V<br>Madesa olivei Altijobe pasiden<br><b>CD-ROM</b><br>Volt luidea käyttööppata CO<br>HUOMAITUS: Oppata oet<br>Addee Reader-objeinan tie                                                                                                    | Legita<br>Andrese<br>Legita<br>POFonudosta, ja tanteel<br>doston avaanieee.                                                                                                    |
| rother Do<br>litte alue (Valte Kell<br>Europe<br>English<br>Deutsch (Schweiz)<br>Françals (zehweiz)<br>Françals (zehweiz)<br>Vederlands<br>Vederlands (Belgie)<br>taliano                                                                                                    |             | © 2010 Broth                                                                                                    | tion<br>s | modosa delek Altropador<br>modosa delek Altropador<br>estere, Lis Al Rights Reserved<br>Characterization and the second<br>societa and the second second second<br>Adde Reader - objetant set<br>Adde Reader - objetant set                                                                                                    |                                                                                                    |
| rother Do<br>illes alor (Valte kiel<br>Ferrope<br>English<br>Deutsch (Schweiz)<br>Parksch (Schweiz)<br>Parksch (Schweiz)                                                                                                    |             | © 2018 Broth<br>Cumental<br>se volision   Valitse opa<br>Se volision   Valitse opa<br>Se volision   Valitse opa<br>Se volision   Valitse opa | tion<br>s | Transformation of the second second s                                                                                                    |                                                                                                    |
| rother De<br>lite alue Valte kiel<br>Europa<br>Deutsch (Schweiz)<br>rançalas<br>rançalas (suwaneupos<br>Vederlands<br>Vederlands<br>tearands<br>tearands                                                                                                    |             | © 2018 Bieter<br>cumental<br>se valide o Valite ops<br>Pyccoski<br>Češtena<br>Mayar                                                          | tion<br>s | Transformation of the second second s                                                                                                    | Legita<br>Association<br>Legita<br>Defondess, js tanked<br>doston avaanisee.                                                                                                    |
| Petrope<br>Petrope<br>english<br>Dedisch<br>Dedisch<br>Dedisch<br>Dedisch<br>Dedisch<br>(Schweiz)<br>"angals<br>Mederlands<br>Nederlands<br>Nederlands<br>Sepadol<br>Sippadol<br>Sippadol                                                                                                    |             | © 2018 Bent<br>Cumental<br>secular (Valte opt<br>Pyccosi<br>Cestina<br>Magyar<br>Posts                                                       | tion<br>s | modosa diek kitytooppale<br>tatiset Adoe Rester V<br>tatiset, Lid All Rights Reserved<br>MCDD-ROOM<br>Note Lidwe käyttooppale CD<br>HUDWAUTUS: Oppale and<br>Adoe Rester - opplemante<br>Company<br>Adoe Rester - opplemante<br>Company<br>Adoe Rester - opplemante<br>Company<br>Adoe Rester - opplemante<br>Company<br>Company<br>Compan | Herein Vertication Control Control Con                                                                                                    |
| rother De<br>state value Value view<br>Furope<br>English<br>Deudsch (Schweiz)<br>rangals<br>rangals<br>vederlands<br>(keelsind)<br>vederlands<br>vederlands<br>v                                                                                                    |             | e 2018 Brent<br>Cumental<br>sevalable Valter ops<br>Peccania<br>Cettina<br>Magyar<br>Posis<br>Burgapou                                       | s k       | Transformation of the second second s                                                                                                    |                                                                                                    |
| rother Du<br>lite alue Valte kee<br>Europe<br>Pedrop<br>Pedrop |             | © 2019 Bieter<br>cumental<br>se valideo / Valter opsi<br>Percensi<br>Cestema<br>Mayar<br>Polisia<br>Europeoa<br>Europeoa                     | s         | Tandors a view killytööpasia<br>attres, Ld. All Rights Reserved<br>CDCD-ROOM<br>HUCMAUTUS: Oppaal over<br>Adobe Reader-objekan tie<br>Adobe Reader-objekan tie<br>Lagierreji käyttööpasi                                                                                                    |                                                                                                    |
| Control Control C                                                                                                    |             | e 2018 Bent<br>Cumental<br>Security Value on<br>Precessi<br>Cetena<br>Mayar<br>Posta<br>Eurospon<br>Eurospon                                 | tion<br>s | Transformer State Addre Frederer Address and Heink Hytophysical<br>and the state of the state of t                                                                                                    |                                                                                                    |

@ 2010 Brother Industries, Ltd. All Rights R

#### 🖉 Vinkki

- (Vain Windows<sup>®</sup>-käyttäjät) Selaimessasi saattaa näkyä sivun yläosassa keltainen palkki, joka sisältää ActiveX-komponentteja koskevan turvallisuusvaroituksen. Jotta sivu näkyisi oikein, napsauta palkkia, valitse Salli estetty sisältö ja napsauta sitten Suojausvaroitus-valintaikkunassa Kyllä.
- (Vain Windows<sup>®</sup>-käyttäjät)<sup>1</sup> Käyttöohjeiden käyttö on nopeampaa, jos kopioit kaikki PDF-muodossa olevat käyttöohjeet johonkin oman tietokoneesi kansioon. Osoita omaa kieltäsi ja napsauta sitten Kopioi paikalliselle levylle.
  - <sup>1</sup> Microsoft<sup>®</sup> Internet Explorer<sup>®</sup> 6.0 tai uudempi.

#### Skannausohjeet

Voit skannata asiakirjoja monella eri tavalla. Ohjeet löytyvät seuraavasti:

#### Ohjelmiston käyttöopas

- Skannaus
- ControlCenter
- Verkkoskannaus (Vain DCP-J315W)

#### Verkkoasetusten ohjeet (vain DCP-J315W)

Tämä laite voidaan kytkeä langattomaan verkkoon. Pika-asennusopas sisältää perusasetusten ohjeet. Jos langaton tukiasema tai reititin tukee Wi-Fi Protected Setup- tai AOSS™-toimintoa, voit myös noudattaa Pika-asennusoppaan ohjeita. Lisätietoja verkkoasetuksista on *Verkkokäyttäjän oppaassa*, joka on CD-ROM-opaslevyllä.

### Brotherin tekninen tuki (Windows<sup>®</sup>)

CD-ROM-asennuslevy sisältää kaikki tarvitsemasi yhteystiedot, kuten Internet-tuen (Brother Solutions Center) yhteystiedot.

 Napsauta Ylävalikon kohtaa
 Brotherin tekninen tuki. Näyttöön tulee tämä ikkuna:

| 14                      | brothe                   |
|-------------------------|--------------------------|
| Multi-Function Center ® | Ylävalikko 🔩             |
|                         | Brotherin tekninen tuki  |
|                         | Brotherin kotisivu       |
|                         | Brother Solutions Center |
|                         | Tarviketietoja           |
|                         | Brother CreativeCenter   |
|                         |                          |
|                         |                          |
|                         |                          |
|                         |                          |

- Pääset sivustoomme (<u>http://www.brother.com</u>) napsauttamalla
   Brotherin kotisivu.
- Voit lukea uutisia ja viimeisimpiä tuotetukitietoja (<u>http://solutions.brother.com/</u>) napsauttamalla
   Brother Solutions Center.
- Saat tietoja alkuperäisistä Brothertarvikkeista niiden sivustolta (<u>http://www.brother.com/original/</u>) napsauttamalla Tarviketietoja.
- Pääset Brother CreativeCenter -sivustoon (<u>http://www.brother.com/creativecenter/</u>), josta voit ladata ja tulostaa MAKSUTTOMIA valokuvaprojekteja ja tulostettavia latauksia, napsauttamalla Brother CreativeCenter.
- Voit palata Ylävalikkoon napsauttamalla Edellinen, tai jos haluat lopettaa, napsauta Lopeta.

### Brotherin tekninen tuki (Macintosh)

CD-ROM-asennuslevy sisältää kaikki tarvitsemasi yhteystiedot, kuten Internet-tuen (Brother Solutions Center) yhteystiedot.

Kaksoisosoita Brotherin tekninen tuki symbolia. Näyttöön tulee tämä ikkuna:

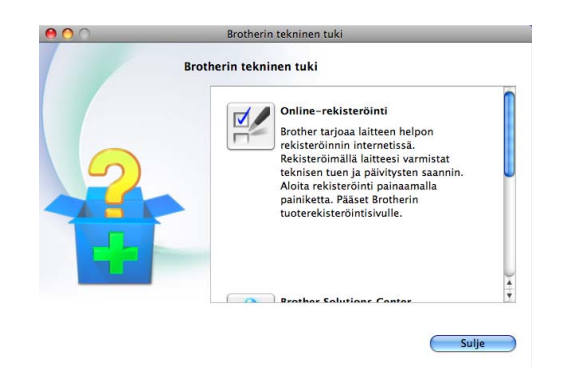

- Rekisteröi laitteesi Brotherin tuoterekisteröintisivulla (<u>http://www.brother.com/registration/</u>) napsauttamalla **Online-rekisteröinti**.
- Voit lukea uutisia ja viimeisimpiä tuotetukitietoja (<u>http://solutions.brother.com/</u>) napsauttamalla
   Brother Solutions Center.
- Saat tietoja alkuperäisistä Brothertarvikkeista niiden sivustolta (<u>http://www.brother.com/original/</u>) napsauttamalla Tarviketietoja.

### **Ohjauspaneelin esittely**

DCP-J125- ja DCP-J315W-malleissa on samat ohjauspaneelin näppäimet.

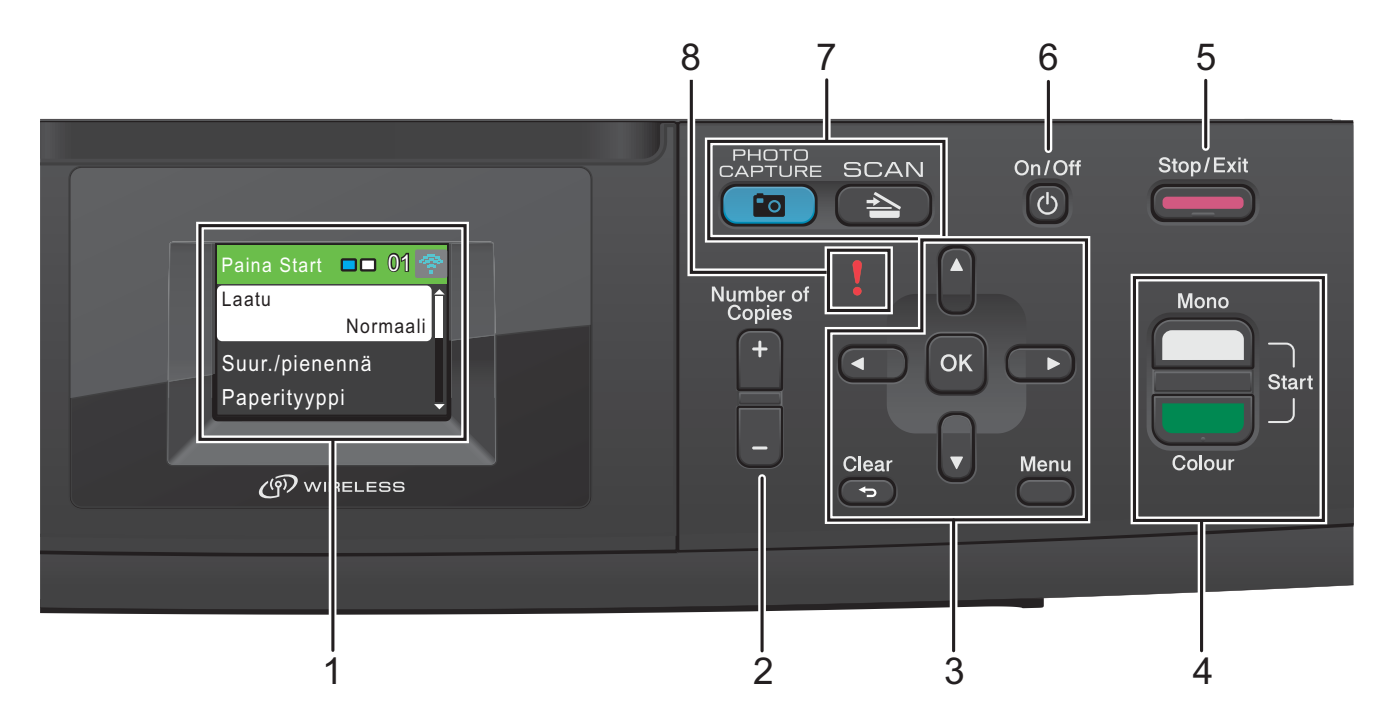

#### 1 Nestekidenäyttö

Näytön ohjeet auttavat laitteen käytössä ja asetusten määrittämisessä.

#### 2 Number of Copies (Kopiomäärä)

Tällä näppäimellä tuotetaan useita kopioita.

#### 3 Valikkonäppäimet:

#### 🔳 < tai 🕨

Siirrä valittua aluetta nestekidenäytössä vasemmalle tai oikealle painamalla ∢ tai ►.

🔳 🛦 tai 🔻

Clear (Tyhjennä)

Palaa takaisin edelliselle valikkotasolle.

Menu (Valikko)

Voit määrittää laitteen asetuksia käyttämällä päävalikkoa.

OK

Voit vahvistaa valinnan.

#### 4 Käynnistysnäppäimet:

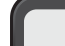

#### Mono Start (M/V-käynnistys)

Voit käynnistää mustavalkoisen kopioinnin. Voit myös aloittaa skannaustoiminnon (värillisenä tai mustavalkoisena riippuen ControlCenter-ohjelmiston skannausasetuksesta).

• [[

#### Colour Start (Värikäynnistys)

Voit käynnistää värillisen kopioinnin. Voit myös aloittaa skannaustoiminnon (värillisenä tai mustavalkoisena riippuen ControlCenter-ohjelmiston skannausasetuksesta).

#### 5

#### Stop/Exit (Lopeta/Poistu)

Keskeyttää toiminnon tai poistuu valikosta.

#### 6 On/Off (Päälle/Pois päältä)

Voit kytkeä laitteen päälle tai pois päältä. Käynnistä laite painamalla **On/Off**.

Sammuta laite painamalla pitkään **On/Off**. Nestekidenäytössä näkyy muutaman sekunnin ajan ilmoitus sammuttamisesta, minkä jälkeen näyttö sammuu.

Jos kytket laitteen pois päältä, se puhdistaa silti tulostuspään säännöllisin väliajoin, jotta tulostuslaatu säilyisi hyvänä. Laite kannattaa pitää aina kytkettynä verkkovirtaan, jotta tulostuspäiden käyttöikä pidentyisi, väriaineen käyttö olisi mahdollisimman taloudellista ja tulostuslaatu säilyisi hyvänä.

#### 7 Tilanäppäimet:

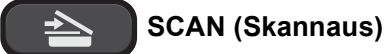

Voit siirtyä skannaustilaan.

### 

**PHOTO CAPTURE (Valokuvansieppaus)** Voit siirtyä PhotoCapture Center™ -tilaan.

#### 8 **Varoitusmerkkivalo**

Muuttuu punaiseksi ja vilkkuu, jos nestekidenäytössä näkyy virheviesti tai muu tärkeä viesti.

#### 🖉 Vinkki

Tämän käyttöoppaan useimmissa kuvissa on DCP-J315W-malli.

#### Nestekidenäytön merkinnät

Nestekide näytössä näkyvät laitteen tila, nykyiset asetukset ja väriaineen määrä.

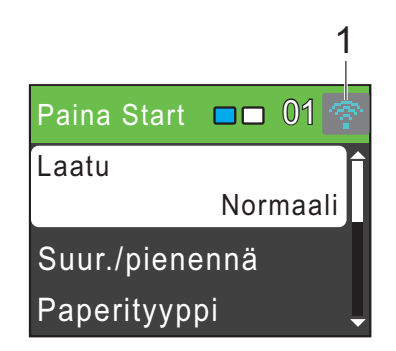

1 Langattoman verkon tila (vain DCP-J315W)

Nelitasoinen osoitin näyttää langattoman signaalin kulloisenkin voimakkuuden langatonta yhteyttä käytettäessä.

0 Paras

Varoituskuvake !! tulee näkyviin, kun on tapahtunut virhe tai laite antaa huoltoilmoituksen. Lisätietoja on kohdassa *Virhe- ja huoltoviestit* sivulla 37.

#### Perustoiminnot

Seuraavassa näytetään, kuinka laitteen asetuksia muutetaan. Tässä esimerkissä Paperityyppi-asetus muutetaan asetuksesta Tavall. paperi asetukseen Mustesuihkupap.

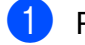

Paina **Menu**.

2 Valitse Yleiset aset. painamalla ▲ tai ▼.

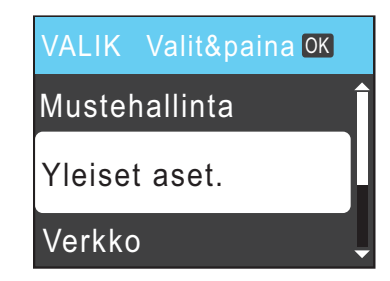

Paina **OK**.

- 3 Valitse Paperityyppi painamalla ▲ tai ▼. Paina OK.
- Valitse Mustesuihkupap.
   painamalla ▲ tai ▼.
   Paina OK.
   Voit tarkastaa nykyisen asetuksen nestekidenäytöstä:

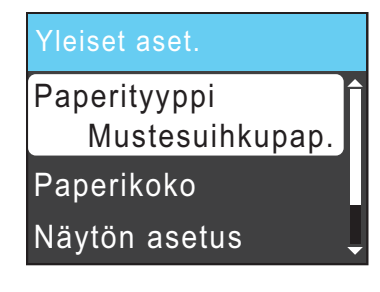

5 Paina **Stop/Exit**.

#### Varoitusmerkkivalojen tunnistus

Varoitusmerkkivalo näyttää laitteen tilan taulukossa selitetyllä tavalla.

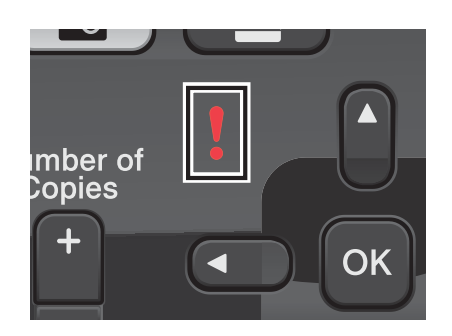

| Merk-<br>kivalo | DCP-tila           | Kuvaus                                                                                                    |
|-----------------|--------------------|----------------------------------------------------------------------------------------------------|
| 8               | Valmis             | DCP-laite on<br>käyttövalmis.                                                                                                    |
| Pois<br>päältä  |                    |                                                                                                    |
|                 | Kansi auki         | Kansi on auki. Sulje<br>kansi. (Katso <i>Virhe- ja</i><br><i>huoltoviestit</i> sivulla 37.)                                                               |
| Punainen        | Ei voi<br>tulostaa | Vaihda värikasetti<br>uuteen. (Katso<br><i>Värikasettien vaihto</i><br>sivulla 31.)                                                                       |
|                 | Paperivirhe        | Lisää paperia kasettiin<br>tai poista paperitukos.<br>Tarkista<br>nestekidenäytön viesti.<br>(Katso <i>Virhe- ja</i><br><i>huoltoviestit</i> sivulla 37.) |
|                 | Muut viestit       | Tarkista<br>nestekidenäytön viesti.<br>(Katso <i>Virhe- ja</i><br><i>huoltoviestit</i> sivulla 37.)                                                       |

### Nestekidenäyttö

#### Taustavalon kirkkauden säätö

Jos nestekidenäytön teksti ei erotu kunnolla, kannatta kokeilla kirkkausasetuksen muuttamista.

Paina Menu.
 Valitse Yleitse

Valitse Yleiset aset. painamalla ▲ tai ▼. Paina OK.

- 3 Valitse Näytön asetus painamalla ▲ tai ▼. Paina OK.
- 4 Valitse Taustavalo painamalla ▲ tai ▼. Paina OK.
- 5 Valitse Vaalea, Keski tai Tumma painamalla ▲ tai ▼. Paina OK.

6 Paina Stop/Exit.

2

### Paperin asettaminen

### Paperin ja muun tulostusmateriaalin asettaminen

1 Jos paperituen läppä on auki, sulje se ja sulje sitten myös paperituki. Vedä paperikasetti kokonaan ulos laitteesta.

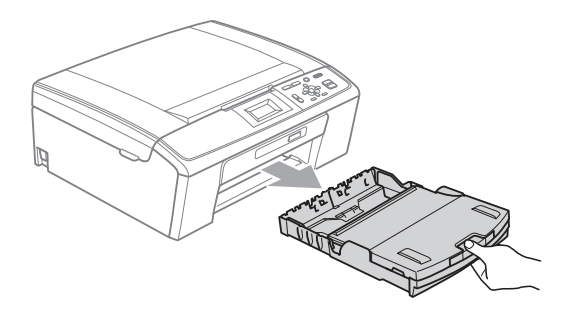

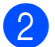

Nosta luovutusalustan kansi (1).

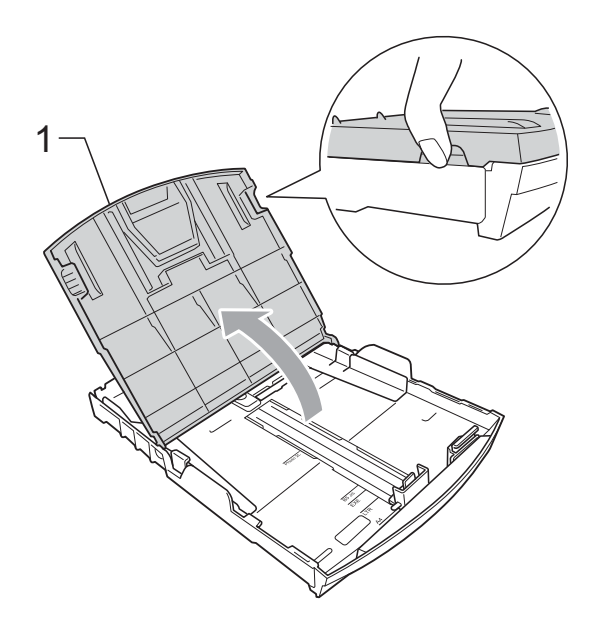

Paina ja siirrä paperin sivuohjaimia (1) ja sitten pituusohjainta (2) varovasti molemmin käsin ja säädä ne paperikoon mukaan.

Varmista, että paperin sivuohjainten (1) ja pituusohjaimen (2) kolmiomerkit (3) ovat samalla kohdalla käytetyn paperikoon merkkien kanssa.

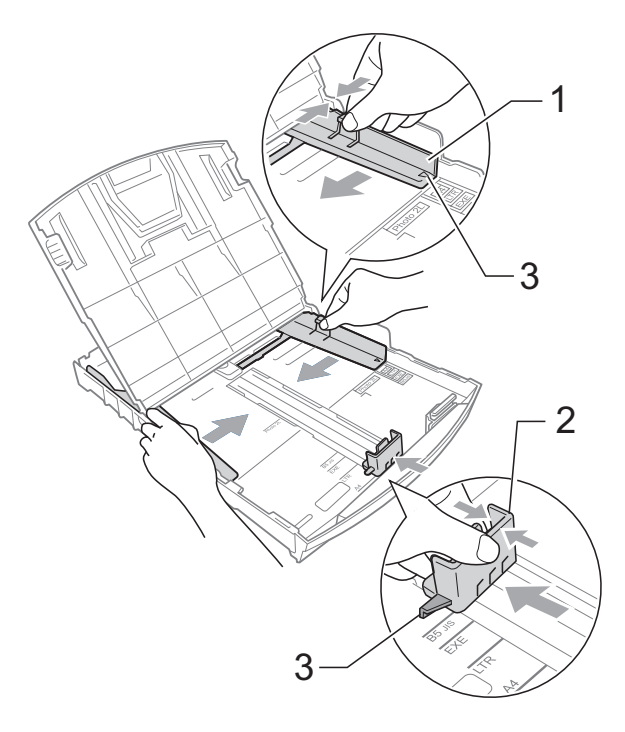

#### 🖉 Vinkki

Jos käytät Legal-paperikokoa, pidä yleisohjaimen vapautuspainiketta (1) painettuna samalla, kun vedät paperikasetin etureunaa ulospäin.

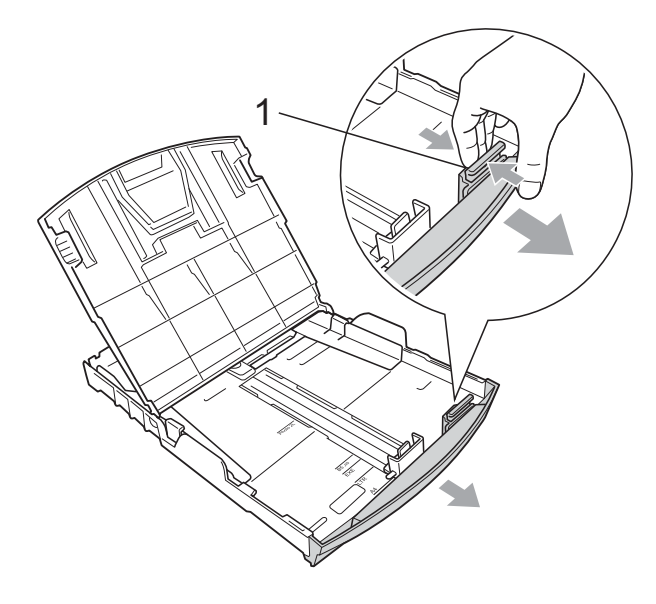

4 Vältä paperitukokset ja syöttövirheet leyhyttelemällä paperit.

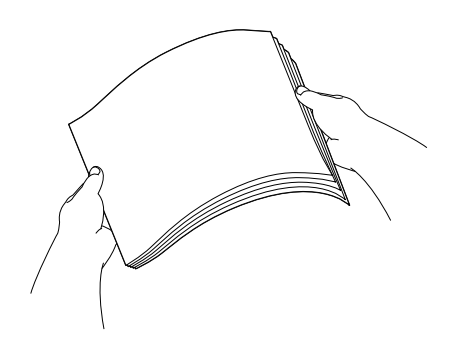

### TÄRKEÄÄ

Varmista aina, että paperi ei ole käpristynyt.

5 Aseta paperi varovasti paperikasettiin tulostuspuoli alaspäin ja yläreuna edellä.

Tarkista, että paperi on paperikasetissa tasaisesti.

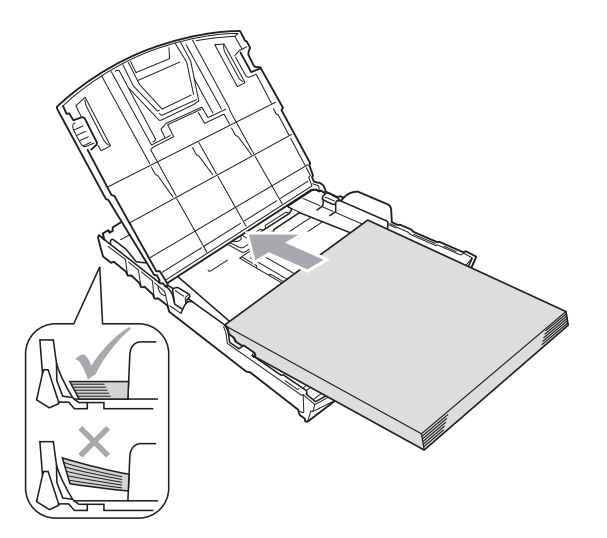

### TÄRKEÄÄ

Varo työntämästä paperia liian syvälle, sillä se saattaa taipua lokeron takaosassa ja aiheuttaa syöttöhäiriöitä.

 Säädä paperin sivuohjaimet (1) paperikoon mukaisiksi varovasti molemmin käsin. Varmista, että sivuohjaimet koskettavat paperin reunoja.

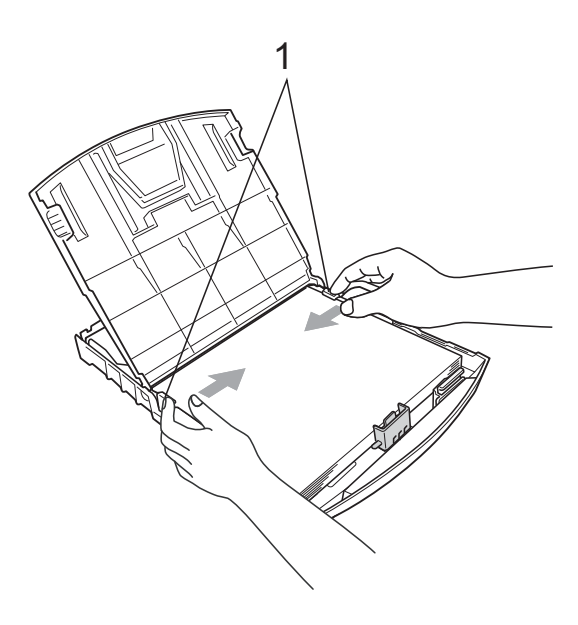

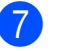

Sulje luovutusalustan kansi.

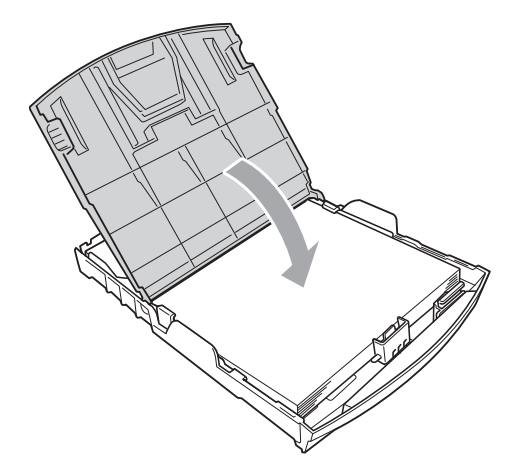

8 Työnnä paperikasetti *hitaasti* laitteeseen.

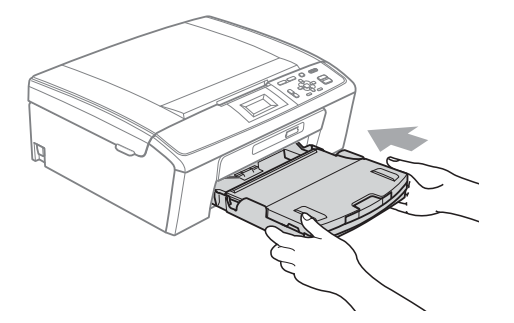

9 Pidä paperikasettia paikoillaan ja vedä paperitukea (①), kunnes se naksahtaa. Avaa sitten paperituen läppä (②).

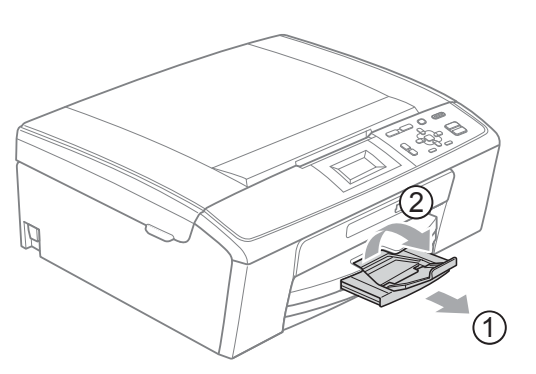

### TÄRKEÄÄ

ÄLÄ käytä paperituen läppää Legalpaperikoon kanssa.

## Kirjekuorten ja postikorttien asettaminen

#### Tietoja kirjekuorista

- Käytä kirjekuoria, jotka painavat 80–95 g/m<sup>2</sup>.
- Joidenkin kirjekuorien marginaalit on asetettava sovellusohjelmassa. Tee testitulostus, ennen kuin tulostat useita kirjekuoria.

#### • TÄRKEÄÄ

ÄLÄ käytä mitään seuraavista kirjekuorityypeistä, sillä ne aiheuttavat paperinsyöttöongelmia:

- · Pussikirjekuoria.
- Kohokuvioisia kirjekuoria.
- Kirjekuoria, joissa on liittimiä.
- Kirjekuoria, joiden sisäpuolelle on painettu tekstiä tai kuvia.

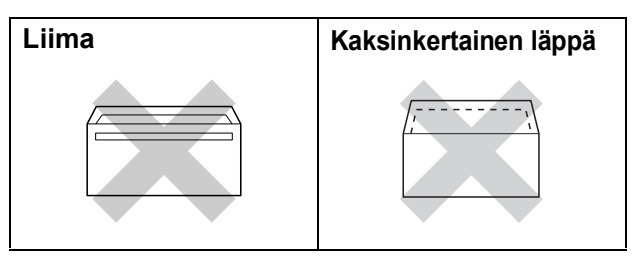

Joskus voi ilmetä paperinsyöttöongelmia käytettyjen kirjekuorien paksuuden, koon tai läpän muodon vuoksi.

## Kirjekuorten ja postikorttien asettaminen

 Ennen kuin asetat kirjekuoret tai postikortit kasettiin, paina niiden kulmat ja sivut mahdollisimman litteiksi.

### TÄRKEÄÄ

Jos useampi kirjekuori tai postikortti lähtee liikkeelle yhtä aikaa, yritä uudelleen asettamalla paperikasettiin yksi kirjekuori tai postikortti kerrallaan.

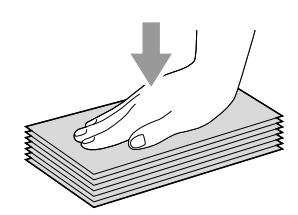

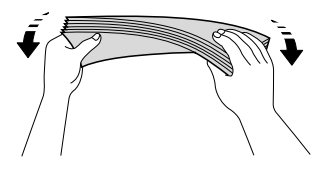

Aseta kirjekuoret tai postikortit paperikasettiin osoitepuoli alaspäin ja etureuna (kirjekuoren yläreuna) edellä. Paina ja siirrä paperin sivuohjaimia (1) sekä paperin pituusohjainta (2) varoen molemmin käsin kirjekuorten tai postikorttien koon mukaan.

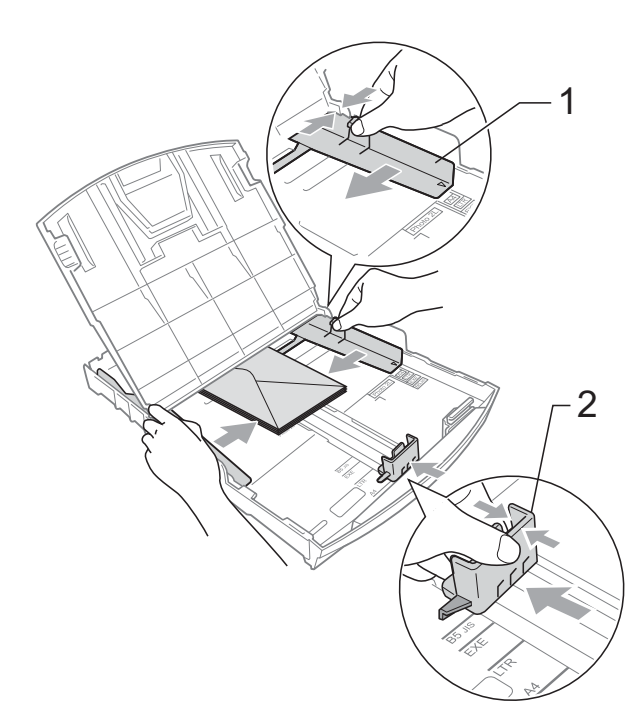

#### Jos sellaisiin kirjekuoriin tulostaminen on vaikeaa, joissa on läppä lyhyessä päässä, kokeile seuraavia:

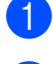

1 Avaa kirjekuoren läppä.

2 Aseta kirjekuori paperikasettiin siten, että osoitepuoli on alaspäin ja läppä on asetettu kuvan mukaan.

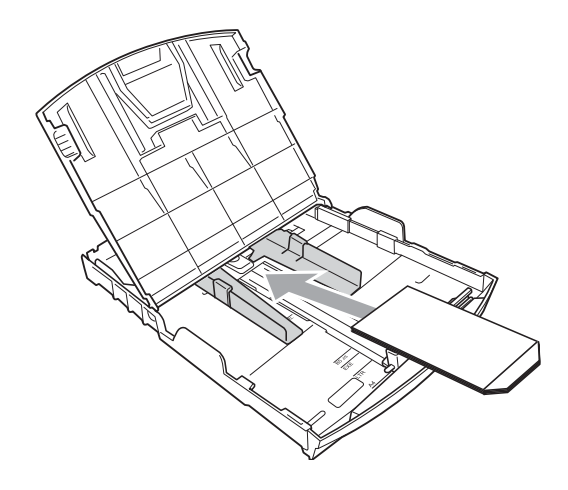

3 Säädä paperikoko ja marginaalit sovelluksessa.

#### Pienten tulosteiden poisto laitteesta

Kun laite tulostaa pienen paperin luovutusalustan kannelle, siihen on ehkä vaikea päästä käsiksi. Varmista, että tulostus on valmis ja vedä alusta kokonaan ulos laitteesta.

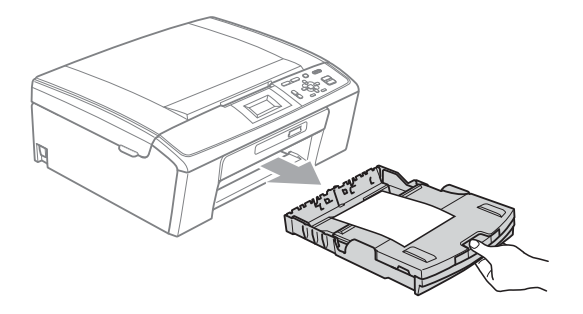

#### Tulostusalue

Tulostusalue riippuu käytettävän sovelluksen asetuksista. Alla olevat luvut osoittavat irtoarkkien ja kirjekuorten tulostusalueen ulkopuoliset osat. Laite voi tulostaa irtoarkin tummennetuille alueille, kun reunaton tulostus on käytettävissä ja käytössä.

(Katso Tulostus (Windows<sup>®</sup>) tai Tulostus ja faksien lähetys (Macintosh) Ohjelmiston käyttöoppaasta.)

Irtoarkit

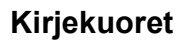

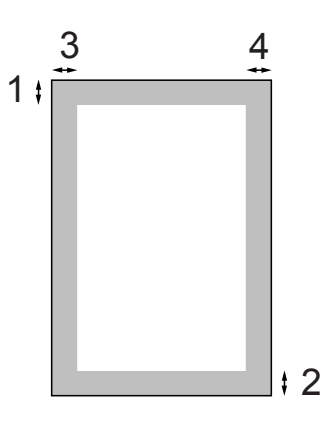

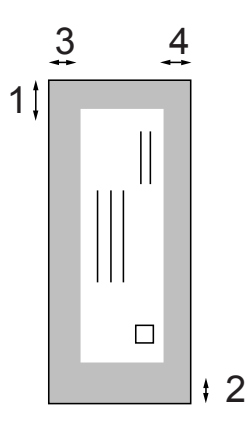

|             | Yläosa (1) | Alaosa (2) | Vasen (3) | Oikea (4) |
|-------------|------------|------------|-----------|-----------|
| Irtoarkit   | 3 mm       | 3 mm       | 3 mm      | 3 mm      |
| Kirjekuoret | 12 mm      | 24 mm      | 3 mm      | 3 mm      |

#### 🖉 Vinkki

Reunatonta tulostusta ei voi käyttää kirjekuorille.

### Paperiasetukset

#### Paperityyppi

Saat parhaan tulostuslaadun, kun valitset laitteesta käytettävän paperityypin.

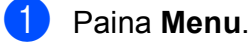

- 2 Valitse Yleiset aset. painamalla ▲ tai ▼. Paina OK.
- 3 Valitse Paperityyppi painamalla ▲ tai ▼.
  - Paina OK.
- 4 Valitse Tavall. paperi, Mustesuihkupap., Brother BP71, Brother BP61, Muu kiiltävä tai Kalvo painamalla ▲ tai ▼. Paina OK.
- 5 Paina Stop/Exit.

#### 🖉 Vinkki

Laite syöttää tulostetut arkit tekstipuoli ylöspäin laitteen etupuolella olevan paperikasetin päälle. Kun tulostat piirtoheitinkalvoille tai kiiltävälle paperille, poista jokainen arkki kasetilta heti tulostuksen jälkeen. Näin vältät tekstin tahraantumisen ja paperitukokset.

#### Paperikoko

Kopioiden tulostukseen voidaan käyttää viittä paperikokoa: A4, A5, Letter, Legal ja  $10 \times 15$  cm. Kun asetat laitteeseen erikokoista paperia, paperikoon asetusta on muutettava.

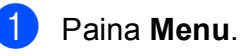

- Valitse Yleiset aset. painamalla ▲ tai ▼. Paina OK.
- 3 Valitse Paperikoko painamalla ▲ tai ▼. Paina OK.
- 4 Valitse A4, A5, 10x15cm, Letter tai Legal painamalla ▲ tai ▼. Paina OK.

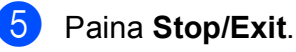

### Hyväksyttävä paperi ja muu tulostusmateriaali

Laitteessa käytettävä paperityyppi voi vaikuttaa tulostuslaatuun.

Saat asetusten mukaisen parhaan tulostuslaadun, kun varmistat aina, että tulostuspaperi vastaa laitteen paperityyppiasetusta.

Voit käyttää tavallista paperia, mustesuihkupaperia (päällystettyä paperia), kiiltävää paperia, piirtoheitinkalvoja ja kirjekuoria.

Ennen suurten paperimäärien hankintaa on suositeltavaa kokeilla eri paperityyppejä.

Saat parhaat tulokset käyttämällä Brotherpaperia.

- Kun tulostat mustesuihkupaperille (päällystetylle paperille), piirtoheitinkalvoille tai kiiltävälle paperille, valitse oikea tulostusmateriaali tulostinohjaimen Perusasetuksetvälilehdeltä tai valikon Paperityyppiasetuksesta. (Katso Paperityyppi sivulla 22.)
- Kun tulostat Brotherin valokuvapaperille, aseta paperikasettiin yksi ylimääräinen arkki samaa valokuvapaperia. Paperipakkaukseen on lisätty ylimääräinen arkki tätä tarkoitusta varten.
- Kun tulostat piirtoheitinkalvoille tai valokuvapaperille, poista jokainen arkki alustalta heti tulostuksen jälkeen. Näin vältät tekstin tahraantumisen tai paperitukokset.
- Vältä koskettamasta paperin tulostuspintaa välittömästi tulostuksen jälkeen. Pinta saattaa olla osin märkä ja voi tahrata sormesi.

### Suositeltu tulostusmateriaali

Suosittelemme Brother-paperia, jotta saat parhaan tulostuslaadun. (Katso seuraavaa taulukkoa.)

Jos maassasi ei ole Brother-paperia saatavana, suosittelemme eri paperilaatujen kokeilua ennen suurten määrien hankintaa.

Piirtoheitinkalvoiksi suosittelemme 3Mpiirtoheitinkalvoja.

#### Brother-paperi

| Paperityyppi                 | Nimike  |
|------------------------------|---------|
| Tavallinen A4                | BP60PA  |
| Kiiltävä A4-valokuvapaperi   | BP71GA4 |
| A4-mustesuihkupaperi (matta) | BP60MA  |
| 10 	imes 15 cm kiiltävä      | BP71GP  |

#### Tulostusmateriaalin käsittely ja käyttö

- Säilytä paperi alkuperäispakkauksessa ja pidä pakkaus suljettuna. Pidä paperi tasaisena ja kuivana. Vältä sen altistusta suoralle auringonvalolle ja kuumuudelle.
- Älä kosketa valokuvapaperin kiiltävää (päällystettyä) puolta. Aseta valokuvapaperi kasettiin kiiltävä puoli alaspäin.
- Älä kosketa piirtoheitinkalvojen kumpaakaan puolta, sillä kalvo imee herkästi ihosta kosteutta ja öljyä, mikä voi heikentää tulostuslaatua.
   Lasertulostimille/-kopiokoneille suunnitellut piirtoheitinkalvot voivat tahrata seuraavaksi tulostettavan asiakirjan. Käytä ainoastaan mustesuihkutulostukseen suositeltuja piirtoheitinkalvoja.

#### TÄRKEÄÄ

ÄLÄ käytä seuraavanlaisia papereita:

 vahingoittuneita, käpristyneitä, rypistyneitä tai epäsäännöllisen muotoisia papereita

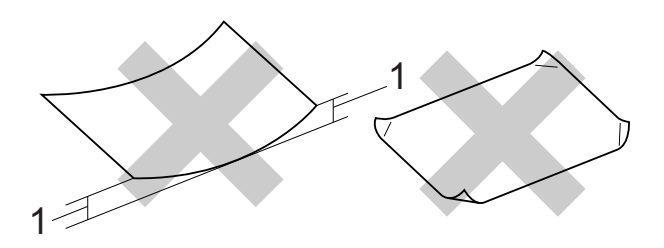

- 1 2 mm:n käyristymä tai sitä suurempi voi aiheuttaa paperitukoksia.
- erittäin kiiltäviä tai hyvin karkeapintaisia papereita
- papereita, joita ei voi asettaa yhtenäiseen pinoon
- poikittaisarkkipaperista tehtyjä papereita

### Luovutusalustan kannen paperikapasiteetti

Korkeintaan 50 arkkia 80 g/m<sup>2</sup> -painoista A4paperia.

Piirtoheitinkalvot ja valokuvapaperi on poistettava luovutusalustan kannelta yksi kerrallaan. Näin vältetään tulosteen tahraantuminen.

### Oikean tulostusmateriaalin valinta

#### Paperityyppi ja -koko eri käyttötarkoituksiin

| Paperityyppi       | Paperikoko                      |                             | Käyttö    |          |          |
|--------------------|---------------------------------|-----------------------------|-----------|----------|----------|
|                    |                                 |                             | Kopiointi | Valokuva | Tulostin |
| Irtoarkit          | A4                              | $210 \times 297 \text{ mm}$ | Kyllä     | Kyllä    | Kyllä    |
|                    | Letter                          | 215,9 $\times$ 279,4 mm     | Kyllä     | Kyllä    | Kyllä    |
|                    | Legal                           | 215,9 $	imes$ 355,6 mm      | Kyllä     | -        | Kyllä    |
|                    | Executive                       | $184 \times 267 \text{ mm}$ | -         | -        | Kyllä    |
|                    | JIS B5                          | $182 \times 257 \text{ mm}$ | -         | -        | Kyllä    |
|                    | A5                              | $148 \times 210 \text{ mm}$ | Kyllä     | -        | Kyllä    |
|                    | A6                              | 105 	imes 148  mm           | -         | -        | Kyllä    |
| Kortit             | Valokuva                        | $10 \times 15 \text{ cm}$   | Kyllä     | Kyllä    | Kyllä    |
|                    | Valokuva 2L                     | $13 \times 18 \text{ cm}$   | -         | Kyllä    | Kyllä    |
|                    | Arkistokortti                   | $127 \times 203 \text{ mm}$ | -         | -        | Kyllä    |
|                    | Postikortti 1                   | $100 \times 148 \text{ mm}$ | -         | _        | Kyllä    |
|                    | Postikortti 2<br>(kaksiosainen) | $148 \times 200 \text{ mm}$ | -         | -        | Kyllä    |
| Kirjekuoret        | C5-kirjekuori                   | 162 × 229 mm                | -         | _        | Kyllä    |
|                    | DL-kirjekuori                   | $110 \times 220 \text{ mm}$ | -         | -        | Kyllä    |
|                    | COM-10                          | $105 \times 241 \text{ mm}$ | -         | -        | Kyllä    |
|                    | Monarch                         | 98 × 191 mm                 | -         | -        | Kyllä    |
|                    | JE4-kirjekuori                  | $105 \times 235 \text{ mm}$ | -         | -        | Kyllä    |
| Piirtoheitinkalvot | A4                              | $210 \times 297 \text{ mm}$ | Kyllä     | -        | Kyllä    |
|                    | Letter                          | 215,9 $	imes$ 279,4 mm      | Kyllä     | -        | Kyllä    |
|                    | Legal                           | 215,9 $	imes$ 355,6 mm      | Kyllä     | -        | Kyllä    |
|                    | A5                              | $148 \times 210 \text{ mm}$ | Kyllä     | -        | Kyllä    |

2

#### Paperin paino, paksuus ja kapasiteetti

| Paperityyppi       |                   | Paino                            | Paksuus             | Arkkeja          |
|--------------------|-------------------|----------------------------------|---------------------|------------------|
| Irtoarkit          | Tavallinen paperi | 64–120 g/m <sup>2</sup>          | 0,08–0,15 mm        | 100 <sup>1</sup> |
|                    | Mustesuihkupaperi | 64–200 g/m <sup>2</sup>          | 0,08–0,25 mm        | 20               |
|                    | Kiiltävä paperi   | Korkeintaan 220 g/m <sup>2</sup> | Korkeintaan 0,25 mm | 20 <sup>2</sup>  |
| Kortit             | Valokuvakortti    | Korkeintaan 220 g/m <sup>2</sup> | Korkeintaan 0,25 mm | 20 <sup>2</sup>  |
|                    | Arkistokortti     | Korkeintaan 120 g/m <sup>2</sup> | Korkeintaan 0,15 mm | 30               |
|                    | Postikortti       | Korkeintaan 200 g/m <sup>2</sup> | Korkeintaan 0,25 mm | 30               |
| Kirjekuoret        |                   | 75–95 g/m <sup>2</sup>           | Korkeintaan 0,52 mm | 10               |
| Piirtoheitinkalvot |                   | -                                | -                   | 10               |

<sup>1</sup> Korkeintaan 100 arkkia 80 g/m<sup>2</sup> -painoista paperia.

<sup>2</sup> BP71 260 g/m<sup>2</sup> -paperi on suunniteltu erityisesti Brother-mustesuihkutulostimia varten.

3

### Asiakirjojen asettaminen

### Asiakirjojen asettaminen

### Valotustason käyttö

Valotustason avulla voit kopioida tai skannata kirjan sivut tai yhden sivun kerrallaan.

#### Tuetut asiakirjakoot

| Pituus: | Korkeintaan 297 mm   |
|---------|----------------------|
| Leveys: | Korkeintaan 215,9 mm |
| Paino:  | Korkeintaan 2 kg     |

#### Asiakirjojen asettaminen

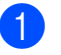

Nosta valotustason kansi ylös.

Sijoita asiakirja tekstipuoli alaspäin valotustason vasempaan yläkulmaan vasemmalla ja ylhäällä olevien merkkien mukaan.

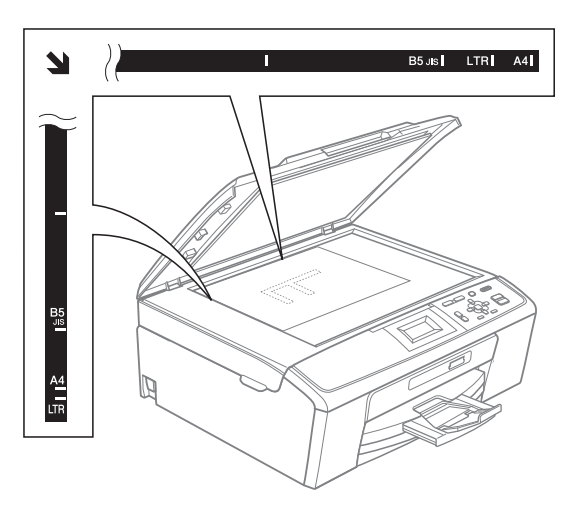

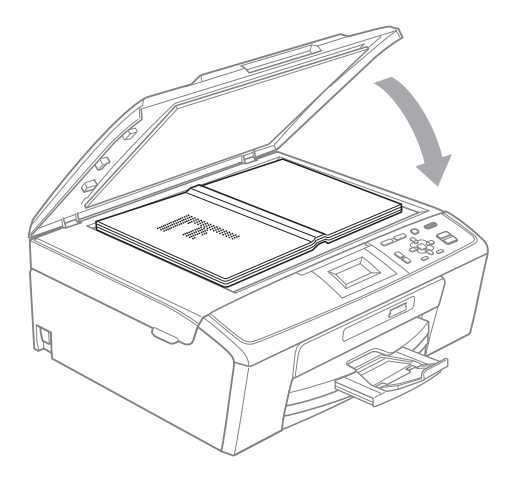

3 Sulje valotustason kansi.

### **9** TÄRKEÄÄ

Jos skannaat kirjaa tai paksua asiakirjaa, ÄLÄ iske kantta kiinni tai paina sitä.

#### Skannattava alue

Skannattava alue riippuu käytettävän sovelluksen asetuksista. Seuraavassa kuvassa on merkitty alueet, joita ei voi skannata.

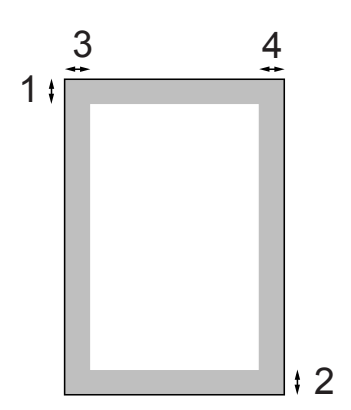

| Käyttö    | Asiakirjan<br>koko | Yläosa (1) | Vasen (3) |
|-----------|--------------------|------------|-----------|
|           |                    | Alaosa (2) | Oikea (4) |
| Kopiointi | A4                 | 3 mm       | 3 mm      |
|           | Letter             | 3 mm       | 3 mm      |
| Skannaus  | A4                 | 3 mm       | 3 mm      |
|           | Letter             | 3 mm       | 3 mm      |

Kopiointi

### Kopiointi

Seuraavat vaiheet esittelevät kopioinnin peruskäytön. *Laajempi käyttöopas* sisältää tarkat tiedot kustakin toiminnosta.

Aseta asiakirja valotustasolle *tekstipuoli* alaspäin.

(Katso Valotustason käyttö sivulla 19.)

2 Paina + tai - toistuvasti, kunnes haluamasi kopioiden lukumäärä tulee näyttöön (enintään 99).

| ■ Paina Start ■■ 01- | -1 |  |
|----------------------|----|--|
| Laatu                |    |  |
| Normaali             |    |  |
| Suur./pienennä       |    |  |
| Paperityyppi 🗸       |    |  |

1 Kopiomäärä

3 Paina Mono Start tai Colour Start.

#### **Kopioinnin lopetus**

Lopeta kopiointi painamalla Stop/Exit.

#### Kopiointiasetukset

Edempänä mainittuja kopiointiasetuksia voidaan muuttaa. Selaa kopiointiasetuksia painamalla ▲ tai ▼. Kun haluamasi asetus on korostettuna, paina **OK**.

#### (Käyttöopas)

Jos haluat lisätietoja seuraavien kopiointiasetusten muuttamisesta, katso sivu 22:

- Paperityyppi
- Paperikoko

(Laajempi käyttöopas)

Jos haluat lisätietoja seuraavien kopiointiasetusten muuttamisesta, katso luku 3:

- 🗖 Laatu
- Suur./pienennä
- Tiheys
- Sivun asettelu
- Aseta uusi olet.
- Tehdasasetukset

#### **Paperiasetukset**

#### Paperityyppi

Jos kopioit erikoispaperille, valitse asetuksista kyseinen paperityyppi, jotta saat parhaan mahdollisen tulostuslaadun.

Ð Aseta asiakirja laitteeseen.

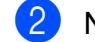

2 Näppäile kopioiden lukumäärä.

- 3 Valitse Paperityyppi painamalla **▲** tai **V**. Paina OK.
- 4 Valitse Tavall. paperi, Mustesuihkupap., Brother BP71, Brother BP61, Muu kiiltävä tai Kalvo painamalla ▲ tai ▼. Paina OK.
- 5 Ellet halua muuttaa muita asetuksia, paina Mono Start tai Colour Start.

#### Paperikoko

Jos kopioit muulle kuin A4-paperille, joudut vaihtamaan paperikokoasetuksen.

Voit kopioida vain A4-, Legal-, Letter- tai A5kokoiselle paperille tai 10 × 15 cm -kokoiselle valokuvapaperille.

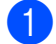

Aseta asiakirja laitteeseen.

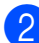

2 Näppäile kopioiden lukumäärä.

- 3 Valitse Paperikoko painamalla ▲ tai ▼. Paina OK.
- 4) Valitse A4, A5, 10x15cm, Letter tai Legal **painamalla** ▲ tai ▼. Paina OK.
- 5 Ellet halua muuttaa muita asetuksia, paina Mono Start tai Colour Start.

### Valokuvien tulostus muistikortilta

### PhotoCapture Center™ -toiminnot

Voit tulostaa valokuvia suoraan digitaalikameran tallennusvälineestä, vaikka laitetta ei olisi kytketty tietokoneeseen. (Katso Kuvien tulostaminen sivulla 26.)

Voit skannata asiakirjoja ja tallentaa ne suoraan muistikortille. (Katso *Skannaus muistikortille* sivulla 27.)

Jos laite on kytketty tietokoneeseen, voit käyttää tietokoneesta käsin muistikorttia, joka on asetettu laitteen etuosan korttipaikkaan.

(Katso PhotoCapture Center™ (Windows<sup>®</sup>) tai Etäasetusohjelma ja PhotoCapture Center™ (Macintosh) Ohjelmiston käyttöoppaasta.)

#### Muistikortin käyttö

Tässä Brother-laitteessa on media-asemia (korttipaikkoja), jotka sopivat seuraaville yleisesti käytetyille digitaalikameroiden tallennusvälineille: Memory Stick™, Memory Stick PRO™, Memory Stick Duo™, Memory Stick PRO Duo™, SD ja SDHC.

Voit tulostaa digitaalikuvia digitaalikamerasta laadukkaalla, valokuvatasoisella erottelukyvyllä PhotoCapture Center™ toiminnon avulla. Luku 5

### Näin pääset alkuun

Aseta muistikortti kunnolla oikeaan korttipaikkaan.

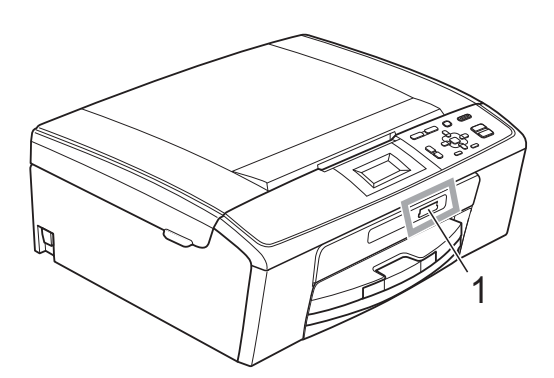

#### 1 Muistikorttipaikka

| Korttipaikka        | Yhteensopivat muistikortit |                                               |
|---------------------|----------------------------|-----------------------------------------------|
| Ylempi korttipaikka |                            | Memory Stick™                                 |
|                     |                            | Memory Stick PRO™                             |
|                     |                            | Memory Stick Duo™                             |
|                     |                            | Memory Stick PRO Duo™                         |
|                     |                            | Memory Stick Micro™<br>(edellyttää sovitinta) |
| Alempi korttipaikka |                            | SD                                            |
|                     |                            | SDHC                                          |
|                     |                            | mini SD (edellyttää sovitinta)                |
|                     |                            | micro SD (edellyttää sovitinta)               |

### TÄRKEÄÄ

ÄLÄ aseta Memory Stick Duo™ -korttia alempaan SD-korttipaikkaan, ettei laite vaurioidu.

PHOTO CAPTURE -näppäimen merkkivalot:

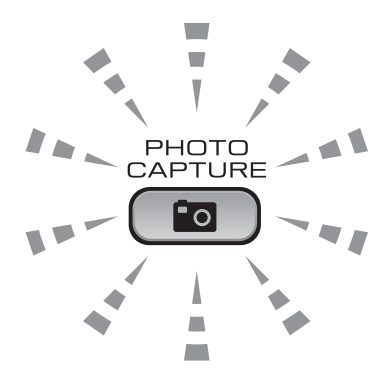

- Kun **PHOTO CAPTURE** -merkkivalo palaa, muistikortti on oikein paikallaan.
- Kun PHOTO CAPTURE -merkkivalo ei pala, muistikortti ei ole oikein paikallaan.
- Kun **PHOTO CAPTURE** -merkkivalo vilkkuu, laite lukee muistikortilta tai tallentaa siihen.

### **1** TÄRKEÄÄ

ÄLÄ irrota virtajohtoa tai poista muistikorttia media-asemasta (korttipaikasta), kun laite lukee muistikortilta tai tallentaa siihen (**PHOTO CAPTURE** -näppäimen vilkkuessa). **Tietoja katoaa tai kortti vahingoittuu.** 

Laite pystyy lukemaan vain yhtä laitetta kerrallaan.

### Kuvien tulostaminen

#### Kuvien katseleminen

Valokuvia voi esikatsella nestekidenäytössä ennen niiden tulostamista. Jos kuvatiedostot ovat suuria, kuvien avautuminen nestekidenäyttöön saattaa kestää hetken.

Varmista, että olet asettanut muistikortin oikeaan korttipaikkaan.

Paina (PHOTO CAPTURE).

- Valitse Katso kuva(t) painamalla ▲ tai ▼.
   Paina OK.
- Anna kopioiden määrä painamalla + tai toistuvasti.
- 5 Toista vaiheet 3 ja 4, kunnes kaikki kuvat on valittu.

#### 🖗 Vinkki

Palaa edelliselle tasolle painamalla Clear.

- 6 Kun olet valinnut kaikki kuvat, tee jompikumpi seuraavista:
  - Paina OK ja muuta tulostusasetuksia. (Katso PhotoCapture Center™ tulostusasetukset sivulla 26.)
  - Jos et halua muuttaa asetuksia, tulosta painamalla Colour Start.

### PhotoCapture Center™ -tulostusasetukset

Voit vaihtaa tulostusasetuksia väliaikaisesti seuraavaa tulostustehtävää varten.

Laite siirtyy takaisin oletusasetuksiin 3 minuutin kuluttua.

#### 🖉 Vinkki

Voit tallentaa useimmin käyttämäsi tulostusasetukset oletusasetuksiksi. (Katso kohtaa *Muutosten määrittäminen uusiksi oletusasetuksiksi Laajemman käyttöoppaan luvussa 4*.)

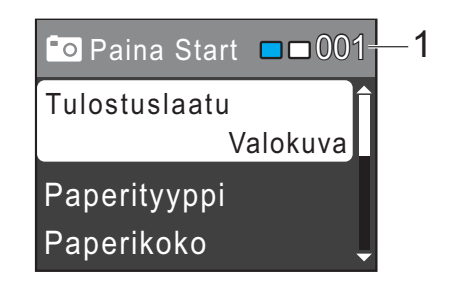

#### 1 Tulosteiden lukumäärä

(Toiminnolle Valokuvien katselu) Voit näyttää tulostettavien valokuvien kokonaismäärän.

(Toiminnoille Tulosta kaikki kuvat ja Tulosta kuvat) Voit näyttää kustakin valokuvasta tulostettavien kopioiden lukumäärän.

(DPOF-tulostus) Tämä ei tule näkyviin.

### Skannaus muistikortille

Voit skannata mustavalkoisia ja värillisiä asiakirjoja muistikortille. Mustavalkoiset asiakirjat tallennetaan tiedostomuodossa PDF (\*.PDF) tai TIFF (\*.TIF). Värilliset asiakirjat voidaan tallentaa tiedostomuodossa PDF (\*.PDF) tai JPEG (\*.JPG). Oletusasetus on Väri 150 dpi ja oletustiedostomuoto on PDF. Laite luo automaattisesti tiedostonimet tämänhetkisen päivämäärän mukaan. (Pika-asennusopas sisältää tarkat tiedot.) Esimerkiksi viidennen 1.7.2010 skannatun kuvan nimi on 01071005.PDF. Voit muuttaa värin ja laadun.

| Laatu           | Valittava<br>tiedostomuoto |
|-----------------|----------------------------|
| Väri 150 dpi    | JPEG / PDF                 |
| Väri 300 dpi    | JPEG / PDF                 |
| Väri 600 dpi    | JPEG / PDF                 |
| M/V 200x100 dpi | TIFF/PDF                   |
| M/V 200 dpi     | TIFF/PDF                   |

Varmista, että olet asettanut muistikortin oikeaan korttipaikkaan.

### **1** TÄRKEÄÄ

ÄLÄ irrota muistikorttia, kun

PHOTO CAPTURE vilkkuu, jotta kortti tai tallennetut tiedot eivät vahingoitu.

Aseta asiakirja laitteeseen.

Kun haluat skannata muistikortille,

paina 🔁 (SCAN).

Valitse Skan. mediak. painamalla ▲ tai ▼.

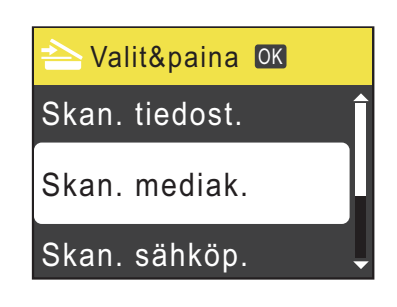

Paina OK.

- 5 Tee jokin seuraavista:
  - Vaihda laatua painamalla ▲ tai ▼ ja valitsemalla Laatu. Paina OK. Siirry vaiheeseen 6.
  - Aloita skannaus muuttamatta muita asetuksia painamalla Mono Start tai Colour Start.
- 🧕 Valitse painamalla 🛦 tai 🔻 Väri 150 dpi, Väri 300 dpi, Väri 600 dpi, M/V 200x100 dpi tai M/V 200 dpi. Paina OK.
  - Tee jokin seuraavista:
    - Jos haluat muuttaa tiedostotyyppiä, siirry vaiheeseen 8.
    - Aloita skannaus muuttamatta muita asetuksia painamalla Mono Start tai Colour Start.
- 8 Valitse Tiedostotyyppi painamalla tai ▼. Paina OK. Valitse JPEG, PDF tai TIFF painamalla ▲ tai ▼. Paina OK.

#### Ø Vinkki

- Jos valitsit Väri-erottelukyvyn vaiheessa 6, TIFF ei ole valittavissa.
- Jos valitsit M/V-erottelukyvyn vaiheessa (6), JPEG ei ole valittavissa.

#### Luku 5

9

- Tee jokin seuraavista:
  - Jos haluat muuttaa tiedoston nimeä, siirry vaiheeseen 10.
  - Aloita skannaus muuttamatta muita asetuksia painamalla Mono Start tai Colour Start.
- 10 Laite nimeää tiedoston automaattisesti. Voit kuitenkin antaa tiedostolle haluamasi nimen käyttämällä näppäimiä

▲, ▼, < ja ►.</li>
Valitse Tiedostonimi painamalla ▲ tai ▼.
Paina OK.
Näppäile uusi nimi. (Katso Tekstin syöttäminen sivulla 59.)

Voit vaihtaa vain kuusi ensimmäistä merkkiä.

1 Paina Mono Start tai Colour Start.
6

# **Tulostus tietokoneelta**

## Asiakirjan tulostus

Laite voi vastaanottaa tietoja tietokoneesta ja tulostaa ne. Tietokoneelta tulostus edellyttää tulostinohjaimen asennusta.

(Ohjelmiston käyttöoppaan kohta Tulostus (Windows<sup>®</sup>) tai *Tulostus ja faksien lähetys* (Macintosh) sisältää tulostusasetusten tarkat tiedot.)

- **FD** Asenna Brother-tulostinohjain CD-ROM-asennuslevyltä. (Katso Pika-asennusopas.)

Valitse sovelluksesta tulostuskomento.

3 Valitse laitteen nimi Tulostavalintaruudusta ja napsauta Ominaisuudet.

4 Valitse haluamasi asetukset Ominaisuudet-valintaruudussa.

- Tulostusmateriaali/Laatu
- Paperikoko
- Sivun asettelu
- Väriasetukset
- Skaalaus
- Käytä vesileimaa
- Tulosta päivä ja aika
- 5 Napsauta **OK**.
- 6 Aloita tulostus napsauttamalla OK.

7

# Skannaus tietokoneeseen

## Asiakirjan skannaus

Asiakirjoja voidaan skannata monella eri tavalla. Voit käyttää laitteen **SCAN**-näppäintä tai tietokoneen tulostinohjaimia.

- Laitteen käyttö skannerina edellyttää tulostinohjaimen asennusta. Jos laite on verkossa, määritä sille TCP/IP-osoite. (Vain DCP-J315W)
  - Asenna tulostinohjaimet CD-ROMasennuslevyltä. (Katso Pikaasennusopas tai Skannaus Ohjelmiston käyttöoppaasta.)
  - (Vain DCP-J315W)
     Määritä laitteelle TCP/IP-osoite, jos verkkoskannaus ei toimi. (Katso Verkkoskannauksen määritys Ohjelmiston käyttöoppaasta.)

Aseta asiakirja laitteeseen. (Katso Asiakirjojen asettaminen sivulla 19.)

- Käyttämällä valotustasoa voit skannata kirjan yksittäisen sivun tai yhden arkin kerrallaan.
- 3 Tee jokin seuraavista:
  - Skannaa käyttämällä SCANnäppäintä – katso Skannaus Skannaa-näppäimellä sivulla 30.
  - Skannaa käyttämällä tietokoneen tulostinohjainta – katso Skannaus käyttämällä tulostinohjainta sivulla 30.

### Skannaus Skannaanäppäimellä

Kohta Skannaa-näppäimen käyttö Ohjelmiston käyttöoppaassa sisältää lisätietoja.

Paina SCAN-näppäintä.

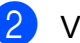

- Valitse haluamasi skannaustila.
- Skan. tiedost.
- Skan. mediak.
- Skan. sähköp.
- Skan. teks.tun.<sup>1</sup>
- Skan. kuvaksi
- Tämä toiminto ei ole käytettävissä.
- (Vain DCP-J315W) Valitse tietokone, johon haluat lähettää tiedot.
- 4 Aloita skannaus painamalla **Start**.

### Skannaus käyttämällä tulostinohjainta

Kohta Asiakirjan skannaus TWAIN-ohjainta käyttäen tai Asiakirjan skannaus WIAohjaimen avulla Ohjelmiston käyttöoppaassa sisältää lisätietoja.

- Käynnistä skannaussovellus ja napsauta **Scan**-painiketta.
- 2 Säädä Tarkkuus, Kirkkaus, Skannaustyyppi ja muut tarvittavat asetukset skanneriasetuksetvalintaikkunassa.
- 3 Aloita skannaus napsauttamalla Käynnistä tai Scan.

# Säännöllinen kunnossapito

## Värikasettien vaihto

Laitteessa on värin pistelaskin. Värin pistelaskin seuraa automaattisesti kaikkien 4 värikasetin väriaineen määrää. Kun laite havaitsee, että väriaine alkaa loppua, laite ilmoittaa siitä nestekidenäyttöön tulevalla viestillä.

Nestekidenäyttö kertoo, minkä värikasetin väriaine on lopussa tai mikä kasetti tarvitsee vaihtaa. Vaihda värikasetit oikeassa järjestyksessä noudattamalla näytön ohjeita.

Vaikka laite ilmoittaa, että värikasetti on vaihdettava, kasetissa on vielä vähän väriainetta. Kasetissa on oltava vähän väriainetta, jotta tulostuspää ei kuivu ja vahingoitu.

#### TÄRKEÄÄ

Brother-monitoimilaitteet on suunniteltu käytettäviksi tietyt laatuvaatimukset täyttävän väriaineen kanssa. Niiden suorituskyky on optimaalinen käytettäessä aitoja Brotherin alkuperäisiä värikasetteja. Brother ei voi taata optimaalista suorituskykyä, jos laitteessa käytetään muiden valmistajien mustetta tai värikasetteja. Brother ei tästä johtuen suosittele muiden kuin aitojen Brotherin alkuperäisten värikasettien käyttöä eikä käytettyjen kasettien täyttöä muiden valmistajien musteella. Takuu ei välttämättä kata tulostuspään tai muiden laitteen osien vaurioita tai korjaustöitä, jos laitteessa on käytetty yhteensopimattomia tuotteita.

- Avaa värikasetin kansi. Jos yksi tai useampi värikasetti on käyttöikänsä lopussa, nestekidenäyttöön tulee viesti Vain MV tulostus tai Ei voi tulostaa.

Paina lukon vipua kuvan mukaisesti ja vapauta nestekidenäytössä ilmoitettu kasetti. Poista värikasetti laitteesta.

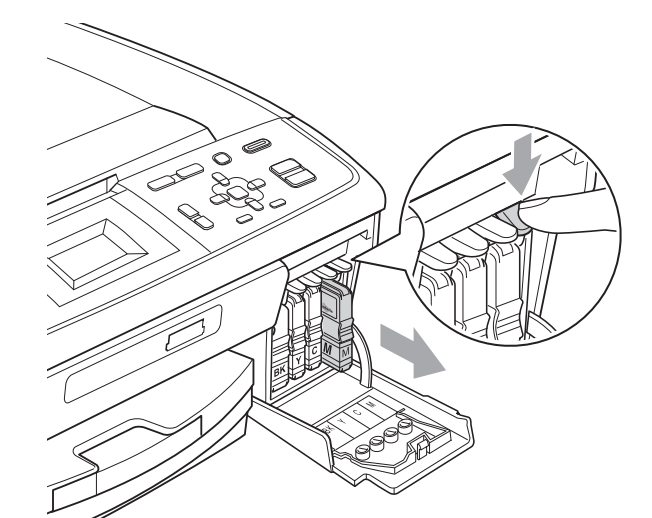

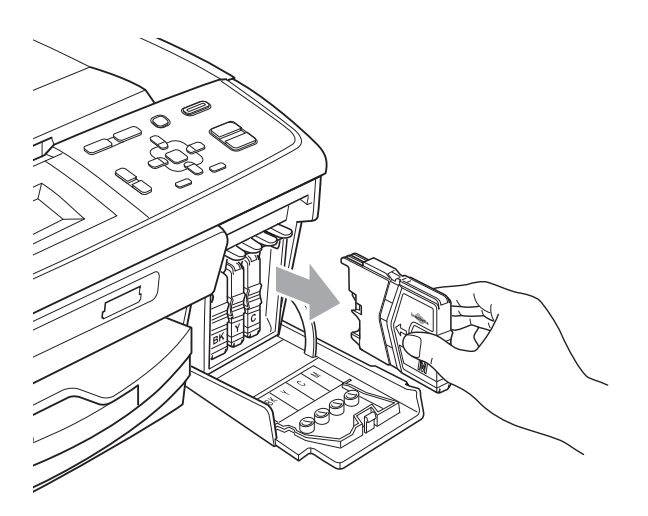

Avaa nestekidenäytössä näkyvän värin uusi värikasettipakkaus ja poista kasetti pakkauksesta.

4 Käännä keltaisen suojuksen vihreää nuppia myötäpäivään, kunnes se naksahtaa ja vapauttaa pakkauksen tiivisteen tyhjön. Poista sitten suojus (1).

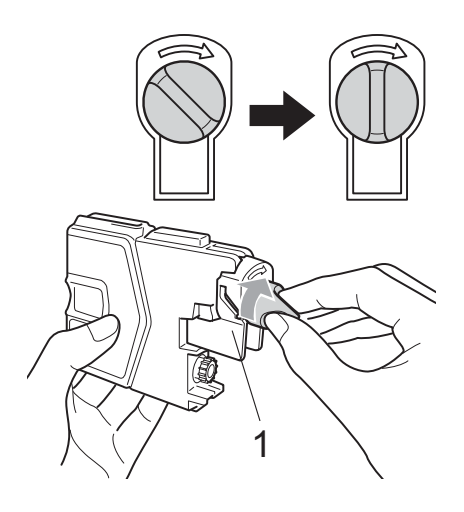

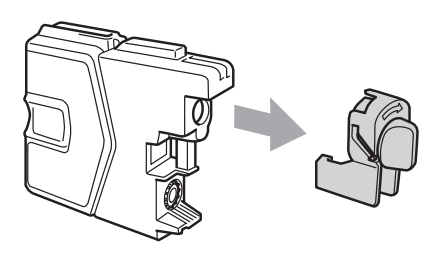

5

Jokaisella värillä on oma oikea paikkansa. Aseta värikasetti tarrassa olevan nuolen suuntaisesti.

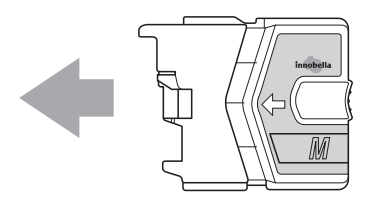

6 Työnnä värikasettia varovasti, kunnes se naksahtaa, ja sulje sitten värikasetin kansi.

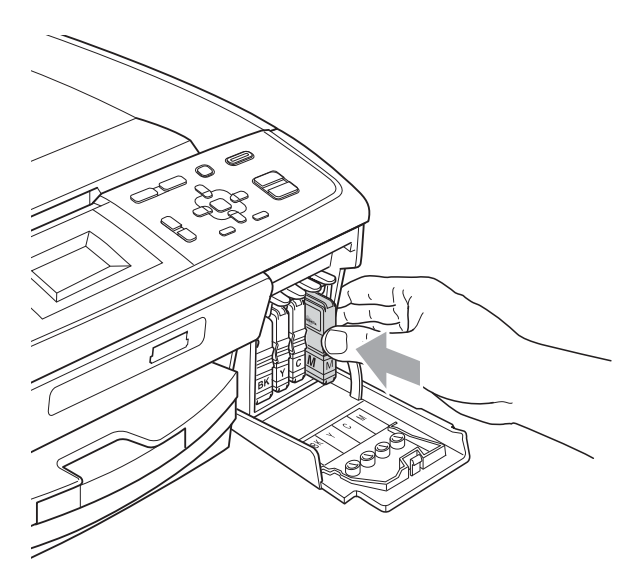

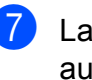

Laite nollaa värin pistelaskimen automaattisesti.

#### 🖉 Vinkki

- Jos vaihdoit värikasetin (esimerkiksi mustan), nestekidenäytössä pyydetään varmistamaan, että kasetti on aivan uusi (esimerkiksi Vaihdoitko BK Musta). Nollaa kunkin uuden asennetun kasetin värin pistelaskin automaattisesti painamalla + (Kyllä). Jos asentamasi värikasetti ei ole aivan uusi, muista valita - (Ei).
- Jos nestekidenäytössä on värikasettien vaihdon jälkeen viesti

Ei värikasettia **tai** Ei tunnista, varmista, että kasetit on asennettu oikein.

### A HUOMAUTUS

Jos väriainetta joutuu silmiin, huuhtele silmät välittömästi vedellä ja pyydä tarvittaessa lääkärin apua.

### TÄRKEÄÄ

- ÄLÄ poista värikasetteja, jos niitä ei tarvitse vaihtaa. Jos poistat kasetit, niiden väriaineen määrä saattaa vähentyä, eikä laite tunnista jäljellä olevan väriaineen määrää.
- ÄLÄ kosketa värikasettien asetuspaikkoja. Jos näin tehdään, väriainetta saattaa joutua iholle.
- Jos iholle tai vaatteille joutuu väriainetta, pese se heti pois saippualla tai puhdistusaineella.
- Jos värikasetti asennetaan väärään paikkaan, väriaineiden värit sekoittuvat. Tulostuspää on puhdistettava useaan kertaan värikasetin uudelleenasennuksen jälkeen.
- Kun olet avannut värikasetin, asenna se laitteeseen ja käytä se loppuun kuuden kuukauden kuluessa asennuksesta. Käytä avaamattomat värikasetit pakkaukseen merkittyyn käyttöpäivään mennessä.
- ÄLÄ pura tai avaa värikasettia, koska muste voi valua ulos.

### Laitteen puhdistus ja tarkastus

### Valotustason puhdistus

 Nosta valotustason kansi (1). Puhdista valotustaso (2) ja valkoinen muovi (3) pehmeällä, nukattomalla kankaalla, joka on kostutettu syttymättömällä lasinpuhdistusnesteellä.

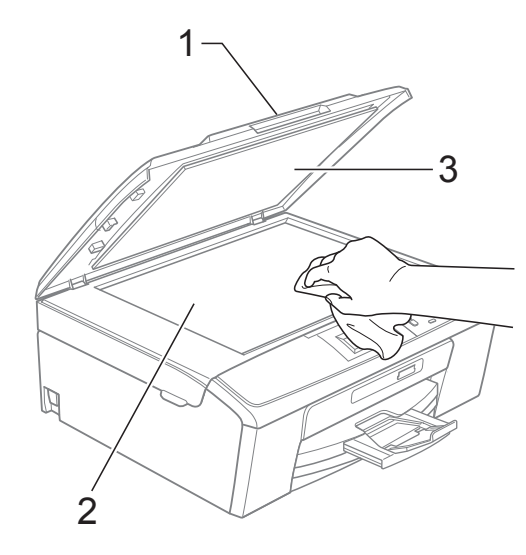

### 🖉 Vinkki

Kun olet puhdistanut valotustason syttymättömällä lasinpuhdistusnesteellä, varmista lasipinnan puhtaus pyyhkäisemällä sitä sormenpäällä. Jos lasissa on likaa tai roskaa, puhdista se uudelleen varsinkin kyseisen alueen kohdalta. Puhdistus saatetaan joutua uusimaan jopa kolme tai neljä kertaa. Tarkista tulos ottamalla laitteella kopio jokaisen puhdistuskerran jälkeen.

#### Paperin syöttötelan puhdistus

- Vedä paperikasetti kokonaan ulos laitteesta.
- Irrota laitteen virtajohto pistorasiasta ja avaa laitteen takana oleva paperitukosten selvittämiseen tarkoitettu kansi (1).

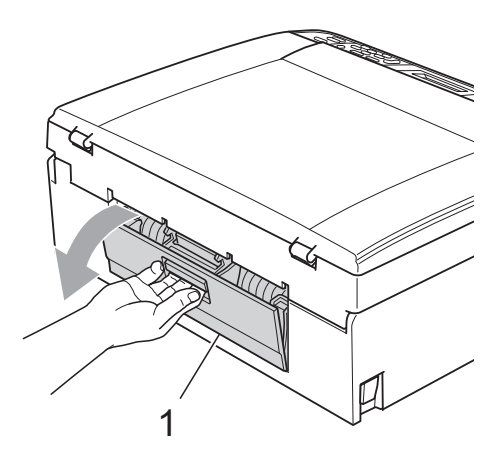

Puhdista paperin syöttötelat (1) isopropyylialkoholiin kastetulla pumpulipuikolla.

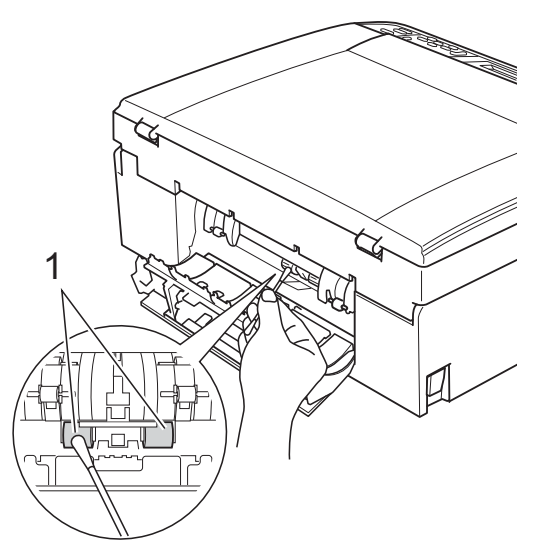

4) Sulje paperitukosten selvittämiseen tarkoitettu kansi. Varmista, että kansi on suljettu asianmukaisesti.

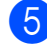

- 5 Kytke virtajohto uudelleen.
- 6 Työnnä paperikasetti hitaasti kokonaan takaisin laitteeseen.

### Tulostuspään puhdistus

Laite puhdistaa tulostuspään tarvittaessa automaattisesti hyvän tulostuslaadun säilyttämiseksi. Voit käynnistää puhdistuksen manuaalisesti, jos tulostuslaadussa on ongelmia.

Puhdista tulostuspää ja värikasetit, jos tulosteiden tekstissä tai kuvissa on vaakasuora viiva tai tyhjää tekstiä. Voit puhdistaa samalla kertaa joko mustan värin, kolme muuta väriä (syaani, magenta ja keltainen) tai kaikki neljä väriä.

Tulostuspäiden puhdistus kuluttaa väriainetta. Väriainetta kuluu turhaan, jos puhdistat laitteen liian usein.

#### TÄRKEÄÄ

ÄLÄ kosketa tulostuspäätä. Kosketus saattaa vahingoittaa tulostuspäätä pysyvästi ja mitätöidä tulostuspään takuun.

#### Paina Menu.

Valitse Mustehallinta painamalla tai ▼. Paina OK.

Valitse Puhdistus painamalla ▲ tai ▼. Paina OK.

Valitse Musta, Väri tai Kaikki painamalla ▲ tai ▼. Paina OK.

Laite puhdistaa tulostuspään. Kun puhdistus on valmis, laite siirtyy takaisin valmiustilaan automaattisesti.

#### 🖉 Vinkki

Jos olet puhdistanut tulostuspään vähintään viisi kertaa eikä tulostusjälki ole parantunut, kokeile uuden alkuperäisen Brother Innobella<sup>™</sup> -värikasetin asennusta kullekin ongelmia aiheuttaneelle värille. Yritä puhdistaa tulostuspää vielä korkeintaan viisi kertaa. Jos tulostus ei edelleenkään parane, ota yhteys Brother-jälleenmyyjään.

### Tulostuslaadun tarkistus

Jos tulosteen värit ja tekstit ovat haaleat tai raidalliset, osa suuttimista voi olla tukossa. Selvitä tilanne tulostamalla tulostuslaadun tarkistussivu ja tarkastamalla siitä suutinten tilasta kertova kuvio.

- 1 Paina Menu.
- 2 Valitse Mustehallinta painamalla ▲ tai ▼. Paina OK.
- 3 Valitse Testitulostus painamalla ▲ tai ▼. Paina OK.
- 4 Valitse Tulostuslaatu painamalla ▲ tai ▼. Paina OK.
- 5 Paina Colour Start. Laite aloittaa tulostuslaadun tarkistussivun tulostuksen.
- 6 Tarkista arkista neljän väripalkin laatu.
- 7 Tee jokin seuraavista:
  - Jos kaikki viivat ovat selkeitä ja näkyvissä, valitse Kyllä painamalla
     + ja siirry vaiheeseen ①.
  - Jos kuvasta puuttuu lyhyitä viivoja, kuten seuraavassa, valitse Ei painamalla -.

OK

Huono

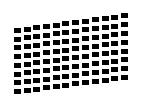

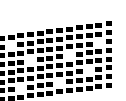

8 Nestekidenäytössä kysytään, onko mustan ja kolmen värin tulostuslaatu hyvä.

Paina + (Kyllä) tai - (Ei).

 9 Nestekidenäytössä kysytään, haluatko aloittaa puhdistuksen.
 Paina + (Kyllä).
 Laite aloittaa tulostuspään puhdistuksen. 10 к

# Kun puhdistus on valmis, paina **Colour Start**.

Laite aloittaa tulostuslaadun tarkistussivun tulostuksen. Palaa vaiheeseen **6**.

#### 1 Paina Stop/Exit.

Jos toistat toimenpiteen ainakin viisi kertaa ja tulostuslaatu on edelleen heikko, vaihda tukkeutuneen värin kasetti.

Tarkasta tulostuslaatu värikasetin vaihdon jälkeen. Jos ongelma esiintyy edelleen, toista puhdistus ja testitulostus uudelle värikasetille vähintään viisi kertaa. Jos väriainetta puuttuu edelleen, ota yhteys Brotherjälleenmyyjään.

### TÄRKEÄÄ

ÄLÄ kosketa tulostuspäätä. Kosketus saattaa vahingoittaa tulostuspäätä pysyvästi ja mitätöidä tulostuspään takuun.

### 🖉 Vinkki

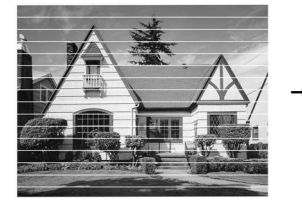

Kun tulostuspään suutin on tukkeutunut, tuloste näyttää tällaiselta.

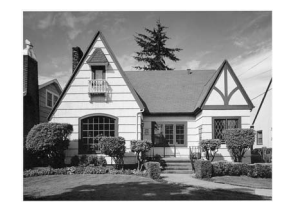

Kun tulostuspään suutin on puhdistettu, vaakasuorat viivat ovat hävinneet.

# Tulostuksen kohdistuksen tarkistus

Tulostuksen kohdistuksen säätö saattaa olla tarpeen laitteen kuljetuksen jälkeen, jos tulostettu teksti on epäselvää tai kuvat tulostuvat haaleina.

#### 1 Paina Menu.

- Valitse Mustehallinta painamalla ▲ tai ▼. Paina OK.
- 3 Valitse Testitulostus painamalla ▲ tai ▼. Paina OK.
- 4 Valitse Kohdistus painamalla ▲ tai ▼. Paina OK.
- 5 Paina **Mono Start** tai **Colour Start**. Laite aloittaa kohdistuksen testisivun tulostuksen.
- 6 Tarkista 600 dpi:n ja 1200 dpi:n testitulosteista, vastaako numero 5 tarkimmin numeroa 0.
  - Jos sekä 600 dpi:n että 1200 dpi:n testitulosteiden numeron 5 näytteet vastaavat parhaiten numeroa 0, lopeta kohdistustesti painamalla
     + (Kyllä) ja siirry vaiheeseen ③.
  - Jos jokin toinen testitulosteen numero vastaa numeroa 0 paremmin joko 600 dpi:n tai 1200 dpi:n testissä, valitse se painamalla - (Ei).
- Valitse 600 dpi:n testissä numero, joka parhaiten vastaa numeron 0 näytettä (1-8), painamalla ◀ tai ►. Paina OK.
- 8 Valitse 1200 dpi:n testissä numero, joka parhaiten vastaa numeron 0 näytettä (1-8), painamalla ◀ tai ►. Paina OK.
- 9 Paina Stop/Exit.

```
B
```

# Vianetsintä

# Virhe- ja huoltoviestit

Pitkälle kehitetyissä toimistolaitteissa esiintyy silloin tällöin virheitä, ja kuluvia osia tai tarvikkeita on vaihdettava. Laite tunnistaa tällöin virheen ja näyttää virheviestin. Seuraavassa on kuvattu useimmin esiintyvät virhe- ja kunnossapitoviestit.

Voit korjata useimmat virheet ja säännöllisen kunnossapidon viestit itse. Jos tarvitset lisäapua, Brother Solutions Center sisältää uusimmat usein esitetyt kysymykset ja vianetsintäohjeet.

Käy osoitteessa http://solutions.brother.com/

| Virheviesti                         | Ѕуу                                                                                                    | Toimenpide                                                                                                    |
|-------------------------------------|----------------------------------------------------------------------------------------------------|----------------------------------------------------------------------------------------------------|
| Alh. lämpötila                      | Tulostuspään lämpötila on liian<br>alhainen.                                                                                    | Anna laitteen lämmetä.                                                                                                    |
| Dataa jäljellä                      | Tulostustiedot jäävät laitteen<br>muistiin.Paina Stop/Exit. Laite peruuttaa<br>poistaa sen muistista. Yritä tulos<br>uudelleen. |                                                                                                    |
| Ei tiedostoa                        | Media-aseman muistikortille ei ole tallennettu .JPG-tiedostoa.                                                                  | Aseta oikea muistikortti korttipaikkaan<br>uudelleen.                                                                                                    |
| Ei tunnista                         | Asensit uuden värikasetin liian<br>nopeasti, eikä laite tunnistanut<br>sitä.                                                    | Poista uusi värikasetti ja asenna se<br>uudelleen hitaasti.                                                                                                    |
|                                     | Jos käytät jotakin muuta kuin<br>Brotherin alkuperäistä<br>värikasettia, laite ei välttämättä<br>tunnista kasettia.             | Vaihda kasetti Brotherin alkuperäiseen<br>värikasettiin. Jos virheviesti ei katoa, ota<br>yhteys Brother-jälleenmyyjään.                                         |
|                                     | Värikasetti on asennettu väärin.                                                                                                | Poista värikasetti ja asenna se uudelleen<br>hitaasti, kunnes se naksahtaa. (Katso<br><i>Värikasettien vaihto</i> sivulla 31.)                                   |
| Ei voi tulostaa<br>Vaih. värikaset. | Yksi tai useampi värikasetti on<br>käyttöikänsä lopussa. Laite<br>keskeyttää kaikki<br>tulostustoiminnot.                       | Vaihda värikasetit. (Katso Värikasettien vaihto sivulla 31.)                                                                                                    |
| Ei värikasettia                     | Värikasetti on asennettu väärin.                                                                                                | Ota värikasetti ulos ja laita se kunnolla<br>takaisin paikoilleen. (Katso <i>Värikasettien</i><br><i>vaihto</i> sivulla 31.)                                     |
| Kansi auki                          | Skannerin kantta ei ole suljettu<br>kunnolla.                                                                                   | Nosta skannerin kansi ja sulje se<br>uudelleen.                                                                                                    |
|                                     | Värikasetin kantta ei ole suljettu<br>kunnolla.                                                                                 | Sulje värikasetin kansi kunnolla siten, että<br>se naksahtaa.                                                                                                    |
| Korkea lämpötila                    | Tulostuspään lämpötila on liian<br>korkea.                                                                                      | Anna laitteen jäähtyä.                                                                                                    |
| Mediak. täynnä.                     | Muistikortilla on jo 999 tiedostoa.                                                                                             | Laite voi tallentaa muistikortille vain, jos<br>siinä on alle 999 tiedostoa. Vapauta<br>muistitilaa poistamalla käyttämättömiä<br>tiedostoja ja yritä uudelleen. |

| Virheviesti           | Ѕуу                                                                                                    | Toimenpide                                                                                                    |
|-----------------------|----------------------------------------------------------------------------------------------------|----------------------------------------------------------------------------------------------------|
| Muisti täynnä         | Laitteen muisti on täynnä.                                                                                                    | Kopiointi käynnissä:                                                                                                    |
|                       |                                                                                                    | Paina <b>Stop/Exit</b> ja odota muiden<br>käynnissä olevien toimintojen päättymistä.<br>Yritä sitten uudelleen.                                                                                                    |
|                       | Muistikortilla ei ole tarpeeksi<br>vapaata tilaa asiakirjojen<br>skannaamiseen.                                                                                                    | Vapauta tilaa poistamalla käyttämättömiä<br>tiedostoja muistikortilta ja yritä sitten<br>uudelleen.                                                                                                    |
| Must.im. melk.täyn.   | Mustetta imevä lokero tai<br>tyhjennyslokero on melkein täysi.                                                                                                    | Soita Brotherin asiakaspalveluun /<br>Brother-jälleenmyyjälle.                                                                                                    |
| Muste vähissä         | Yhden tai useamman värikasetin<br>käyttöikä on loppumassa.                                                                                                    | Tilaa uusi värikasetti.                                                                                                    |
| Musteenimeytin täynnä | Edellyttää sisäistä huoltoa.<br>Tämän ongelman syynä voi olla<br>muiden kuin aitojen Brotherin<br>alkuperäisten värikasettien<br>käyttö tai tyhjien kasettien täyttö<br>muiden valmistajien musteella.<br>Takuu ei välttämättä kata<br>tulostuspään tai muiden laitteen<br>osien vaurioita tai korjaustöitä,<br>jos laitteessa on käytetty muita<br>mustemerkkejä tai<br>värikasettimerkkejä. | Soita Brotherin asiakaspalveluun /<br>Brother-jälleenmyyjälle.                                                                                                    |
| Paperi juuttui        | Paperi on juuttunut laitteen sisälle.                                                                                                    | Poista juuttunut paperi noudattamalla<br>ohjeita kohdassa <i>Tulostimen tukos tai</i><br><i>paperitukos</i> sivulla 40.                                                                                                    |
|                       |                                                                                                    | Varmista, että paperin pituusohjain on säädetty oikealle paperikoolle.                                                                                                    |
| Puhd. ei toimi XX     | Laitteessa on mekaaninen vika.                                                                                                    | Avaa skannerin kansi ja poista mahdolliset                                                                                                    |
| Alustus ei toimi XX   | -TAI-                                                                                                    | vieraat esineet ja paperinpalaset laitteen<br>sisältä Ellei virheviesti katoa katkaise                                                                                                    |
| Ei voi tulostaa XX    | Laitteessa on vieras esine,                                                                                                    | laitteesta virta usean minuutin ajaksi ja                                                                                                    |
| Ei voi skannata XX    | esimerkiksi paperiliitin tai<br>revennyt paperi.                                                                                                    | käynnistä se sitten uudelleen.                                                                                                    |
| Tark. paperikoko      | Paperi on vääränkokoinen.                                                                                                    | Varmista, että Paperikoko-asetus vastaa<br>paperikasettiin asetetun paperin kokoa.<br>Aseta laitteeseen oikeankokoista paperia<br>ja paina sitten <b>Mono Start</b> tai<br><b>Colour Start</b> . (Katso <i>Paperikoko</i><br>sivulla 14.) |

| Virheviesti                          | Syy                                                                                                    | Toimenpide                                                                                                    |
|--------------------------------------|----------------------------------------------------------------------------------------------------|----------------------------------------------------------------------------------------------------|
| Tarkista paperi                      | Paperi on loppunut tai sitä ei ole<br>asetettu oikein paperikasettiin.                                                                                                    | <ul> <li>Tee jokin seuraavista:</li> <li>Täytä paperikasetti uudelleen ja paina sitten Mono Start tai Colour Start.</li> <li>Poista paperi ja aseta se takaisin. Paina sitten Mono Start tai Colour Start. (Katso Paperin ja muun tulostusmateriaalin asettaminen sivulla 8.)</li> </ul> |
|                                      | Paperi on juuttunut laitteeseen.                                                                                                    | Poista juuttunut paperi noudattamalla<br>ohjeita kohdassa <i>Tulostimen tukos tai</i><br><i>paperitukos</i> sivulla 40.                                                                                                    |
|                                      | Paperitukosten selvittämiseen<br>tarkoitettua kantta ei ole suljettu<br>kunnolla.                                                                                                    | Tarkista, että paperitukosten<br>selvittämiseen tarkoitettu kansi on suljettu<br>tasaisesti kummastakin päästä. (Katso<br><i>Tulostimen tukos tai paperitukos</i><br>sivulla 40.)                                                                                                    |
| Vain MV tulostus<br>Vaih. värikaset. | <ul> <li>Yhden tai useamman värillisen värikasetin käyttöikä on päättynyt.<br/>Laitetta voidaan käyttää mustavalkotilassa noin neljän viikon ajan tulostettavan sivumäärän mukaan.<br/>Kun tämä viesti näkyy nestekidenäytössä, toiminnot ovat seuraavat:</li> <li>Tulostus Jos valitset tulostinohjaimen Lisäasetukset-välilehdestä Harmaasävy, laitetta voidaan käyttää mustavalkoisena tulostimena.</li> <li>Kopiointi Jos paperityypiksi on asetettu Tavall. paperi tai Mustesuihkupap., voit ottaa mustavalkokopioita.</li> <li>Jos paperityypiksi on asetettu Muu kiiltävä, Brother BP71 tai Brother BP61, laite keskeyttää kaikki tulostustoiminnot. Jos irrotat laitteen virtajohdon tai poistat värikasetin, et voi käyttää laitetta, ennen kuin vaihdat uuden värikasetin.</li> </ul> | Vaihda värikasetit. (Katso Värikasettien<br>vaihto sivulla 31.)                                                                                                    |
| Virheel. kortti                      | Muistikortti on joko vioittunut tai<br>väärin alustettu, tai<br>muistikortissa on häiriö.                                                                                                    | Aseta muistikortti uudelleen korttipaikkaan<br>tukevasti ja varmista, että se on oikeassa<br>asennossa. Jos virheviesti ei katoa,<br>tarkista laitteen media-asema<br>(korttipaikka) käyttämällä muistikorttia,<br>jonka tiedät toimivan.                                                |

#### Virheanimaatio

Virheanimaatiot esittävät yksityiskohtaiset paperitukoksen selvitysohjeet. Voit lukea ohjeet omalla vauhdillasi painamalla ▶, kun haluat nähdä seuraavan vaiheen, ja ◀, kun haluat siirtyä taaksepäin.

#### Tulostimen tukos tai paperitukos

Poista juuttunut paperi laitteesta sen mukaan, missä kohdassa laitetta paperitukos on.

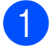

Irrota laitteen sähköjohto pistorasiasta.

2 Avaa paperitukosten selvittämiseen tarkoitettu kansi (1) laitteen takaosasta. Vedä juuttunut paperi ulos laitteesta.

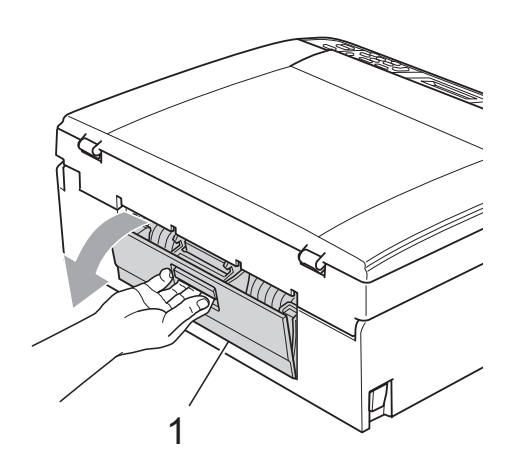

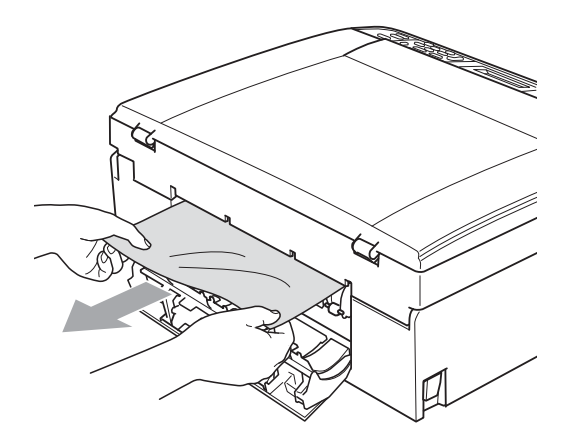

3 Sulje paperitukosten selvittämiseen tarkoitettu kansi. Varmista, että kansi on suljettu asianmukaisesti.

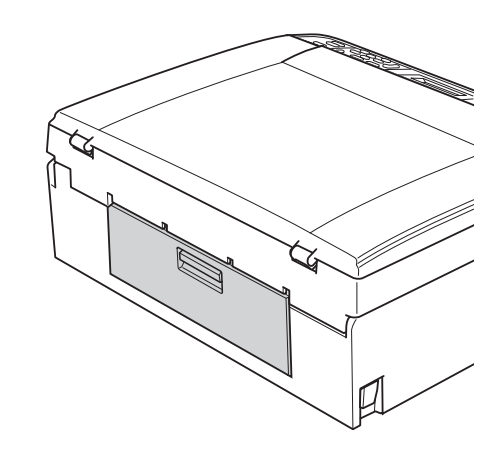

4 Jos paperituen läppä on auki, sulje se ja sulje sitten myös paperituki. Vedä paperikasetti kokonaan ulos laitteesta.

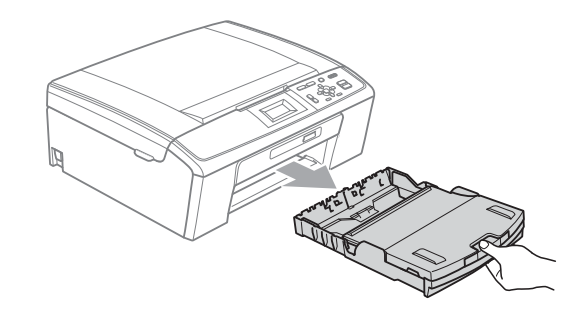

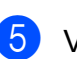

5 Vedä juuttunut paperi (1) ulos.

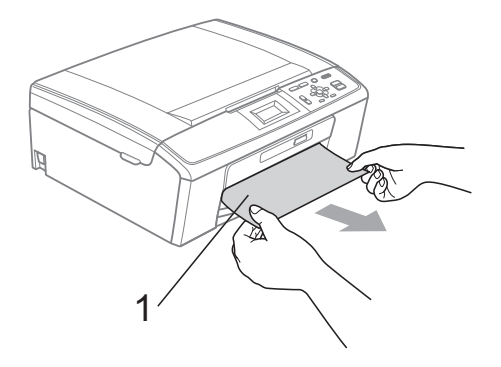

**6** Tartu molemmin käsin laitteen molemmilla puolilla oleviin muovisiin ulokkeisiin ja nosta skannerin kantta (1), kunnes se lukittuu vakaasti yläasentoon.

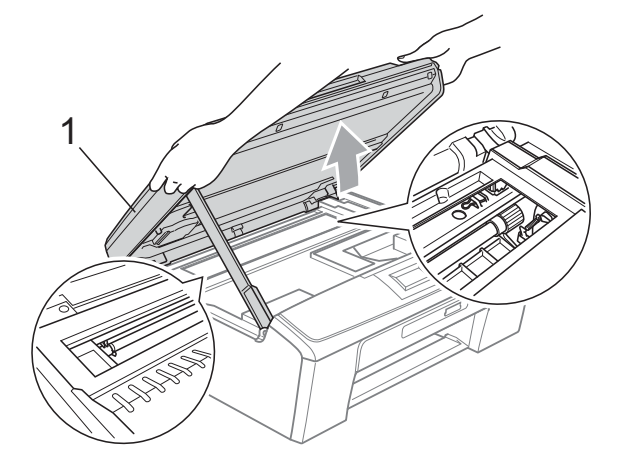

Siirrä tulostuspäätä (tarvittaessa), jotta saat tällä alueella olevan paperin ulos. Varmista, että laitteen kulmiin ei jää juuttunutta paperia. Tarkasta tulostusvaunun molemmat päät.

#### 🖉 Vinkki

Jos tulostuspää on oikeassa kulmassa kuvan osoittamalla tavalla, sitä ei voi siirtää. Kytke virtajohto takaisin ja pidä sitten Stop/Exit-näppäintä painettuna, kunnes tulostuspää siirtyy keskelle. Irrota laite virtalähteestä ja poista paperi.

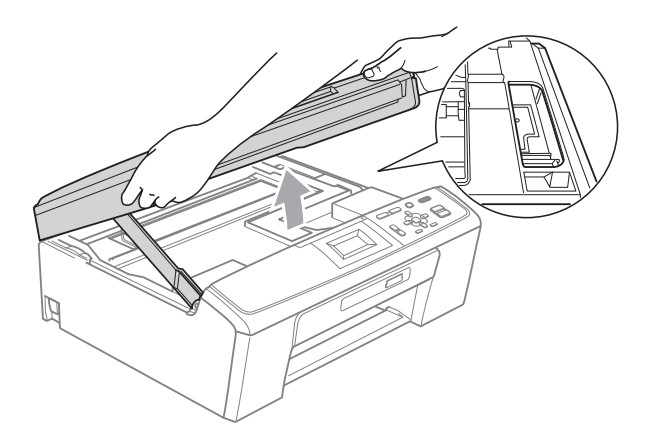

### I TÄRKEÄÄ

Jos iholle tai vaatteille joutuu väriainetta, pese se heti pois saippualla tai puhdistusaineella.

7 Vapauta salpa nostamalla skannerin kantta (1). Paina skannerin kannen tuki varovasti alas (2) ja sulje skannerin kansi (③) molemmin käsin.

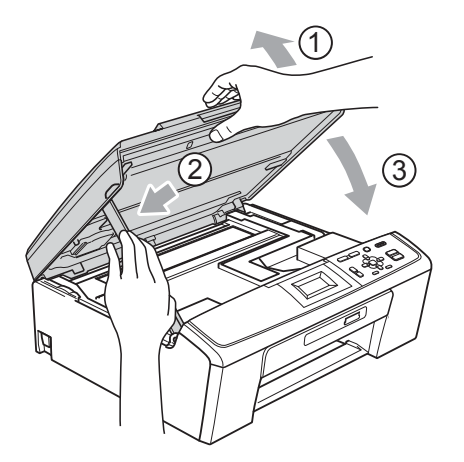

- 8 Työnnä paperikasetti kokonaan takaisin laitteeseen.
- 9 Pidä paperikasettia paikoillaan ja vedä paperitukea ((1)), kunnes se naksahtaa. Avaa sitten paperituen läppä (2).

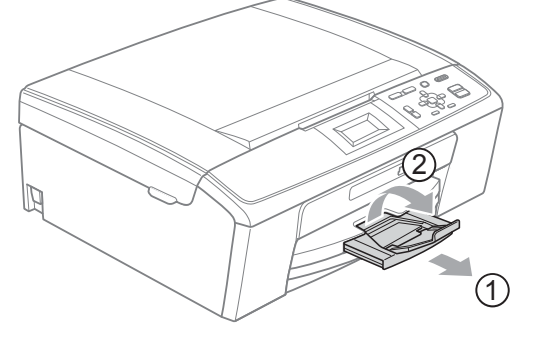

Vedä paperitukea ulospäin, kunnes se naksahtaa.

### TÄRKEÄÄ

ÄLÄ käytä paperituen läppää Legalpaperikoon kanssa.

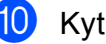

Kytke virtajohto uudelleen.

### Vianetsintä

Jos vaikuttaa siltä, että laitteessa on vikaa, tarkista seuraavat seikat ja noudata vianetsintäohjeita.

Useimmat ongelmat on helppo ratkaista itse. Jos tarvitset lisäapua, Brother Solutions Center - sivustosta löytyvät uusimmat usein esitetyt kysymykset ja vianetsintävinkit. Käy osoitteessa <a href="http://solutions.brother.com/">http://solutions.brother.com/</a>

### Ongelmia laitteen toiminnassa

#### Tulostus

| Ongelma             | Ehdotetut toimenpiteet                                                                                                    |  |
|---------------------|----------------------------------------------------------------------------------------------------|--|
| Ei tulosta          | Tarkista liitäntäkaapeli sekä laitteessa että tietokoneessa. (Katso<br><i>Pika-asennusopas</i> .)                                                                                                    |  |
|                     | Varmista, että laite on kytketty verkkovirtaan ja ettei sen virtaa ole katkaistu.                                                                                                    |  |
|                     | Tarkista, näkyykö nestekidenäytössä virheviestiä.<br>(Katso <i>Virhe- ja huoltoviestit</i> sivulla 37.)                                                                                                    |  |
|                     | Yksi tai useampi värikasetti on käyttöikänsä lopussa. (Katso Värikasettien vaihto sivulla 31.)                                                                                                    |  |
|                     | Jos viestit Ei voi tulostaaja Vaih. värikaset. näkyvät<br>nestekidenäytössä, katso <i>Värikasettien vaihto</i> sivulla 31.                                                                                                    |  |
|                     | Tarkista, että oikea tulostinohjain on asennettu ja valittu.                                                                                                    |  |
|                     | Varmista, että laite on toimintatilassa. Napsauta <b>Käynnistä</b> ja sitten<br><b>Tulostimet ja faksit</b> . Valitse <b>Brother DCP-XXXX</b> (jossa XXXX on mallisi nimi) ja<br>varmista, että <b>Offline-tila</b> ei ole valittuna.                                                                                                    |  |
|                     | Kun valitset asetuksen <b>Tulosta vain parittomat sivut</b> tai<br><b>Tulosta vain parilliset sivut</b> , tietokone saattaa näyttää tulostuksen virheviestin,<br>kun laite pysähtyy hetkeksi tulostuksen aikana. Virheviesti katoaa, kun tulostus<br>jatkuu.                                                                                  |  |
| Huono tulostuslaatu | Brother ei suosittele muiden kuin aitojen Brotherin alkuperäisten värikasettien käyttöä eikä käytettyjen kasettien täyttöä muiden valmistajien musteella.                                                                                                    |  |
|                     | Tarkista tulostuslaatu. (Katso Tulostuslaadun tarkistus sivulla 35.)                                                                                                    |  |
|                     | Varmista, että tulostinohjaimesta asetettu <b>Tulostusmateriaali</b> -asetus tai laitteen<br>valikosta asetettu Paperityyppi-asetus vastaa käyttämääsi paperia.<br>(Katso <i>Tulostus</i> (Windows <sup>®</sup> ) tai <i>Tulostus ja faksien lähetys</i> (Macintosh)<br><i>Ohjelmiston käyttöoppaassa</i> ja <i>Paperityyppi</i> sivulla 14.) |  |
|                     | Varmista, että värikasetit ovat tuoreita. Musteen tukkeutumisen syynä voi olla jokin seuraavista:                                                                                                    |  |
|                     | <ul> <li>Pakkaukseen painettu kasetin viimeinen käyttöpäivä on erääntynyt.<br/>(Brotherin alkuperäiset kasetit säilyvät käyttökelpoisina jopa kaksi vuotta, jos<br/>ne pidetään alkuperäispakkauksissaan.)</li> </ul>                                                                                                    |  |
|                     | Värikasetti oli laitteessa yli puolen vuoden ajan.                                                                                                    |  |
|                     | Värikasettia ei ehkä ole säilytetty oikein ennen käyttöä.                                                                                                    |  |
|                     | Pyri käyttämään suositeltuja paperilaatuja. (Katso <i>Hyväksyttävä paperi ja muu tulostusmateriaali</i> sivulla 15.)                                                                                                    |  |
|                     | Laitteen suositeltu ympäristön lämpötila on 20 °C–33 °C.                                                                                                    |  |

#### Tulostus (Jatkuu)

| Ongelma                                                             | Ehdotetut toimenpiteet                                                                                                    |  |  |
|---------------------------------------------------------------------|----------------------------------------------------------------------------------------------------|--|--|
| Tekstissä tai kuvissa on valkoisia                                  | Puhdista tulostuspää. (Katso Tulostuspään puhdistus sivulla 34.)                                                                                                    |  |  |
| vaakasuoria raitoja.                                                | Varmista, että käytät Brotherin alkuperäistä Innobella™-väriainetta.                                                                                                    |  |  |
|                                                                     | Pyri käyttämään oikeita paperilaatuja. (Katso <i>Hyväksyttävä paperi ja muu tulostusmateriaali</i> sivulla 15.)                                                                                                    |  |  |
| Laite tulostaa tyhjiä sivuja.                                       | Puhdista tulostuspää. (Katso Tulostuspään puhdistus sivulla 34.)                                                                                                    |  |  |
| Merkit ja rivit menevät päällekkäin.                                | Tarkista tulostuksen kohdistus. (Katso <i>Tulostuksen kohdistuksen tarkistus</i> sivulla 36.)                                                                                                    |  |  |
| Tulostettu teksti tai kuvat ovat vinossa.                           | Varmista, että paperi on asetettu oikein paperikasettiin ja että paperin<br>sivuohjaimet on säädetty oikein. (Katso <i>Paperin ja muun tulostusmateriaalin</i><br><i>asettaminen</i> sivulla 8.)                                                                                          |  |  |
|                                                                     | Varmista, että paperitukosten selvittämiseen tarkoitettu kansi on suljettu oikein.                                                                                                    |  |  |
| Mustetahra tulostetun sivun<br>yläosan keskellä.                    | Varmista, että paperi ei ole liian paksu tai käpristynyt. (Katso <i>Hyväksyttävä paperi ja muu tulostusmateriaali</i> sivulla 15.)                                                                                                    |  |  |
| Mustetahra tulostetun sivun<br>oikeassa tai vasemmassa<br>kulmassa. | Varmista, että paperi ei ole käpristynyt, kun tulostat paperin kääntöpuolelle<br>Tulosta vain parittomat sivut- ja Tulosta vain parilliset sivut -asetuksilla.                                                                                                    |  |  |
| Tuloste näyttää likaiselta tai muste<br>näyttää valuvan.            | Varmista, että käytät suositeltuja paperityyppejä. (Katso <i>Hyväksyttävä paperi ja muu tulostusmateriaali</i> sivulla 15.) Älä käsittele paperia, ennen kuin muste on kuivunut.                                                                                                    |  |  |
|                                                                     | Jos käytät valokuvapaperia, varmista, että olet asettanut paperityypin oikein. Jos tulostat valokuvaa tietokoneesta, aseta <b>Tulostusmateriaali</b> tulostinohjaimen <b>Perusasetukset</b> -välilehdestä.                                                                                |  |  |
|                                                                     | Varmista, että käytät Brotherin alkuperäistä Innobella™-väriainetta.                                                                                                    |  |  |
| Arkin kääntöpuolella tai sivun<br>alareunassa näkyy tahroja.        | Varmista, että mustetta ei ole roiskunut tulostinalustalle. (Katso <i>Laitteen tulostinalustan puhdistus Laajemman käyttöoppaan liitteessä A</i> .)                                                                                                    |  |  |
|                                                                     | Varmista, että käytät paperituen läppää. (Katso <i>Paperin ja muun tulostusmateriaalin asettaminen</i> sivulla 8.)                                                                                                    |  |  |
| Laite tulostaa paksuja viivoja<br>paperille.                        | Valitse Käänteinen järjestys tulostinohjaimen Perusasetukset-välilehdestä.                                                                                                    |  |  |
| Tulosteet ovat ryppyisiä.                                           | Napsauta tulostinohjaimen Lisäasetukset-välilehdessä Väriasetukset ja poista valinta Kaksisuuntainen tulostus.                                                                                                    |  |  |
|                                                                     | Varmista, että käytät Brotherin alkuperäistä Innobella™-väriainetta.                                                                                                    |  |  |
| Sivunasettelutulostus ei onnistu.                                   | Tarkista, että sovelluksessa ja tulostinohjaimessa on sama paperikoon asetus.                                                                                                    |  |  |
| Tulostusnopeus on liian hidas.                                      | Kokeile tulostinohjaimen asetuksen vaihtoa. Suurin erottelukyky vaatii enemmän<br>aikaa tietojen käsittelyyn, lähetykseen ja tulostukseen. Kokeile tulostinohjaimen<br>Lisäasetukset-välilehden muita laatuasetuksia. Napsauta lisäksi Väriasetukset<br>ja poista valinta Värin korostus. |  |  |
|                                                                     | Poista reunaton tulostus käytöstä. Reunaton tulostus on hitaampaa kuin                                                                                                    |  |  |
|                                                                     | tavallinen. (Katso <i>Ohjelmiston käyttöoppaan</i> kohtaa <i>Tulostus</i> (Windows <sup>®</sup> ) tai<br><i>Tulostus ja faksien lähetys</i> (Macintosh).)                                                                                                    |  |  |
| Värin korostus ei toimi oikein.                                     | Jos sovelluksen kuva ei ole kokonaan värillinen (esim. 256 väriä), värin korostus<br>ei toimi. Käytä vähintään 24-bittisiä väritietoja värin korostuksen kanssa.                                                                                                    |  |  |
| Valokuvapaperin syötössä on<br>ongelmia.                            | Kun tulostat Brotherin valokuvapaperille, aseta paperikasettiin yksi ylimääräinen arkki samaa valokuvapaperia. Paperipakkaukseen on lisätty ylimääräinen arkki tätä tarkoitusta varten.                                                                                                   |  |  |
|                                                                     | Puhdista paperin syöttötelat. (Katso Paperin syöttötelan puhdistus sivulla 34.)                                                                                                    |  |  |

### Tulostus (Jatkuu)

| Ongelma                                                                       | Ehdotetut toimenpiteet                                                                                                    |
|-------------------------------------------------------------------------------|----------------------------------------------------------------------------------------------------|
| Laite syöttää useita sivuja<br>kerrallaan.                                    | Varmista, että paperi on asetettu paperikasettiin oikein. (Katso <i>Paperin ja muun tulostusmateriaalin asettaminen</i> sivulla 8.)                                                                                       |
|                                                                               | Varmista, ettei paperikasetissa ole samaan aikaan useampaa kuin kahta eri paperityyppiä.                                                                                                    |
| Laitteessa on paperitukos.                                                    | Varmista, että paperin pituusohjain on säädetty oikeaa paperikokoa varten. Älä<br>vedä paperikasettia ulos käyttäessäsi A5-kokoista tai pienempää paperia. (Katso<br><i>Tulostimen tukos tai paperitukos</i> sivulla 40.) |
| Tulostettujen sivujen pino on epäsiisti.                                      | Varmista, että käytät paperituen läppää. (Katso <i>Paperin ja muun tulostusmateriaalin asettaminen</i> sivulla 8.)                                                                                                    |
| Laite ei tulosta Adobe <sup>®</sup> Illustrator <sup>®</sup> -<br>ohjelmasta. | Kokeile tulostuksen erottelukyvyn pienentämistä. (Katso <i>Ohjelmiston käyttöoppaan</i> kohtaa <i>Tulostus</i> (Windows <sup>®</sup> ) tai <i>Tulostus ja faksien lähetys</i> (Macintosh).)                               |

#### Kopiointiongelmat

| Ongelma                                               | Ehdotetut toimenpiteet                                                                                                    |
|-------------------------------------------------------|----------------------------------------------------------------------------------------------------|
| Kopioissa on mustia pystysuoria<br>raitoja ja juovia. | Kopioiden mustat pystysuorat raidat tai juovat johtuvat yleensä skannerissa olevasta liasta tai korjausnesteestä. Puhdista valotustaso ja sen yläpuolella oleva valkoinen muovi. (Katso <i>Valotustason puhdistus</i> sivulla 33.) |
| Sovita sivulle -toiminto ei toimi<br>oikein.          | Varmista, ettei asiakirja ole vinossa valotustasolla. Muuta asiakirjan asentoa ja<br>yritä uudelleen.                                                                                                    |

#### Skannausongelmat

| Ongelma                                                 | Ehdotetut toimenpiteet                                                              |
|---------------------------------------------------------|-------------------------------------------------------------------------------------|
| Skannauksen alussa esiintyy<br>TWAIN- tai WIA-virheitä. | Varmista, että Brotherin TWAIN- tai WIA-ohjain on valittu ensisijaiseksi lähteeksi. |

#### Ohjelmisto-ongelmat

| Ongelma                                                    | Ehdotetut toimenpiteet                                                                                                    |
|------------------------------------------------------------|----------------------------------------------------------------------------------------------------|
| Ohjelmiston asennus tai siitä<br>tulostus ei onnistu.      | (Vain Windows <sup>®</sup> -käyttäjät)<br>Suorita <b>Korjaa MFL-Pro Suite</b> -ohjelma CD-ROM-asennuslevyltä. Ohjelma<br>korjaa ohjelmiston ja asentaa sen uudelleen.                                                                    |
| "Laite varattu"                                            | Varmista, että laitteen nestekidenäytössä ei ole virheviestiä.                                                                                                    |
| Kuvia ei voi tulostaa FaceFilter<br>Studio -sovelluksesta. | Jos haluat käyttää FaceFilter Studio -sovellusta, joudut asentamaan FaceFilter<br>Studio -sovelluksen toimitukseen kuuluvalta CD-ROM-asennuslevyltä. Katso<br>FaceFilter Studio -sovelluksen asennusohjeet <i>Pika-asennusoppaasta</i> . |
|                                                            | Kun käynnistät FaceFilter Studio -sovelluksen ensimmäisen kerran, varmista, että<br>Brother-laitteen virta on kytketty ja se on liitetty tietokoneeseen. Näin pääset<br>käyttämään kaikkia FaceFilter Studio -sovelluksen toimintoja.    |

#### PhotoCapture Center™ -ongelmat

| Ongelma                                                 | Ehdotetut toimenpiteet                                                                                                    |  |  |
|---------------------------------------------------------|----------------------------------------------------------------------------------------------------|--|--|
| Siirrettävä levy ei toimi oikein.                       | 1 Oletko asentanut Windows <sup>®</sup> 2000 -päivityksen? Jos et, tee näin:                                                                                                    |  |  |
|                                                         | 1) Irrota USB-kaapeli.                                                                                                    |  |  |
|                                                         | 2) Asenna Windows <sup>®</sup> 2000 -päivitys jollakin seuraavista tavoista.                                                                                                    |  |  |
|                                                         | <ul> <li>Asenna MFL-Pro Suite CD-ROM-asennuslevyltä. (Katso<br/><i>Pika-asennusopas.</i>)</li> </ul>                                                                                   |  |  |
|                                                         | Lataa uusin Service Pack Microsoftin web-sivustosta.                                                                                                    |  |  |
|                                                         | <ol> <li>Odota noin 1 minuutti tietokoneen käynnistyksen jälkeen ja kytke sitten<br/>USB-kaapeli.</li> </ol>                                                                           |  |  |
|                                                         | 2 Poista muistikortti ja aseta se takaisin.                                                                                                    |  |  |
|                                                         | 3 Jos olet käyttänyt Eject (Poista) -komentoa Windows <sup>®</sup> -käyttöjärjestelmässä,<br>poista muistikortti ennen muiden toimintojen suorittamista.                               |  |  |
|                                                         | 4 Jos näyttöön tulee virheviesti yrittäessäsi poistaa muistikorttia, kortti on<br>parhaillaan käytössä. Yritä hetken kuluttua uudelleen.                                               |  |  |
|                                                         | 5 Ellei mikään yllä mainituista toimista ratkaise ongelmaa, sammuta tietokone ja<br>laite. Käynnistä ne sitten uudelleen. (Laitteen virta on katkaistava irrottamalla<br>verkkojohto.) |  |  |
| Ei yhteyttä siirrettävään levyyn työpöydän kuvakkeesta. | Varmista, että muistikortti on asennettu oikein.                                                                                                    |  |  |
| Osa tulostetusta valokuvasta puuttuu.                   | Varmista, että reunaton tulostus ja rajaus on kytketty pois päältä. (Katso<br>Laajemman käyttöoppaan kohta Reunaton tulostus luvussa 4 ja Rajaus<br>luvussa 4.)                        |  |  |

#### Verkko-ongelmat (vain DCP-J315W)

| Ongelma                                     | Ehdotetut toimenpiteet                                                                                                    |  |  |  |
|---------------------------------------------|----------------------------------------------------------------------------------------------------|--|--|--|
| Tulostus verkossa ei onnistu.               | Varmista, että laite on päällä ja että se on toimintatilassa (online) ja Valmis-tilassa.<br>Tulosta verkkoasetusten luettelo (katso <i>Raporttien tulostus Laajemman</i><br><i>käyttöoppaan luvussa 2</i> ), josta voit katsoa nykyiset verkkoasetukset. |  |  |  |
|                                             | (Jos sinulla on verkko-ongelmia, katso lisätietoja Verkkokäyttäjän oppaasta.)                                                                                                    |  |  |  |
| Verkkoskannaustoiminto ei toimi.            | (Windows <sup>®</sup> -käyttäjät)<br>Muiden toimittajien tietoturva-/palomuuriohjelmisto on määritettävä sallimaan<br>verkkoskannaus. Lisää portti 54925 verkkoskannausta varten antamalla<br>seuraavat tiedot:                                          |  |  |  |
|                                             | Nimi: näppäile mikä tahansa kuvaus, esimerkiksi Brother NetScan.                                                                                                    |  |  |  |
|                                             | Portin numero: näppäile 54925.                                                                                                    |  |  |  |
|                                             | Protokolla: UDP on valittuna.                                                                                                    |  |  |  |
|                                             | Katso lisäohjeita muiden toimittajien tietoturva-/palomuuriohjelmiston käyttöoppaasta tai ota yhteys ohjelmiston valmistajaan.                                                                                                    |  |  |  |
|                                             | (Macintosh-käyttäjät)<br>Valitse laite uudelleen <b>Laitteen valitsin</b> -sovelluksesta, joka on kohdassa<br><b>Macintosh HD/Kirjasto/Printers/Brother/Utilities/DeviceSelector</b> , tai<br>ControlCenter2:n laitemallien luettelosta.                 |  |  |  |
| Brother-ohjelmiston asennus ei onnistu.     | (Windows <sup>®</sup> -käyttäjät)<br>Salli seuraavien ohjelmien käyttää verkkoyhteyttä, jos tietoturvaohjelma antaa<br>varoitusviestin MFL-Pro Suiten asennuksen aikana.                                                                                 |  |  |  |
|                                             | BrC3Rgin.exe                                                                                                    |  |  |  |
|                                             | BrnIPMon                                                                                                    |  |  |  |
|                                             | Brother Tilan valvonta (verkko)                                                                                                    |  |  |  |
|                                             | ControlCenter-ohjelma                                                                                                    |  |  |  |
|                                             | Generic Host Process f                                                                                                    |  |  |  |
|                                             | Setup.exe                                                                                                    |  |  |  |
|                                             | Spooler SubSystem App                                                                                                    |  |  |  |
|                                             | wdsw MFC -sovellus                                                                                                    |  |  |  |
|                                             | (Macintosh-käyttäjät)<br>Valitse laite uudelleen <b>Laitteen valitsin</b> -sovelluksesta, joka on kohdassa<br><b>Macintosh HD/Kirjasto/Printers/Brother/Utilities/DeviceSelector</b> , tai<br>ControlCenter2:n laitemallien luettelosta.                 |  |  |  |
| Yhteys langattomaan verkkoon ei<br>onnistu. | Selvitä ongelma käyttämällä WLAN-raportti-toimintoa.<br>Paina Menu-näppäintä, valitse Tulosta rap. ja paina sitten OK. Valitse<br>WLAN-raportti.<br>Katso lisätietoja Verkkokäyttäjän oppaasta.                                                          |  |  |  |
| Nollaa verkkoasetukset.                     | Paina Menu-näppäintä, valitse Verkko ja paina sitten OK. Valitse<br>Verkon nollaus.<br>Katso lisätietoja <i>Verkkokäyttäjän oppaasta</i> .                                                                                                    |  |  |  |

## Laitetiedot

### Sarjanumeron tarkistus

Voit tarkistaa laitteen sarjanumeron nestekidenäytöstä.

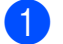

- Paina **Menu**.
- Valitse Laitetiedot painamalla ▲ tai ▼. Paina OK.
- 3 Valitse Sarjanumero painamalla ▲ tai ▼. Paina OK.
- 4 Paina Stop/Exit.
- Palautustoiminnot

Seuraavat palautustoiminnot ovat käytettävissä:

1 Verkko (Vain DCP-J315W)

Voit palauttaa tulostuspalvelimeen tehdasasetukset, kuten IP-osoitetiedot.

2 Kaikki aset.

Voit palauttaa laitteen kaikki asetukset tehtaalla asetetuiksi.

Brother suosittelee vahvasti tätä toimintoa, kun laite hävitetään.

#### Laitteen asetusten palauttaminen

- 1 Paina **Menu**.
- 2 Valitse Perusasetukset painamalla ▲ tai ▼. Paina OK.
- 3 Valitse Tehdasasetus painamalla ▲ tai ▼. Paina OK.
- 4 Valitse haluamasi palautustoiminnon tyyppi painamalla ▲ tai ▼.
   Paina OK.
   Vahvista painamalla +.
- 5 Käynnistä laite uudelleen painamalla +.

С

# Valikko ja toiminnot

# Ohjelmointi näytöstä

Käytön helpottamiseksi laitteen voi ohjelmoida näytön avulla valikkonäppäimiä käyttämällä. Helppokäyttöisen ohjelmoinnin ansiosta laitteen kaikkia valikon vaihtoehtoja voi hyödyntää tehokkaasti.

Koska laite ohjelmoidaan nestekidenäytön avulla, olemme laatineet vaiheittaiset, näytössä esitettävät ohjelmointiohjeet. Voit noudattaa ohjeita, jotka opastavat valikon vaihtoehtojen ja ohjelmointiasetusten vaiheissa.

## Valikkotaulukko

Valikkotaulukko helpottaa laitteen ohjelmien valikon vaihtoehtojen ja asetusten ymmärtämistä. Tehdasasetukset näkyvät lihavoituina ja tähdellä merkittyinä.

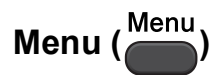

| Taso 1        | Taso 2                     | Taso 3                | Valinnat                | Kuvaukset                                             | Sivu                 |
|---------------|----------------------------|-----------------------|-------------------------|-------------------------------------------------------|----------------------|
| Mustehallinta | Testitulostus              | —                     | Tulostuslaatu           | Voit tarkistaa<br>tulostuslaadun tai<br>kohdistuksen. | 35                   |
|               |                            |                       | Kohdistus               |                                                       |                      |
|               | Puhdistus                  | —                     | Musta                   | Voit puhdistaa<br>tulostuspään.                       | 34                   |
|               |                            |                       | Väri                    |                                                       |                      |
|               |                            |                       | Kaikki                  |                                                       |                      |
|               | Mustetta jälj.             | —                     | —                       | Voit tarkistaa jäljellä<br>olevan musteen määrän.     | Katso <sup>1</sup> . |
| Yleiset aset. | Paperityyppi               | —                     | Tavall. paperi*         | Asettaa paperikasetin                                 | 14                   |
|               |                            |                       | Mustesuihkupap.         | paperityypin.                                         |                      |
|               |                            |                       | Brother BP71            |                                                       |                      |
|               |                            |                       | Brother BP61            |                                                       |                      |
|               |                            |                       | Muu kiiltävä            |                                                       |                      |
|               |                            |                       | Kalvo                   |                                                       |                      |
|               | Paperikoko                 | _                     | A4*                     | Asettaa paperikasetin<br>paperikoon.                  | 14                   |
|               |                            |                       | A5                      |                                                       |                      |
|               |                            |                       | 10x15cm                 |                                                       |                      |
|               |                            |                       | Letter                  |                                                       |                      |
|               |                            |                       | Legal                   |                                                       |                      |
|               | <sup>1</sup> Katso Laajemp | i käyttöopas.         |                         |                                                       |                      |
|               | Tehdasasetukset n          | äkyvät lihavoituina j | a tähdellä merkittyinä. |                                                       |                      |

| Taso 1                    | Taso 2                     | Taso 3                 | Valinnat                              | Kuvaukset                                                                                                  | Sivu                 |
|---------------------------|----------------------------|------------------------|---------------------------------------|----------------------------------------------------------------------------------------------------|----------------------|
| Yleiset aset.<br>(Jatkuu) | Näytön asetus              | Näytön kontr.          |                                       | Säätää nestekidenäytön<br>kontrastia.                                                                      | Katso <sup>1</sup> . |
|                           |                            | Taustavalo             | <b>Vaalea*</b><br>Keski<br>Tumma      | Voit säätää<br>nestekidenäytön<br>taustavalon kirkkautta.                                                  | 7                    |
|                           |                            | Himm.ajastin           | Ei<br>10sek<br>20sek<br><b>30sek*</b> | Voit määrittää, miten<br>kauan nestekidenäytön<br>taustavalo palaa<br>valmiustilaan palaamisen<br>jälkeen. | Katso <sup>1</sup> . |
|                           | Lepotila                   |                        | 1min<br>2min<br>3min                  | Voit määrittää, kuinka<br>kauan laitteen on oltava<br>valmiustilassa, ennen kuin<br>se siirtyy lepotilaan. |                      |
|                           |                            |                        | 5min*                                 |                                                                                                    |                      |
|                           |                            |                        | 10min                                 |                                                                                                    |                      |
|                           |                            |                        | 30min                                 |                                                                                                    |                      |
|                           |                            |                        | 60min                                 |                                                                                                    |                      |
|                           | <sup>1</sup> Katso Laajemp | i käyttöopas.          |                                       |                                                                                                    |                      |
|                           | Tehdasasetukset na         | äkyvät lihavoituina ja | a tähdellä merkittyinä.               |                                                                                                    |                      |

Valikko ja toiminnot

#### Verkkovalikko (DCP-J315W)

| Taso 1 | Taso 2              | Taso 3                   | Valinnat             | Kuvaukset                                                  |
|--------|---------------------|--------------------------|----------------------|------------------------------------------------------------|
| Verkko | TCP/IP              | BOOT method              | Automaattinen*       | Valitse käyttötarkoitusta                                  |
|        |                     |                          | Static               | parhaiten vastaava BOOT-<br>menetelmä                      |
|        |                     |                          | RARP                 |                                                            |
|        |                     |                          | BOOTP                |                                                            |
|        |                     |                          | DHCP                 |                                                            |
|        |                     | IP-osoite                | [000-255].           | Anna IP-osoite.                                            |
|        |                     |                          | [000-255].           |                                                            |
|        |                     |                          | [000-255].           |                                                            |
|        |                     |                          | [000-255]            |                                                            |
|        |                     | Aliver.peite             | [000-255].           | Anna aliverkon peite.                                      |
|        |                     |                          | [000-255].           |                                                            |
|        |                     |                          | [000-255].           |                                                            |
|        |                     |                          | [000-255]            |                                                            |
|        |                     | Yhdyskäytävä             | [000-255].           | Anna yhdyskäytävän osoite.                                 |
|        |                     |                          | [000-255].           |                                                            |
|        |                     |                          | [000-255].           |                                                            |
|        |                     |                          | [000-255]            |                                                            |
|        |                     | Solmun nimi              | BRWXXXXXXXXXXXX      | Näet nykyisen solmun<br>nimen.                             |
|        |                     | WINS-asetus              | Automaattinen*       | Voit valita WINS-asetustilan.                              |
|        |                     |                          | Static               |                                                            |
|        |                     | WINS-palvelin            | (Ensisijainen)       | Määrittää ensisijaisen tai                                 |
|        |                     |                          | 000.000.000.000      | osoitteen.                                                 |
|        |                     |                          | (Toissijainen)       |                                                            |
|        |                     |                          | 000.000.000.000      |                                                            |
|        |                     | Nimipalvelin             | (Ensisijainen)       | Määrittää ensisijaisen tai                                 |
|        |                     |                          | 000.000.000.000      | toissijaisen palvelimen IP-<br>osoitteen.                  |
|        |                     |                          | (Toissijainen)       |                                                            |
|        |                     |                          | 000.000.000.000      |                                                            |
|        |                     | APIPA                    | <b>Kyllä*</b><br>Ei  | Varaa automaattisesti IP-<br>osoitteen linkki-paikallinen- |
|        | Objat asennus       |                          |                      | Tulostuspalvelin voidaan                                   |
|        | asemus              |                          |                      | määrittää manuaalisesti<br>langatonta verkkoa varten.      |
|        | Katso Verkkokäyttäj | än opas.                 |                      |                                                            |
|        | Tehdasasetukset nä  | kyvät lihavoituina ja tä | ähdellä merkittyinä. |                                                            |

| Taso 1             | Taso 2               | Taso 3                   | Valinnat             | Kuvaukset                                                                                      |
|--------------------|----------------------|--------------------------|----------------------|------------------------------------------------------------------------------------------------|
| Verkko<br>(Jatkuu) | WPS/AOSS             | _                        | _                    | Voit määrittää langattoman<br>verkon asetukset helposti<br>yhden painikkeen<br>painalluksella. |
|                    | WPS ja PIN-kd        | _                        | _                    | Voit määrittää langattoman<br>verkon asetukset helposti<br>WPS- tai PIN-tunnuksen<br>avulla.   |
|                    | WLAN-tila            | Tila                     | —                    | Näet langattoman verkon<br>nykyisen tilan.                                                     |
|                    |                      | Signaali                 | _                    | Näet langattoman verkon<br>nykyisen<br>signaalivoimakkuuden.                                   |
|                    |                      | SSID                     | _                    | Näet nykyisen SSID-<br>tunnuksen.                                                              |
|                    |                      | Yhteystapa               | —                    | Näet nykyisen yhteystilan.                                                                     |
|                    | MAC-osoite           | —                        | —                    | Voit nähdä laitteen MAC-<br>osoitteen ohjauspaneelista.                                        |
|                    | WLAN käytössä        | _                        | Kyllä<br>Ei*         | Voit käyttää langatonta<br>verkkoyhteyttä.                                                     |
|                    | Verkon nollaus       | _                        | _                    | Palauttaa kaikki<br>verkkoasetukset<br>tehdasasetuksiin.                                       |
|                    | Katso Verkkokäyttäjä | än opas.                 |                      |                                                                                                |
|                    | Tehdasasetukset nä   | kyvät lihavoituina ja tä | ihdellä merkittyinä. |                                                                                                |

Valikko ja toiminnot

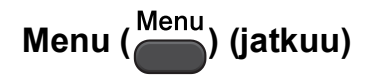

| Taso 1         | Taso 2                      | Taso 3                        | Valinnat                                 | Kuvaukset                                                                      | Sivu                 |
|----------------|-----------------------------|-------------------------------|------------------------------------------|--------------------------------------------------------------------------------|----------------------|
| Tulosta rap.   | Ohje                        | —                             | —                                        | Voit tulostaa nämä                                                             | Katso <sup>1</sup> . |
|                | Käytt. aset.                | —                             | —                                        | luettelot ja raportit.                                                         |                      |
|                | Verkkoasetuk.               | —                             | —                                        |                                                                                |                      |
|                | (Vain<br>DCP-J315W)         |                               |                                          |                                                                                |                      |
|                | WLAN-raportti               | —                             | —                                        |                                                                                |                      |
|                | (Vain<br>DCP-J315W)         |                               |                                          |                                                                                |                      |
| Laitetiedot    | Sarjanumero                 | —                             | —                                        | Voit tarkistaa laitteen sarjanumeron.                                          | 47                   |
| Perusasetukset | Pvm&Aika                    | —                             | —                                        | Asettaa laitteen<br>päivämäärän ja ajan.                                       | Katso <sup>2</sup> . |
|                | Tehdasasetus                | Verkko<br>(Vain<br>DCP-J315W) | _                                        | Palauttaa<br>tulostuspalvelimeen<br>tehdasasetukset, kuten<br>IP-osoitetiedot. | 47                   |
|                |                             | Kaikki aset.                  | _                                        | Palauttaa laitteen kaikki<br>asetukset tehtaalla<br>asetetuiksi.               | 47                   |
|                | Kielivalinta                | —                             | (Valitse kieli, jota<br>haluat käyttää.) | Voit muuttaa<br>nestekidenäytön kieltä.                                        | Katso <sup>1</sup> . |
|                | <sup>1</sup> Katso Laajemp  | i käyttöopas.                 |                                          |                                                                                |                      |
|                | <sup>2</sup> Katso Pika-ase | ennusopas.                    |                                          |                                                                                |                      |
|                | Tehdasasetukset n           | äkyvät lihavoituina           | ja tähdellä merkittyi                    | nä.                                                                            |                      |

### Kopiointi (oletusnäyttö)

| Taso 1         | Taso 2                     | Taso 3              | Valinnat                 | Kuvaukset                                                           | Sivu                 |
|----------------|----------------------------|---------------------|--------------------------|---------------------------------------------------------------------|----------------------|
| Laatu          | —                          | —                   | Nopea                    | Valitse asiakirjan tyyppiä                                          | Katso <sup>1</sup> . |
|                |                            |                     | Normaali*                | vastaava kopion<br>erottelukyky.                                    |                      |
|                |                            |                     | Paras                    |                                                                     |                      |
| Suur./pienennä | 100%*                      | —                   | _                        | —                                                                   |                      |
|                | Suurenna                   | —                   | 198% 10x15cm→A4          | Voit valita seuraavan                                               |                      |
|                |                            |                     | 186% 10x15cm→LTR         | kopion<br>suurennussuhteen.                                         |                      |
|                |                            |                     | 142% A5→A4               |                                                                     |                      |
|                | Pienennä                   | —                   | 97% LTR <b>→</b> A4      | Voit valita seuraavan                                               |                      |
|                |                            |                     | 93% A4→LTR               | kopion pienennyssuhteen.                                            |                      |
|                |                            |                     | 83%                      |                                                                     |                      |
|                |                            |                     | 69% A4→A5                |                                                                     |                      |
|                |                            |                     | 47% A4→10x15cm           |                                                                     |                      |
|                | Sovita sivulle             | —                   | _                        | Laite säätää koon<br>automaattisesti                                |                      |
|                |                            |                     |                          | asettamasi paperikoon<br>mukaan.                                    |                      |
|                | Mukau.(25-400%)            | —                   | -                        | Voit valita seuraavan<br>kopion suurennus- tai<br>pienennyssuhteen. | -                    |
| Paperityyppi   | —                          | —                   | Tavall. paperi*          | Valitse paperityyppi, joka                                          | 22                   |
|                |                            |                     | Mustesuihkupap.          | vastaa paperikasetissa                                              |                      |
|                |                            |                     | Brother BP71             |                                                                     |                      |
|                |                            |                     | Brother BP61             |                                                                     |                      |
|                |                            |                     | Muu kiiltävä             |                                                                     |                      |
|                |                            |                     | Kalvo                    |                                                                     |                      |
| Paperikoko     | —                          | —                   | A4*                      | Valitse paperikoko, joka                                            | 22                   |
|                |                            |                     | A5                       | vastaa paperikasetissa                                              |                      |
|                |                            |                     | 10x15cm                  |                                                                     |                      |
|                |                            |                     | Letter                   |                                                                     |                      |
|                |                            |                     | Legal                    |                                                                     |                      |
|                | <sup>1</sup> Katso Laaiemp | i kävttöopas.       | 1                        | 1                                                                   | 1                    |
|                | Tehdasasetukset n          | äkyvät lihavoituina | ia tähdellä merkittvinä. |                                                                     |                      |
|                |                            | , <u></u>           | ,,                       |                                                                     |                      |

| Taso 1           | Taso 2                     | Taso 3                | Valinnat                                                                        | Kuvaukset                                               | Sivu                 |
|------------------|----------------------------|-----------------------|---------------------------------------------------------------------------------|---------------------------------------------------------|----------------------|
| Tiheys           |                            |                       | Tumma<br>+2                                                                     | Säätää kopioiden tiheyttä.                              | Katso <sup>1</sup> . |
| Sivun asettelu   |                            |                       | Ei(lin1)*<br>2 in 1 (P)<br>2 in 1 (V)<br>4 in 1 (P)<br>4 in 1 (V)<br>Jul. (3x3) | Voit ottaa N in 1- tai<br>julistekopioita.              | 1                    |
| Aseta uusi olet. |                            |                       |                                                                                 | Voit tallentaa<br>kopiointiasetukset.                   |                      |
| Tehdasasetukset  |                            |                       | —                                                                               | Voit palauttaa kaikki<br>asetukset<br>tehdasasetuksiin. |                      |
|                  | <sup>1</sup> Katso Laajemp | i käyttöopas.         |                                                                                 |                                                         |                      |
|                  | Tehdasasetukset n          | äkyvät lihavoituina j | a tähdellä merkittyinä.                                                         |                                                         |                      |

### PHOTO CAPTURE ( )

| Taso 1           | Taso 2                             | Taso 3                     | Valinnat                                                                                            | Kuvaukset                                                  | Sivu                 |
|------------------|------------------------------------|----------------------------|----------------------------------------------------------------------------------------------------|------------------------------------------------------------|----------------------|
| Katso kuva(t)    |                                    | _                          | Katso seuraavan<br>taulukon<br>tulostusasetukset.                                                   | Valokuvia voi esikatsella<br>nestekidenäytössä.            | 26                   |
| Tul. sis.luett.  | <b>6 kuv./rivi*</b><br>5 kuv./rivi | Paperityyppi<br>Paperikoko | Tavall. paperi*<br>Mustesuihkupap.<br>Brother BP71<br>Brother BP61<br>Muu kiiltävä<br>A4*<br>Letter | Voit tulostaa<br>pikkukuvasivun.                           | Katso <sup>1</sup> . |
| Tulosta kuvat    | —                                  | —                          | Katso seuraavan<br>taulukon                                                                         | Voit tulostaa yksittäisen<br>kuvan.                        |                      |
| Tul. kaikki kuv. | —                                  | —                          | tulostusasetukset.                                                                                  | Voit tulostaa kaikki<br>mediakortilla olevat<br>valokuvat. |                      |
|                  | <sup>1</sup> Katso Laajemp         | ni käyttöopas.             |                                                                                                    | •                                                          | •                    |
|                  | Tehdasasetukset r                  | iäkyvät lihavoituina j     | a tähdellä merkittyina                                                                              | ä.                                                         |                      |

#### Tulostusasetukset

| Valinta 1               | Valinta 2                      | Valinta 3              | Valinta 4            | Kuvaukset                                                                                                    | Sivu                 |
|-------------------------|--------------------------------|------------------------|----------------------|----------------------------------------------------------------------------------------------------|----------------------|
| Tulostuslaatu           | Normaali                       | —                      | —                    | Valitse tulostuslaatu.                                                                                                    | Katso <sup>1</sup> . |
| (Ei tule esiin<br>DPOF- | Valokuva*                      |                        |                      |                                                                                                    |                      |
| tulostuksessa.)         |                                |                        |                      |                                                                                                    |                      |
| Paperityyppi            | Tavall. paperi                 | —                      | —                    | Valitse paperityyppi.                                                                                                    |                      |
|                         | Mustesuihkupap.                |                        |                      |                                                                                                    |                      |
|                         | Brother BP71                   |                        |                      |                                                                                                    |                      |
|                         | Brother BP61                   |                        |                      |                                                                                                    |                      |
|                         | Muu kiiltävä*                  |                        |                      |                                                                                                    |                      |
| Paperikoko              | Letter                         | (Kun Letter tai A4     | —                    | Valitse paperi- ja                                                                                                    |                      |
|                         | 10x15cm*                       |                        |                      | tulostuskoko.                                                                                                    |                      |
|                         | 13x18cm                        | 8x10Cm                 |                      |                                                                                                    |                      |
|                         | A4                             | 10x15cm                |                      |                                                                                                    |                      |
|                         |                                | 13x18cm                |                      |                                                                                                    |                      |
|                         |                                | 15x20cm                |                      |                                                                                                    |                      |
|                         |                                | Maks. koko*            |                      |                                                                                                    |                      |
| Kirkkaus                |                                | _                      | _                    | Säätää kirkkautta.                                                                                                    |                      |
|                         | Vaalea<br>+2                   |                        |                      |                                                                                                    |                      |
| Kontrasti               | +2                             |                        | _                    | Säätää kontrastia.                                                                                                    |                      |
| Rajaus                  | Kyllä*<br>Ei                   |                        |                      | Rajaa kuvaa sen<br>marginaaleista, jotta se<br>sopii paperi- tai<br>tulostuskokoon. Poista<br>tämä ominaisuus<br>käytöstä, jos haluat<br>tulostaa kuvat<br>kokonaisina tai estää<br>tahattoman rajauksen. |                      |
| Reunaton                | <b>Kyllä*</b><br>Ei            | —                      | —                    | Laajentaa tulostusalueen paperin reunoihin saakka.                                                                                                    |                      |
|                         | <sup>1</sup> Katso Laajempi kä | yttöopas.              |                      |                                                                                                    |                      |
|                         | Tehdasasetukset näky           | vät lihavoituina ja tä | ihdellä merkittyinä. |                                                                                                    |                      |

Valikko ja toiminnot

| Valinta 1                                                            | Valinta 2                      | Valinta 3              | Valinta 4           | Kuvaukset                                               | Sivu                 |
|----------------------------------------------------------------------|--------------------------------|------------------------|---------------------|---------------------------------------------------------|----------------------|
| Pvm tulostus<br>(Ei tule esiin, kun<br>DPOF-tulostus on<br>valittu.) | Kyllä<br><b>Ei*</b>            |                        | _                   | Tulostaa päivämäärän<br>valokuvaan.                     | Katso <sup>1</sup> . |
| Aseta uusi olet.                                                     | —                              | —                      | —                   | Voit tallentaa<br>tulostusasetukset.                    |                      |
| Tehdasasetukset                                                      | _                              | _                      | _                   | Voit palauttaa kaikki<br>asetukset<br>tehdasasetuksiin. |                      |
|                                                                      | <sup>1</sup> Katso Laajempi kä | yttöopas.              |                     |                                                         |                      |
|                                                                      | Tehdasasetukset näky           | vät lihavoituina ja tä | hdellä merkittyinä. |                                                         |                      |

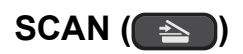

| Taso 1                             | Valinta 1                                        | Valinta 2             | Valinta 3                                                           | Kuvaukset                                                                             | Sivu                 |  |  |
|------------------------------------|--------------------------------------------------|-----------------------|---------------------------------------------------------------------|---------------------------------------------------------------------------------------|----------------------|--|--|
| Skan. tiedost.                     | —                                                |                       |                                                                     | Voit skannata mustavalkoisen<br>tai värillisen asiakirjan<br>tietokoneeseen.          | Katso <sup>1</sup> . |  |  |
| Skan. mediak.                      | Laatu                                            | —                     | Väri 150 dpi*                                                       | Voit valita skannauksen                                                               | 27                   |  |  |
| (Kun muistikortti<br>on käytössä.) |                                                  |                       | Väri 300 dpi<br>Väri 600 dpi                                        | erottelukyvyn ja asiakirjan<br>tiedostomuodon.                                        |                      |  |  |
|                                    |                                                  |                       | M/V 200x100 dpi                                                     |                                                                                       |                      |  |  |
|                                    |                                                  |                       | M/V 200 dpi                                                         |                                                                                       |                      |  |  |
|                                    | Tiedostotyyppi                                   |                       | (Jos valitsit<br>laatuasetuksista<br>värillisen<br>vaihtoehdon)     |                                                                                       |                      |  |  |
|                                    |                                                  |                       | PDF*                                                                |                                                                                       |                      |  |  |
|                                    |                                                  |                       | JPEG                                                                |                                                                                       |                      |  |  |
|                                    |                                                  |                       | (Jos valitsit<br>laatuasetuksista<br>mustavalkoisen<br>vaihtoehdon) |                                                                                       |                      |  |  |
|                                    |                                                  |                       | TIFF                                                                |                                                                                       |                      |  |  |
|                                    |                                                  |                       | PDF*                                                                |                                                                                       |                      |  |  |
|                                    | Tiedostonimi                                     | —                     | —                                                                   |                                                                                       |                      |  |  |
|                                    | Aseta uusi olet.                                 |                       |                                                                     | Voit tallentaa<br>skannausasetukset.                                                  | Katso <sup>2</sup> . |  |  |
|                                    | Tehdasasetukset                                  |                       |                                                                     | Voit palauttaa kaikki asetukset<br>tehdasasetuksiin.                                  |                      |  |  |
| Skan. sähköp.                      | —                                                | _                     |                                                                     | Voit skannata mustavalkoisen<br>tai värillisen asiakirjan<br>sähköpostisovellukseesi. | Katso <sup>1</sup> . |  |  |
| Skan. teks.tun. <sup>3</sup>       | _                                                |                       |                                                                     | Voit muuntaa tekstiasiakirjan<br>muokattavaksi<br>tekstitiedostoksi.                  |                      |  |  |
| Skan. kuvaksi                      | —                                                | —                     | —                                                                   | Voit skannata värillisen kuvan<br>grafiikkasovellukseen.                              |                      |  |  |
|                                    | <sup>1</sup> Katso Ohjelmisto                    | n käyttöopas.         |                                                                     |                                                                                       |                      |  |  |
|                                    | <sup>2</sup> Katso Laajempi k                    | äyttöopas.            |                                                                     |                                                                                       |                      |  |  |
|                                    | <sup>3</sup> Tämä toiminto ei ole käytettävissä. |                       |                                                                     |                                                                                       |                      |  |  |
|                                    | Tehdasasetukset näk                              | kyvät lihavoituina ja | tähdellä merkittyir                                                 | ä.                                                                                    |                      |  |  |

## Tekstin syöttäminen

Paina ▲, ▼, < tai > ja valitse haluamasi numerot tai merkit. Paina sitten toistuvasti **OK**, kunnes tiedoston nimi on valmis.

Paina ▲, ▼, ◀ tai ▶ ja valitse OK ja paina **OK**.

| 01031 <u>0</u> |   |   |   |   |   |   |   |   |   |    |                         |
|----------------|---|---|---|---|---|---|---|---|---|----|-------------------------|
| 0              | 1 | 2 | 3 | 4 | 5 | 6 | 7 | 8 | 9 |    | $\overline{\mathbf{X}}$ |
| А              | В | С | D | E | F | G | Η | 1 | J | A1 | 0                       |
| Κ              | L | Μ | Ν | 0 | Ρ | Q | R | S | Τ | <  | $\geq$                  |
| U              | V | W | X | Υ | Ζ |   |   |   |   | 0  | Κ                       |

#### Erikoismerkkien lisääminen

Kun haluat lisätä erikoismerkkejä, paina ▲, ▼, < tai ► ja valitse 🔬 ja paina OK.

#### Virheiden korjaaminen

| Jos näppäilit väärän kirjaimen ja haluat muuttaa sen, paina <b>▲</b> , ▼, ◀ tai ▶ ja valitse < tai >. |
|----------------------------------------------------------------------------------------------------|
| Siirrä kohdistin väärän merkin alle painamalla useasti OK. Paina sitten ▲, ▼, < tai ▶ ja valitse      |
| ja paina <b>OK</b> . Näppäile oikea kirjain.                                                          |

# Tekniset tiedot

## Yleistä

D

| Tulostintyyppi            | Mustesuihku                                     |                                |
|---------------------------|-------------------------------------------------|--------------------------------|
| Tulostusmenetelmä         | Mustavalkoinen:                                 | Pietso, 94 $	imes$ 1 suutinta  |
|                           | Värillinen:                                     | Pietso, $94 \times 3$ suutinta |
| Muistikapasiteetti        | 32 Mt                                           |                                |
| Nestekidenäyttö           | 1,9 tuumaa (48,98 mm:n) STN-värinestekidenäyttö |                                |
| Virtalähde                | AC 220–240 V, 50/60 Hz                          |                                |
| Tehonkulutus <sup>1</sup> | (DCP-J125)                                      |                                |
|                           | Kopiointitila:                                  | Noin 17 W <sup>2</sup>         |
|                           | Valmiustila:                                    | Noin 3,5 W                     |
|                           | Lepotila:                                       | Noin 1,5 W                     |
|                           | Virta katkaistuna:                              | Noin 0,45 W                    |
|                           | (DCP-J315W)                                     |                                |
|                           | Kopiointitila:                                  | Noin 17 W <sup>2</sup>         |
|                           | Valmiustila:                                    | Noin 3,5 W                     |
|                           | Lepotila:                                       | Noin 2 W                       |
|                           | Virta katkaistuna:                              | Noin 0,45 W                    |

<sup>1</sup> Kun kaikki tilat ovat kytkettyinä USB: hen.

<sup>2</sup> Kun erottelukyky: vakio, luonnos: ISO/IEC24712-tulostuskuvio.

#### Mitat

Paino

Melutaso

Lämpötila

**Kosteus** 

Asiakirjan koko

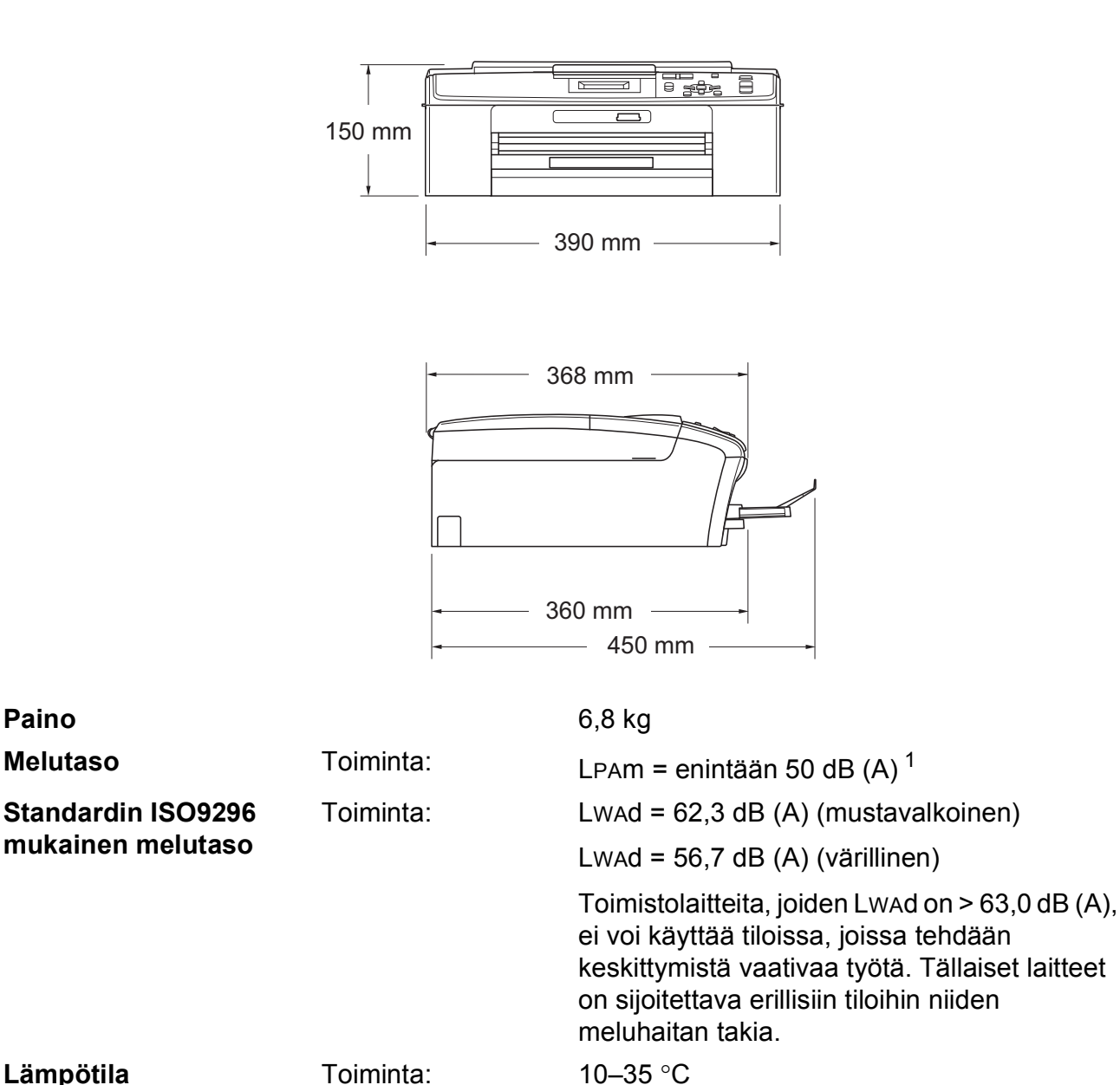

Paras tulostuslaatu: 20-33 °C

Valotustason leveys: enint. 215,9 mm

Valotustason pituus: enint. 297 mm

Paras tulostuslaatu: 20-80 % (ilman tiivistymistä)

20-80 % (ilman tiivistymistä)

Toiminta:

1 Melu vaihtelee tulostusolosuhteiden mukaan.

### Tulostusmateriaali

Paperin syöttö

#### Paperikasetti

Paperityyppi:

Tavallinen paperi, mustesuihkupaperi (päällystetty paperi), kiiltävä paperi<sup>1</sup>, piirtoheitinkalvot<sup>12</sup> ja kirjekuoret

Paperikoko:

A4, Legal, Executive, Letter, A5, A6, JIS B5, kirjekuoret (kaupalliset nro 10, DL, C5, Monarch, JE4), Valokuva  $10 \times 15$  cm, Valokuva 2L  $13 \times 18$  cm, Arkistokortti ja Postikortti <sup>3</sup>

Leveys: 98-215,9 mm

Pituus: 148-355,6 mm

Katso lisätietoja kohdasta *Paperin paino, paksuus ja kapasiteetti* sivulla 18.

Paperikasetin kapasiteetti:

Noin 100 arkkia 80 g/m<sup>2</sup> -painoista tavallista paperia

Korkeintaan 50 arkkia tavallista A4-paperia (tulostetaan tekstipuoli ylöspäin luovutusalustalle)<sup>1</sup>

- Käytettäessä kiiltävää paperia tai piirtoheitinkalvoja arkit on poistettava luovutusalustalta heti tulostuksen jälkeen, jotta teksti ei tahraantuisi.
- <sup>2</sup> Käytä ainoastaan mustesuihkutulostukseen suositeltuja piirtoheitinkalvoja.
- <sup>3</sup> Katso Paperityyppi ja -koko eri käyttötarkoituksiin sivulla 17.

#### Paperin tulostus

### Kopiointi

Värillinen/mustavalkoinen Kopiointileveys Useita kopioita Suurennus/pienennys

Erottelukyky

Kyllä/Kyllä Enint. 210 mm Pinoaa enintään 99 sivua 25–400 % (1 %:n tarkkuudella) (Mustavalkoinen) ■ Tulostaa jopa 1200 × 1200 dpi:n tarkkuudella (Värillinen)

■ Tulostaa jopa 600 × 1200 dpi:n tarkkuudella

D

## PhotoCapture Center™

| Yhteensopivat tietovälineet <sup>1</sup> | Memory Stick™ (16 Mt–128 Mt)                                               |  |
|------------------------------------------|----------------------------------------------------------------------------|--|
|                                          | Memory Stick PRO™ (256 Mt–16 Gt)                                           |  |
|                                          | Memory Stick Duo™ (16 Mt–128 Mt)                                           |  |
|                                          | Memory Stick PRO Duo™ (256 Mt–16 Gt)                                       |  |
|                                          | Memory Stick Micro™ (M2™) sovittimella                                     |  |
|                                          | SD (16 Mt–2 Gt)                                                            |  |
|                                          | SDHC (4 Gt–16 Gt)                                                          |  |
|                                          | microSD sovittimella                                                       |  |
|                                          | miniSD sovittimella                                                        |  |
| Erottelukyky                             | Enintään 1200 × 2400 dpi                                                   |  |
| Tiedostotunniste                         | DPOF (ver.1.0, ver.1.1), Exif DCF (ver.2.1 saakka)                         |  |
| (Tietovälineen muoto)                    | Valokuvatulostus: JPEG <sup>2</sup>                                        |  |
| (Kuvamuoto)                              | Skannaus mediakorttiin: JPEG ja PDF (värillinen)                           |  |
|                                          | TIFF ja PDF (mustavalkoinen)                                               |  |
| Tiedostojen lukumäärä                    | Enintään 999 tiedostoa                                                     |  |
|                                          | (Muistikorteilla olevat kansiot lasketaan mukaan.)                         |  |
| Kansio                                   | Tiedosto on tallennettava muistikortin 4. kansiotasolle.                   |  |
| Reunaton                                 | A4, Letter, Valokuva 10 $\times$ 15 cm, Valokuva 2L 13 $\times$ 18 cm $^3$ |  |

<sup>1</sup> Muistikortit ja sovittimet eivät kuulu toimitukseen.

<sup>2</sup> Progressive JPEG -muotoa ei tueta.

<sup>3</sup> Katso Paperityyppi ja -koko eri käyttötarkoituksiin sivulla 17.
## Skanneri

| Värillinen/mustavalkoinen | Kyllä/Kyllä                                                                                                    |
|---------------------------|----------------------------------------------------------------------------------------------------|
| TWAIN-yhteensopiva        | Kyllä (Windows <sup>®</sup> 2000 Professional/Windows <sup>®</sup> XP/<br>Windows <sup>®</sup> XP Professional x64 Edition/Windows Vista <sup>®</sup> /<br>Windows <sup>®</sup> 7) |
|                           | Mac OS X 10.4.11, 10.5.x, 10.6.x <sup>1</sup>                                                                                                    |
| WIA-yhteensopiva          | Kyllä (Windows <sup>®</sup> XP <sup>2</sup> /Windows Vista <sup>®</sup> /Windows <sup>®</sup> 7)                                                                                   |
| ICA-yhteensopiva          | Kyllä (Mac OS X 10.6.x)                                                                                                    |
| Värin syvyys              | 36-bittinen värinkäsittely (syöttötiedot)                                                                                                    |
|                           | 24-bittinen värinkäsittely (tulostustiedot)                                                                                                    |
|                           | (Todelliset syöttötiedot: 30-bittinen värillinen/todelliset tulostustiedot: 24-bittinen värillinen)                                                                                |
| Erottelukyky              | Jopa 19200 $	imes$ 19200 dpi (interpoloitu) $^3$                                                                                                    |
|                           | Enintään 1200 $	imes$ 2400 dpi (optinen)                                                                                                    |
| Skannausnopeus            | Mustavalkoinen: enintään 3,44 s                                                                                                    |
|                           | Värillinen: enintään 4,83 s                                                                                                    |
|                           | (A4-koko, 100 $	imes$ 100 dpi)                                                                                                    |
| Skannausleveys            | Korkeintaan 210 mm                                                                                                    |
| Skannauspituus            | Korkeintaan 291 mm                                                                                                    |
| Harmaasävy                | 256 sävyä                                                                                                    |

<sup>1</sup> Saat käyttämäsi Mac OS X -version uusimmat ohjainpäivitykset osoitteesta <u>http://solutions.brother.com/</u>

<sup>2</sup> Windows<sup>®</sup> XP:llä viitataan tässä käyttöoppaassa seuraaviin: Windows<sup>®</sup> XP Home Edition, Windows<sup>®</sup> XP Professional ja Windows<sup>®</sup> XP Professional ×64 Edition.

<sup>3</sup> Enintään 1200 × 1200 dpi:n skannaus käytettäessä WIA-ohjainta Windows<sup>®</sup> XP-, Windows Vista<sup>®</sup>- ja Windows<sup>®</sup> 7 -käyttöjärjestelmissä (enintään 19200 × 19200 dpi:n erottelukyky voidaan valita Brother-skannausapuohjelmasta).

# Tulostin

Erottelukyky Tulostusleveys Reunaton Enintään 1200 × 6000 dpi 204 mm [210 mm (reunaton) <sup>1</sup>] <sup>3</sup> A4, Letter, A6, Valokuva 10 × 15 cm, Arkistokortti 127 × 203 mm, Valokuva 2L 13 × 18 cm, Postikortti 1 100 × 148 mm <sup>2</sup>

- <sup>1</sup> Kun reunaton tulostus on käytössä.
- <sup>2</sup> Katso Paperityyppi ja -koko eri käyttötarkoituksiin sivulla 17.
- <sup>3</sup> Tulostettaessa A4-kokoiselle paperille.

# Liitännät

USB <sup>1 2</sup>

#### Langaton lähiverkko (vain DCP-J315W)

Käytä USB 2.0 -liitäntäkaapelia, jonka pituus on korkeintaan 2 metriä.

IEEE 802.11b/g (infrastruktuuri-/ad-hoc-tila)

<sup>1</sup> Laitteessa on Full-Speed USB 2.0 -liitäntä. Liitäntä on Hi-Speed USB 2.0 -yhteensopiva. Suurin tiedonsiirtonopeus on kuitenkin 12 Mb/s. Laite voidaan kytkeä myös tietokoneeseen, jossa on USB 1.1 -liitäntä.

<sup>2</sup> Muiden valmistajien USB-portteja ei tueta.

D

# Tietokoneelle asetetut vaatimukset

| TUETUT KÄYTTÖJÄRJESTELMÄT JA OHJELMISTOTOIMINNOT |                                                                      |                            |                                                        |                                                             |                       |                       |           |               |
|--------------------------------------------------|----------------------------------------------------------------------|----------------------------|--------------------------------------------------------|-------------------------------------------------------------|-----------------------|-----------------------|-----------|---------------|
|                                                  |                                                                      | Tuetut PC-                 |                                                        |                                                             | RAM-                  | Suositeltu            | Asennukse | en tarvittava |
| Laiteympäristö ja                                |                                                                      | ohjelmisto-                | PC-liitäntä                                            | Suorittimen                                                 | muistin               | RAM-                  | kiintolev | /yn koko      |
| Kayiloja                                         | rjesternaversio                                                      | toiminnot                  |                                                        | vaniminaisnopeus                                            | mäiskoko              | koko                  | Ohjaimet  | Sovellukset   |
| Windows <sup>®</sup> -                           | Windows <sup>®</sup> 2000                                            | Tulostus,                  | USB, langaton                                          | Intel <sup>®</sup> Pentium <sup>®</sup> II                  | 64 Mt                 | 256 Mt                | 110 Mt    | 340 Mt        |
| käyttöjärjestelmä 1                              | Professional                                                         | skannaus ja                | 802.11b/g                                              | tai vastaava                                                |                       |                       |           |               |
|                                                  | Windows <sup>®</sup> XP Home <sup>2</sup>                            |                            | (DCP-J3 I3VV)                                          |                                                             | 128 Mt                |                       | 110 Mt    | 340 Mt        |
|                                                  | Windows <sup>®</sup> XP Professional <sup>2</sup>                    | lovy                       |                                                        |                                                             |                       |                       |           |               |
|                                                  | Windows <sup>®</sup> XP                                              |                            |                                                        | 64-bittisten                                                | 256 Mt                | 512 Mt                | 110 Mt    | 340 Mt        |
|                                                  | Professional x64                                                     |                            |                                                        | prosessorien (Intel <sup>®</sup> 64                         |                       |                       |           |               |
|                                                  | Edition <sup>2</sup>                                                 |                            |                                                        | tai AMD64) tuki                                             |                       |                       |           |               |
|                                                  | Windows Vista <sup>® 2</sup>                                         |                            |                                                        | Intel <sup>®</sup> Pentium <sup>®</sup> 4 tai               | 512 Mt                | 1 Gt                  | 600 Mt    | 530 Mt        |
|                                                  | Windows <sup>®</sup> 7 <sup>2</sup>                                  |                            |                                                        | vastaava                                                    | 1 Gt                  | 1 Gt                  | 650 Mt    | 530 Mt        |
|                                                  |                                                                      |                            |                                                        | 64-bittisten                                                |                       |                       |           |               |
|                                                  |                                                                      |                            |                                                        | tai AMD64) tuki                                             | 2 Gt<br>(64-bittinen) | 2 Gt<br>(64-bittinen) |           |               |
|                                                  | Windows Server <sup>®</sup> 2003                                     | Tulostus                   | Langaton                                               | Intel <sup>®</sup> Pentium <sup>®</sup> III                 | 256 Mt                | 512 Mt                | 50 Mt     | Ei ole        |
|                                                  | (tulostus vain verkon kautta)                                        |                            | 802.11b/g                                              | tai vastaava                                                |                       |                       |           |               |
|                                                  | Windows Server <sup>®</sup> 2003                                     |                            | (DCP-J3 1999)                                          | 64-bittisten                                                |                       |                       |           |               |
|                                                  | x64 Edition (tulostus vain verkon kautta)                            |                            | prosessorien (Intel <sup>®</sup> 64<br>tai AMD64) tuki |                                                             |                       |                       |           |               |
|                                                  | Windows Server <sup>®</sup> 2003 R2<br>(tulostus vain verkon kautta) |                            |                                                        | Intel <sup>®</sup> Pentium <sup>®</sup> III<br>tai vastaava |                       |                       |           |               |
|                                                  | Windows Server <sup>®</sup> 2003 R2                                  |                            |                                                        | 64-bittisten                                                | 512 Mt                | 1 Gt                  |           |               |
|                                                  | x64 Edition (tulostus<br>vain verkon kautta)                         |                            |                                                        | prosessorien (Intel <sup>®</sup> 64<br>tai AMD64) tuki      |                       |                       |           |               |
|                                                  | Windows Server <sup>®</sup>                                          |                            |                                                        | Intel <sup>®</sup> Pentium <sup>®</sup> 4 tai               |                       | 2 Gt                  |           |               |
|                                                  | 2008 (tulostus vain verkon kautta)                                   |                            |                                                        | vastaava<br>64-bittisten                                    |                       |                       |           |               |
|                                                  |                                                                      |                            |                                                        | prosessorien (Intel <sup>®</sup> 64<br>tai AMD64) tuki      |                       |                       |           |               |
|                                                  | Windows Server <sup>®</sup> 2008 R2                                  |                            |                                                        | 64-bittisten prosessorien                                   |                       |                       |           |               |
|                                                  | (tulostus vain verkon kautta)                                        |                            |                                                        | (Intel <sup>®</sup> 64 tai AMD64) tuki                      |                       |                       |           |               |
| Macintosh-<br>kävttöjärjestelmä                  | Mac OS X 10.4.11,                                                    | Tulostus,<br>skannaus ia   | USB <sup>3</sup> ,                                     | PowerPC G4/G5                                               | 512 Mt                | 1 Gt                  | 80 Mt     | 400 Mt        |
| Rayttojarjesterna                                | 10.5.X                                                               | siirrettävä 802 11b/g      | Intel <sup>®</sup> Core ™ -prosessori                  |                                                             |                       |                       |           |               |
|                                                  | Mac OS X 10.6.x                                                      | levy <sup>4</sup>          | (DCP-J315W)                                            | Intel <sup>®</sup> Core ™ -prosessori                       | 1 Gt                  | 2 Gt                  |           |               |
| Olosuhteet:                                      |                                                                      |                            |                                                        |                                                             |                       |                       |           |               |
| <sup>1</sup> Microsoft                           | <sup>®</sup> Internet Explorer <sup>®</sup> 5.8                      | 5 tai uudemp               | pi.                                                    | Uusimmat ohjain                                             | oäivitykse            | et saa oso<br>n/      | oitteesta |               |
| <ul> <li>WIA-erott</li> <li>skannaus</li> </ul>  | elukyky 1200 × 1200. I<br>apuohielma voi paranti                     | Brotherin<br>aa erotteluky | vkvä iona                                              | Kaikki tavaramer                                            | kit ia tuote          | <u></u><br>enimet ov  | vat omist | aiiensa       |
| 19200 × 1                                        | 9200 dpi:hin.                                                        |                            | ,,                                                     | omaisuutta.                                                 | - ) - 1001            |                       |           | . j           |
| <sup>3</sup> Muiden va                           | almistajien USB-porttej                                              | a ei tueta.                |                                                        |                                                             |                       |                       |           |               |
| 4 Siirrettävä                                    | a levy on PhotoCapture                                               | e Center™ -t               | oiminto.                                               |                                                             |                       |                       |           |               |

## Tarvikkeet

| Muste                 | Laitteessa käytetään erillistä mustaa, syaania, magentaa ja<br>keltaista värikasettia. Kasetit eivät ole osa tulostuspäätä.                                                                                                    |
|-----------------------|----------------------------------------------------------------------------------------------------|
| Värikasetin käyttöikä | Kun värikasetit asennetaan ensimmäisen kerran, laite käyttää<br>tarvittavan määrän mustetta musteensyöttöputkien täyttöön<br>laadukkaiden tulosteiden tuottamiseksi. Tämä tapahtuu vain<br>kerran. Kun tämä toimenpide on suoritettu, laitteen mukana<br>toimitettujen värikasettien riittoisuus on alhaisempi kuin tavallisten<br>kasettien (65 %). Kaikilla seuraavilla värikaseteilla voidaan tulostaa<br>määritetty sivumäärä. |
| Vaihtotarvikkeet      | <musta> LC985BK, <syaani> LC985C,<br/><magenta> LC985M, <keltainen> LC985Y</keltainen></magenta></syaani></musta>                                                                                                    |
|                       | Musta – noin 300 sivua <sup>1</sup>                                                                                                    |
|                       | Syaani, magenta ja keltainen – noin 260 sivua <sup>1</sup>                                                                                                    |
|                       | <sup>1</sup> Värikasetin arvioitu riittoisuus on ilmoitettu ISO/IEC 24711:n mukaisesti                                                                                                    |
|                       | Lisätietoja vaihtotarvikkeista on sivulla www.brother.com/pageyield                                                                                                    |

#### Mikä Innobella™ on?

Innobella<sup>™</sup> on alkuperäisten Brother-tarvikkeiden tuotemerkki. Nimi "Innobella<sup>™</sup>" tulee sanoista "innovation" ("innovaatio" englanniksi) ja "bella" ("kaunis" italiaksi). Se edustaa innovatiivista teknologiaa, joka tuottaa kauniita ja kestäviä tulosteita.

Kun tulostat valokuvia, Brother suosittelee kiiltävää Innobella™valokuvapaperia (BP71-sarja) korkean laadun aikaansaamiseksi. Innobella™-väriaineella ja -papereilla saadaan loistavia tulosteita.

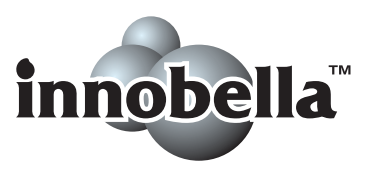

D

# Verkko (lähiverkko) (vain DCP-J315W)

Vinkki

Verkkokäyttäjän opas sisältää täydet verkkotiedot.

| Lähiverkko                      | Voit kytkeä laitteen verkkoon verkkotulostusta ja<br>verkkoskannausta varten sekä käyttää valokuvia PhotoCapture<br>Center™ -toiminnolla <sup>1</sup> . Toimitukseen sisältyy myös<br>verkonhallinnan Brother BRAdmin Light -ohjelmisto <sup>2</sup> . |       |  |
|---------------------------------|----------------------------------------------------------------------------------------------------|-------|--|
| Langattoman yhteyden<br>suojaus | SSID (32 merkkiä), WEP 64/128 bittiä, WPA-PSK (TKIP/AES),<br>WPA2-PSK (AES)                                                                                                    |       |  |
| Asetusten tukiapuohjelma        | <b>a AOSS™</b> Kyllä                                                                                                    |       |  |
|                                 | WPS                                                                                                    | Kyllä |  |

<sup>1</sup> Katso tietokoneelle asetettujen vaatimusten luettelo, sivu 68.

<sup>2</sup> Jos tarvitset kehittyneempää tulostinhallintaa, käytä uusinta Brother BRAdmin Professional -apuohjelman versiota, joka on ladattavissa osoitteesta <u>http://solutions.brother.com/</u>

# Hakemisto

#### Α

| Apple Macintosh               |   |
|-------------------------------|---|
| Katso Ohjelmiston käyttöopas. |   |
| Asiakirja                     |   |
| asettaminen19                 | 9 |

#### С

ControlCenter Katso Ohjelmiston käyttöopas.

#### Ε

| Erottelukyky |    |
|--------------|----|
| kopiointi    | 63 |
| skannaus     | 65 |
| tulostus     | 66 |
|              |    |

#### Η

| Harmaasävy | 65 |
|------------|----|
|------------|----|

#### 

| Innobella™ | <br>69 |
|------------|--------|
|            |        |

## K

| Kirjekuoret  |  |
|--------------|--|
| Kopiointi    |  |
| paperikoko   |  |
| paperityyppi |  |
|              |  |

#### L

| Laitteen ohjelmointi |  |
|----------------------|--|
|----------------------|--|

#### Μ

| Macintosh                     |    |
|-------------------------------|----|
| Katso Ohjelmiston käyttöopas. |    |
| Muisti täynnä -viesti         | 38 |

#### Ν

| Nestekidenäyttö                | 48 |
|--------------------------------|----|
| Kirkkaus                       | 7  |
| Nestekidenäytön virheviestit   | 37 |
| Alustus ei toimi               | 38 |
| Dataa jäljellä                 | 37 |
| Ei voi skannata                | 38 |
| Ei voi tulostaa                |    |
| Ei värikasettia                |    |
| Kansi auki                     | 37 |
| Muisti täynnä                  | 38 |
| Must.im. melk.täyn.            | 38 |
| Muste vähissä                  |    |
| Musteenimeytin täynnä          |    |
| Paperi juuttui                 |    |
| Puhd. ei toimi                 |    |
| Tarkista paperi                |    |
| Vain MV tulostus               |    |
| Number of Copies               |    |
| (Kopioiden lukumäärä) -näppäin |    |
| , , , , , ,                    |    |

#### 0

| Ohjauspaneelin esittely | 4  |
|-------------------------|----|
| Ohje                    |    |
| Nestekidenäytön viestit | 48 |
| Valikkotaulukko         | 49 |
| On/Off-näppäin          | 5  |

#### Ρ

| Paperi                        |    |
|-------------------------------|----|
| asettaminen                   |    |
| asiakirjan koko               | 19 |
| kapasiteetti                  |    |
| kirjekuorten ja postikorttien |    |
| asettaminen                   | 10 |
| koko                          |    |
| tulostusalue                  | 13 |
| tyyppi                        |    |
|                               |    |

| PhotoCapture Center™                  |     |
|---------------------------------------|-----|
| Memory Stick PRO <sup>™</sup>         | .23 |
| Memory Stick™                         | .23 |
| SD                                    | .23 |
| SDHC                                  | .23 |
| tekniset tiedot                       | .64 |
| tietokoneesta                         |     |
| Katso Ohjelmiston käyttöopas.         |     |
| Tulostusasetukset                     |     |
| Laatu                                 | .26 |
| Valokuvien esikatselu                 | .26 |
| Piirtoheitinkalvot14, 15, 16, 17, 18, | 62  |
| Puhdistus                             |     |
| paperin syöttötela                    | .34 |
| skanneri                              | .33 |
| tulostuspää                           | .34 |
|                                       |     |

## S

| Sarjanumero                          |
|--------------------------------------|
| mistä löytää Katso etukannen sisäosa |
| Skannattava alue20                   |
| Skannaus                             |
| Katso Ohjelmiston käyttöopas.        |
| Säännöllinen kunnossapito            |
| värikasettien vaihto31               |
|                                      |

## T

| Tarvikkeet         | 69 |
|--------------------|----|
| Tila, siirtyminen  |    |
| PhotoCapture       | 5  |
| Skannaus           | 5  |
| Tukokset           |    |
| paperi             | 40 |
| Tulostus           |    |
| alue               | 13 |
| erottelukyky       | 66 |
| laadun parannus    | 35 |
| ongelmat           | 42 |
| paperitukokset     | 40 |
| pienelle paperille | 12 |
| tekniset tiedot    | 66 |
|                    |    |

#### V

| Valotustaso                   |          |
|-------------------------------|----------|
| käyttö                        | 19       |
| puhdistus                     | 33       |
| Verkko                        |          |
| Skannaus                      |          |
| Katso Ohjelmiston käyttöopas. |          |
| Tulostus                      |          |
| Katso Verkkokäyttäjän opas.   |          |
| Vianetsintä                   | 42       |
| ios sinulla on ongelmia       |          |
| kopiointi                     |          |
| ohielmisto                    | 44       |
| PhotoCapture Center™          | 45       |
| skannaus                      | 44       |
| tulostus                      | 42       |
| Verkko                        | 46       |
| nestekidenävtön virheviestit  | 37       |
| naperitukos                   | 07<br>40 |
| tulostukson kohdistus         | 40       |
| tulostuksen kondistus         | 30       |
|                               | 55       |
| Vankasell                     | 04       |
|                               | 31       |
| värin pistelaskin             | 31       |

#### W

Windows<sup>®</sup> Katso Ohjelmiston käyttöopas.

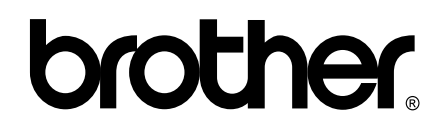

Käy Brotherin Web-sivustossa http://www.brother.fi

Tämän laitteen käyttö on sallittua vain siinä maassa, jossa se on ostettu. Paikalliset Brother-yhtiöt tai niiden jälleenmyyjät tukevat vain kyseisessä maassa ostettuja laitteita.